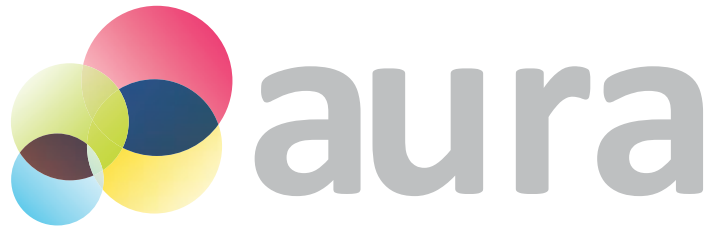

imaging software by

# spectral instruments imaging

# **USER MANUAL**

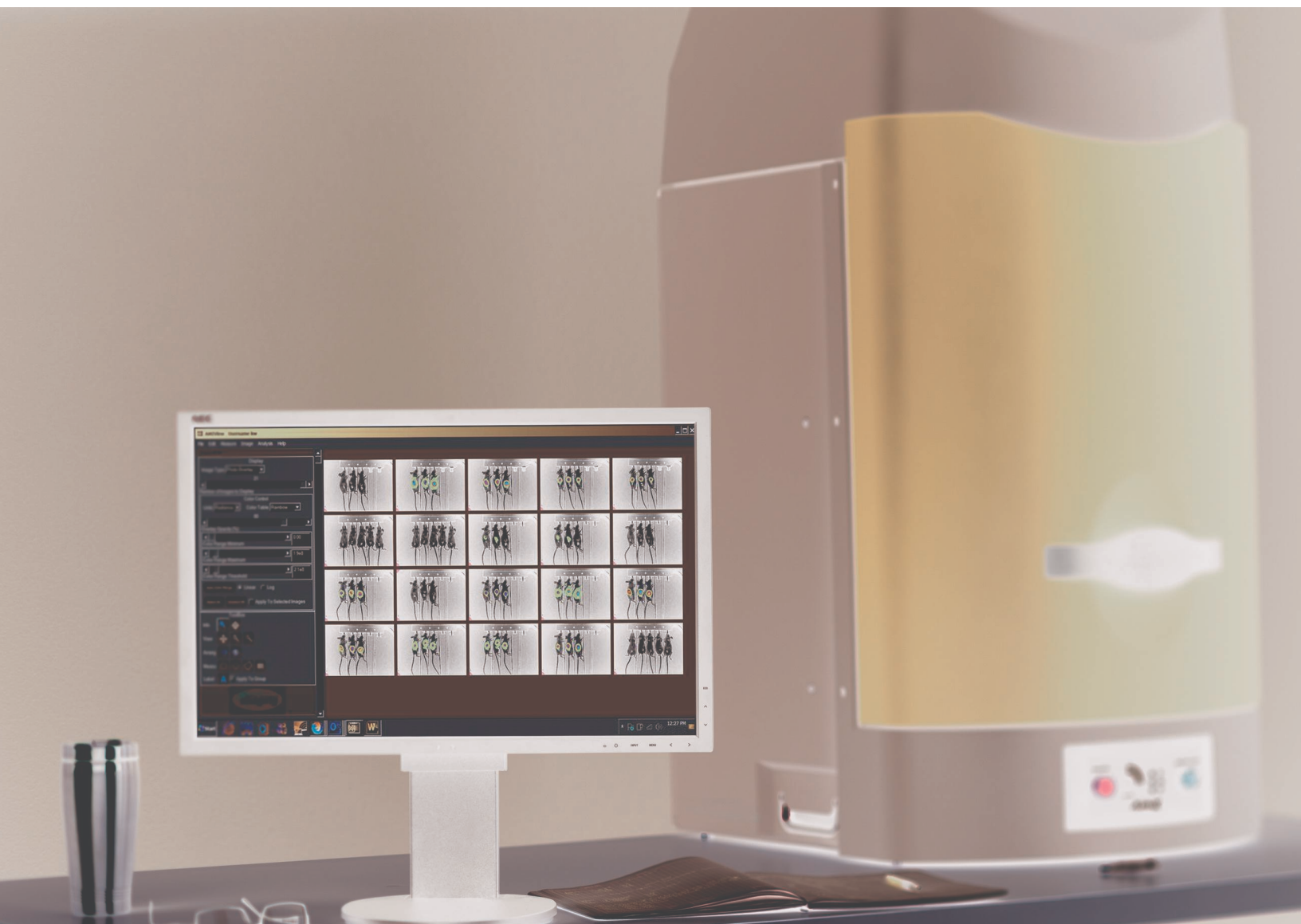

PN A1872

#### Spectral Instruments Imaging, LLC

420 N. Bonita Avenue Tucson, AZ 85745 USA

Tel. 1-520-884-8821 Fax: 1-520-884-8803 E-mail: info@specimg.com

#### Patents

The SPECTRAL Ami and Ami X imaging systems are covered by U.S. Patents 8,901,516 and D648844. Other patents pending in the U.S. and other jurisdictions.

© 2014-2017 Spectral Instruments Imaging, LLC. All rights reserved.

Living Image is a registered trademark of PerkinElmer, Inc.Windows Excel, Paint, and Powerpoint are registered trademark sof Microsoft Corporation in the United States and/or other countries. Macintosh is a registered trademark of Apple, Inc. MATLAB is a registered trademark of The Mathworks, Inc.

## Contents

| Chapter 1 | Wel | come                                      |
|-----------|-----|-------------------------------------------|
|           | 1.1 | About This Manual 1                       |
|           | 1.2 | Technical Support 1                       |
| Chapter 2 | Get | ting Started                              |
| -         | 2.1 | Starting aura Software                    |
|           | 2.2 | Overview of How aura Images Are Acquired5 |
|           |     | Imaging Modes                             |
|           | 2.3 | About aura Controls and Tools9            |
| Chapter 3 | Vie | wing Images                               |
|           | 3.1 | About the Image Manager                   |
|           | 3.2 | Loading Images                            |
|           |     | Loading Images Using the Image Manager    |
|           |     | Loading Images From the File Menu14       |
|           |     | Unloading Images                          |
|           | 3.3 | Loading Living Image® Files               |
|           | 3.4 | Viewing Images                            |
|           |     | Image Type and Number of Images           |
|           |     | Organizing Images in the Workspace        |
|           |     | Selecting Images                          |
|           | 3.5 | Adjusting Image Appearance                |
|           |     | Modifying the Color Bar                   |
|           |     | Overlay Opacity                           |
|           |     | Adjusting Photograph Display              |
|           | 36  | Augusting X-hay image Display             |
|           | 5.0 | Image Smoothing                           |
|           |     | Color Bar Text Hiding 28                  |
|           |     | Color Bar Hiding                          |
|           |     | Image Rendering Modes 29                  |
|           | 3.7 | Zooming or Panning                        |
|           | 3.8 | Viewing Image Information                 |
| Chapter 4 | Ana | lyzing Images                             |
|           | 4.1 | Overview of Quantitation                  |
|           |     | ROIs                                      |
|           |     | About Background                          |
|           | 4.2 | Making ROI Measurements                   |
|           |     | Drawing ROIs                              |
|           |     | Managing ROIs                             |
|           |     | Exporting ROI Measurements                |
|           | 4.3 | Background ROIs 40                        |

|            | 4.4  | Image Subtraction                                  |
|------------|------|----------------------------------------------------|
| Chapter 5  | Spe  | ctral Unmixing                                     |
|            | 5.1  | About Spectral Unmixing45                          |
|            | 5.2  | Define Component Spectra                           |
|            |      | Direct Measurement of a Component Spectrum         |
|            |      | Define a Component Spectrum Using Published Values |
|            |      | Managing Component Spectra 51                      |
|            |      | Sharing Component Spectra                          |
|            | 5.3  | Unmix Components                                   |
|            | 5.4  | Using Component Images54                           |
|            |      | Analyzing data from component images54             |
|            | 5.5  | Composite Images                                   |
| Chapter 6  | Man  | aging Images                                       |
|            | 6.1  | Annotating and Labeling Images 57                  |
|            |      | Annotating an Image                                |
|            |      | Adding an Image Title                              |
|            | 6.2  | Creating a Group From Single Images59              |
|            | 6.3  | Exporting Image Data                               |
|            | 6.4  | Saving Graphic Files                               |
| Appendix A | Acq  | uisition Parameters                                |
| Appendix B | Imag | ge Data                                            |
|            | B.1  | Numerical Images                                   |
|            | B.2  | About aura Images                                  |
|            | B.3  | Graphic Images                                     |
| Appendix C | Men  | u Commands                                         |

## Welcome

About This Manual on page 1 Technical Support on page 1

## **1.1 About This Manual**

This manual is for use with the aura software and includes instructions which explain how to view, manage and analyze images.

Screenshots often supplement the detailed instructions in this manual. Sometimes the screenshots may not exactly match those on your screen.

Information may be presented in the following formats:

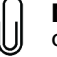

**NOTE:** Presents helpful information, for example, best practices for instrument operation or for using aura software.

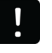

**IMPORTANT:** Presents information that is essential to the correct operation of the software.

## **1.2 Technical Support**

If you have questions about the aura software, please contact Spectral Instruments Imaging Technical Support:

Spectral Instruments Imaging, LLC 420 N. Bonita Ave. Tucson, AZ 85745 USA Telephone: +1-520-528-7247 Fax: +1.520-884-8803 E-mail: service@specimg.com

www.specimg.com

## **Getting Started**

Starting aura Software on page 3 Overview of How aura Images Are Acquired on page 5 About aura Controls and Tools on page 9

## 2.1 Starting aura Software

- 1. Double-click the aura icon 🗱 on the desktop or single-click the aura icon in the taskbar.
- **2.** Click **Click to Continue** in the IDL splash screen that appears (Figure 2.1). Alternatively, press **Enter** on the keyboard.

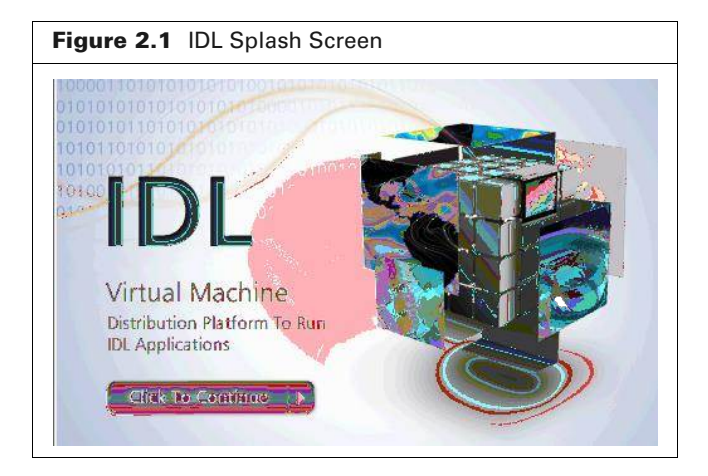

**3.** Enter a new or existing user name in the Spectral Instruments Imaging screen that appears (Figure 2.2) and press **Enter** on the keyboard.

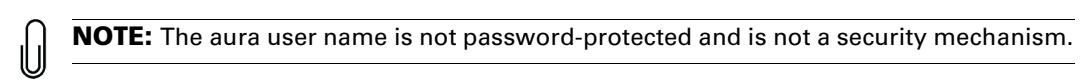

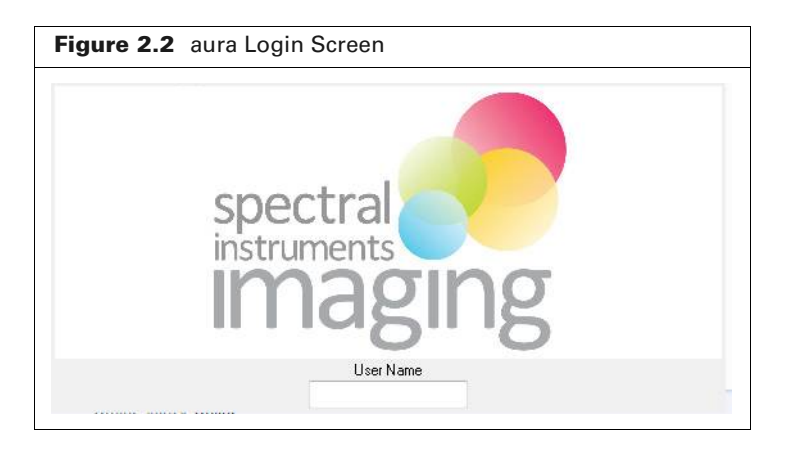

**4.** If you entered a new user name, click **Yes** in the prompt that appears (Figure 2.3). The software creates folders that are associated with the user name (Table 2.1).

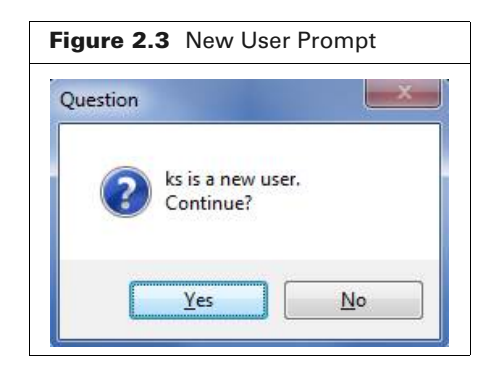

Table 2.1 Folders Associated With a User Name

| Folder Location                                          | Contents                                                                                                    |
|----------------------------------------------------------|----------------------------------------------------------------------------------------------------|
| Windows®:                                                | Image data (.ami) in the "data" folder.                                                                                                    |
| C:\Users\ <b>Windows Username</b> \ <u>aura Username</u> | <ul> <li>Spectral unmixing library entries (.sli) in the<br/>"spectralLibs" folder.</li> </ul>                                                   |
| Macintosh <sup>®</sup> :                                 |                                                                                                    |
| /Users/ <b>Mac Username</b> /                            | <ul> <li>ROIs (user-defined regions of interest which<br/>specify the area(s) to measure image signal) in<br/>the "savedROIs" folder.</li> </ul> |

\* "Mac Username and Windows Username are the user names used to log into that particular Mac or PC respectively. <u>aura User-name</u> is the name chosen in Step 7 above.

After entering a user name the main aura window appears (Figure 2.4).

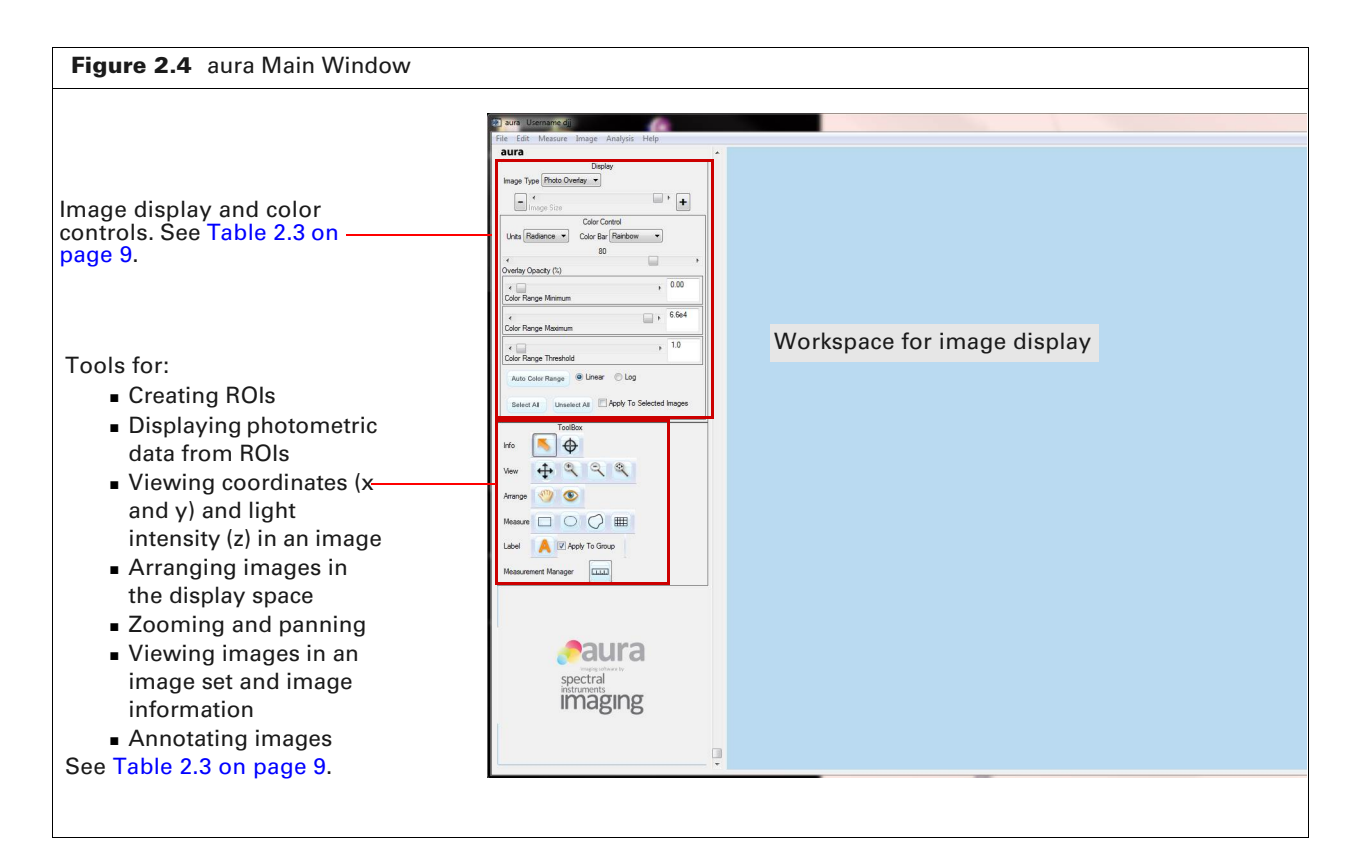

### 2.2 Overview of How aura Images Are Acquired

See Appendix A on page 63 for details on the acquisition parameters.

In single image mode, multiple image types are usually acquired at the same time. For example, a photograph and a luminescence image can be taken together and saved as an image set (.ami file). Different combinations of the image types in an .ami file can be displayed together as an *overlay* (see Table 2.2 on page 5 for examples).

A series of multiple image sets can be acquired and saved as a *group*. All image sets in this group will be included in the same .ami file. Group acquisition is useful for time-dependent kinetic or longitudinal studies, fluorescence scans (acquisitions at different excitation/ emission wavelengths), or acquisitions which vary an imaging parameter (for example, exposure time).

#### **Imaging Modes**

Table 2.2 shows the imaging modes available on the SPECTRAL line of imaging systems.

Table 2.2 Imaging Modes

| Imaging Mode | Description                                                                                                    | Example   |
|--------------|----------------------------------------------------------------------------------------------------|-----------|
| Photograph   | An image of the white light reflected<br>from a sample. Photographic images<br>are displayed in grayscale (black and<br>white).                                 |           |
|              | A photograph is usually acquired<br>along with a luminescence or<br>fluorescence image to provide a visual<br>reference when viewing an overlay<br>(see below). | JANA KIAK |

| Table 2.2 | Imaging | Modes | (continued) |
|-----------|---------|-------|-------------|
|-----------|---------|-------|-------------|

| Imaging Mode | Description                                                                                                    | Example                                                                                                    |
|--------------|----------------------------------------------------------------------------------------------------|----------------------------------------------------------------------------------------------------|
| Luminescent  | An image of light emitted from an<br>unilluminated sample, for example, a<br>bioluminescent source. No lights are<br>on in the imaging chamber during<br>acquisition.<br>Luminescent sources are usually dim<br>and may require exposure times of<br>several minutes. | Example         Luminescence image displayed using the rainbow color bar. See Appendix B on page 65 for more about image data display.         Image data display.         Image data display. |
|              |                                                                                                    |                                                                                                    |

| Imaging Mode | Description                                                                                                    | Example                                                                                                    | e                                                                                                    |            |                           |    |
|--------------|----------------------------------------------------------------------------------------------------|----------------------------------------------------------------------------------------------------|----------------------------------------------------------------------------------------------------|------------|---------------------------|----|
| Fluorescent  | An image of light emitted from a<br>fluorescent reporter, at a specific<br>wavelength when it is illuminated<br>(excited) by a light source at a second,<br>shorter wavelength | Fluorescence image displayed using the rai<br>color bar. See Appendix B on page 65 for m<br>about image data display. |                                                                                                    |            | the rainbow<br>5 for more |    |
|              | shorter wavelength.                                                                                                    | 0                                                                                                    |                                                                                                    |            | 8                         | P  |
|              |                                                                                                    | Overlay s<br>photogra                                                                                                 | showing the showing the showin | fluorescen | ice image                 | on |
|              |                                                                                                    |                                                                                                    |                                                                                                    |            |                           |    |

Table 2.2 Imaging Modes (continued)

| Table 2.2 | Imaging | Modes | (continued) |
|-----------|---------|-------|-------------|
|-----------|---------|-------|-------------|

| Imaging Mode | Description                                                                                                    | Example                                                                  |
|--------------|----------------------------------------------------------------------------------------------------|--------------------------------------------------------------------------|
| X-ray        | An image of X-ray photons transmitted through an object.                                                                  | This example image set includes a fluorescence image and an X-ray image. |
|              | X-ray images provide information<br>about internal sample structure and a<br>visual reference when viewing an<br>overlay. | X-ray image                                                              |
|              |                                                                                                    |                                                                          |
|              |                                                                                                    | Overlay of fluorescence image on X-ray image.                            |
|              |                                                                                                    |                                                                          |
|              |                                                                                                    |                                                                          |

## **2.3 About aura Controls and Tools**

Table 2.3 provides an overview of the image display controls, color controls, and tools and workspace preferences.

 Table 2.3
 Image Display and Color Controls

| Item                                                | Description                                                                                                    | See Page |
|-----------------------------------------------------|----------------------------------------------------------------------------------------------------|----------|
| Display Controls                                    | Select the type of image or overlay to display from the Image Type drop-down list.                                                                                                    | 19       |
| Display<br>Image Type Photo Overlay                 | If multiple images and/or groups are loaded, use the slider<br>or <b>()</b> arrows to select the number of images to display<br>in the workspace incrementally. Use the +/- buttons to<br>display only one image (- button) or all images (+ button)<br>in one click. | 19       |
| Color Controls                                      | Use these controls to                                                                                                    | 22       |
| Display<br>Image Type Photo Overlay V<br>Image Size | <ul> <li>choose the data units for image display: "Radiance" or<br/>"Counts" for luminescent images, "Efficiency" for<br/>fluorescent images.</li> <li>coloct a color bar for luminescent or fluorescent images</li> </ul>                                            |          |
| Color Control Units Radiance  Color Table Rainbow   | <ul> <li>adjust how transparent the fluorescent or luminescent images.</li> </ul>                                                                                                    |          |
| Overlay Opacity (%)                                 | <ul> <li>select the minimum pixel value assigned a color.</li> </ul>                                                                                                    |          |
| Color Range Minimum                                 | <ul> <li>select the maximum pixel value assigned a color.</li> </ul>                                                                                                    |          |
| Color Range Maximum  Color Range Threshold          | <ul> <li>select the lowest pixel value displayed as a colored pixel,<br/>according to the color bar.</li> </ul>                                                                                                    |          |
| Auto Color Range                                    | <ul> <li>map the pixel values to colors on the color bar based on a<br/>linear or logarithmic scale.</li> </ul>                                                                                                    |          |
| Select All Unselect All Apply To Selected Images    | ■ select/de-select all images.                                                                                                    |          |
|                                                     | <ul> <li>apply the current color bar settings to all selected images.</li> </ul>                                                                                                    |          |

| <b>Table 2.3</b> Image Display and Color Controls (continue | able 2.3 | Image Display | and Color Controls | (continued) |
|-------------------------------------------------------------|----------|---------------|--------------------|-------------|
|-------------------------------------------------------------|----------|---------------|--------------------|-------------|

| Item                                                                                                    | Description                                                                                                    | See Page |
|----------------------------------------------------------------------------------------------------|----------------------------------------------------------------------------------------------------|----------|
| Toolbox                                                                                                    | Provides tools for                                                                                                    |          |
| ToolBox                                                                                                    | <ul> <li>organizing images in the workspace.</li> </ul>                                                                                                    | 20       |
| Info                                                                                                    | zooming and panning an image.                                                                                                    | 29       |
|                                                                                                    | <ul> <li>viewing image information.</li> </ul>                                                                                                    | 30       |
| Measure                                                                                                    | <ul> <li>measuring signal intensity using an ROI (region of interest).</li> </ul>                                                                                                    | 32       |
| Label Apply To Group                                                                                                    | <ul> <li>annotating images.</li> </ul>                                                                                                    | 57       |
|                                                                                                    | <ul> <li>displaying photometric data from ROIs.</li> </ul>                                                                                                    | 32       |
| Preferences                                                                                                    | <b>File</b> $\rightarrow$ <b>Preferences</b> provides options for:                                                                                                    |          |
| Preferences                                                                                                    | <ul> <li>rounding out the square image pixels.</li> </ul>                                                                                                    | 28       |
| Hide Color Bar Text When Number of Images is Greater Than 6<br>Hide Color Bars When Number of Images is Greater Than 3<br>Software Rendering works with all video cards<br>But is slower than Hardware Rendering<br>See aura documentation for recommended video cards | <ul> <li>hiding the color bar text when the number of displayed<br/>images above a user-set number so that the images can<br/>be more clearly seen.</li> </ul>                                            | 28       |
| © Use Software Rendering © Use Hardware Rendering Cancel Accept                                                                                                    | <ul> <li>hiding the color bar when the number of displayed<br/>images above a user-set number so that the images can<br/>be more clearly seen.</li> </ul>                                                 | 28       |
|                                                                                                    | <ul> <li>selecting the rendering mode for images. Use Hardware<br/>Rendering is enabled by default and should remain<br/>selected unless your graphics processor driver is not<br/>compatible.</li> </ul> | 29       |

## **Viewing Images**

About the Image Manager Loading Images on page 13 Viewing Images on page 19 Adjusting Image Appearance on page 22 aura User Display Preferences on page 27 Zooming or Panning on page 29 Viewing Image Information on page 30

## 3.1 About the Image Manager

The Image Manager provides a convenient way to:

- Search for image data (.ami files)
- Load (open) image data
- Manage and create groups. (See *Creating a Group From Single Images* on page 59.)

Figure 3.1 and Table 3.1 provide an overview of the Image Manager.

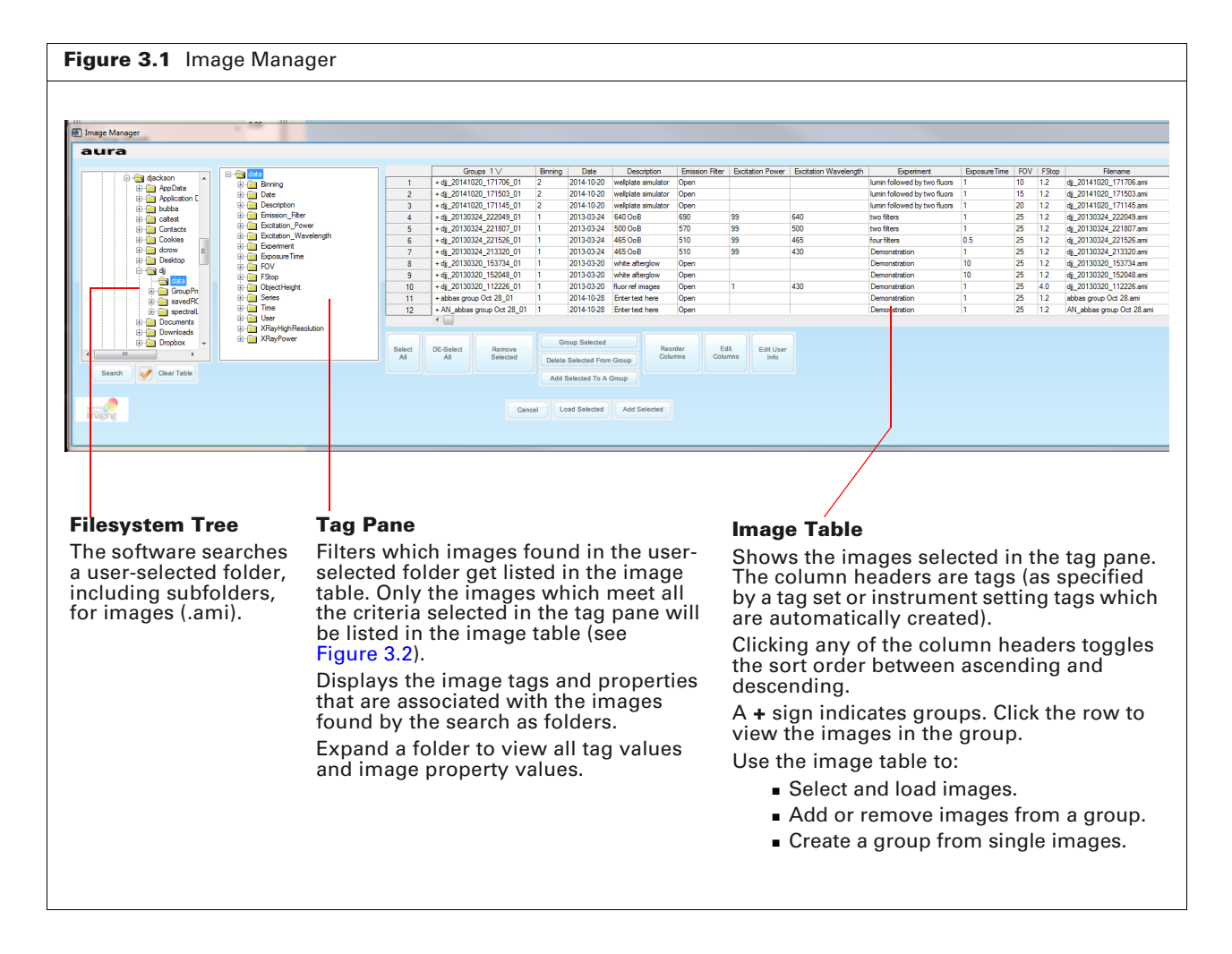

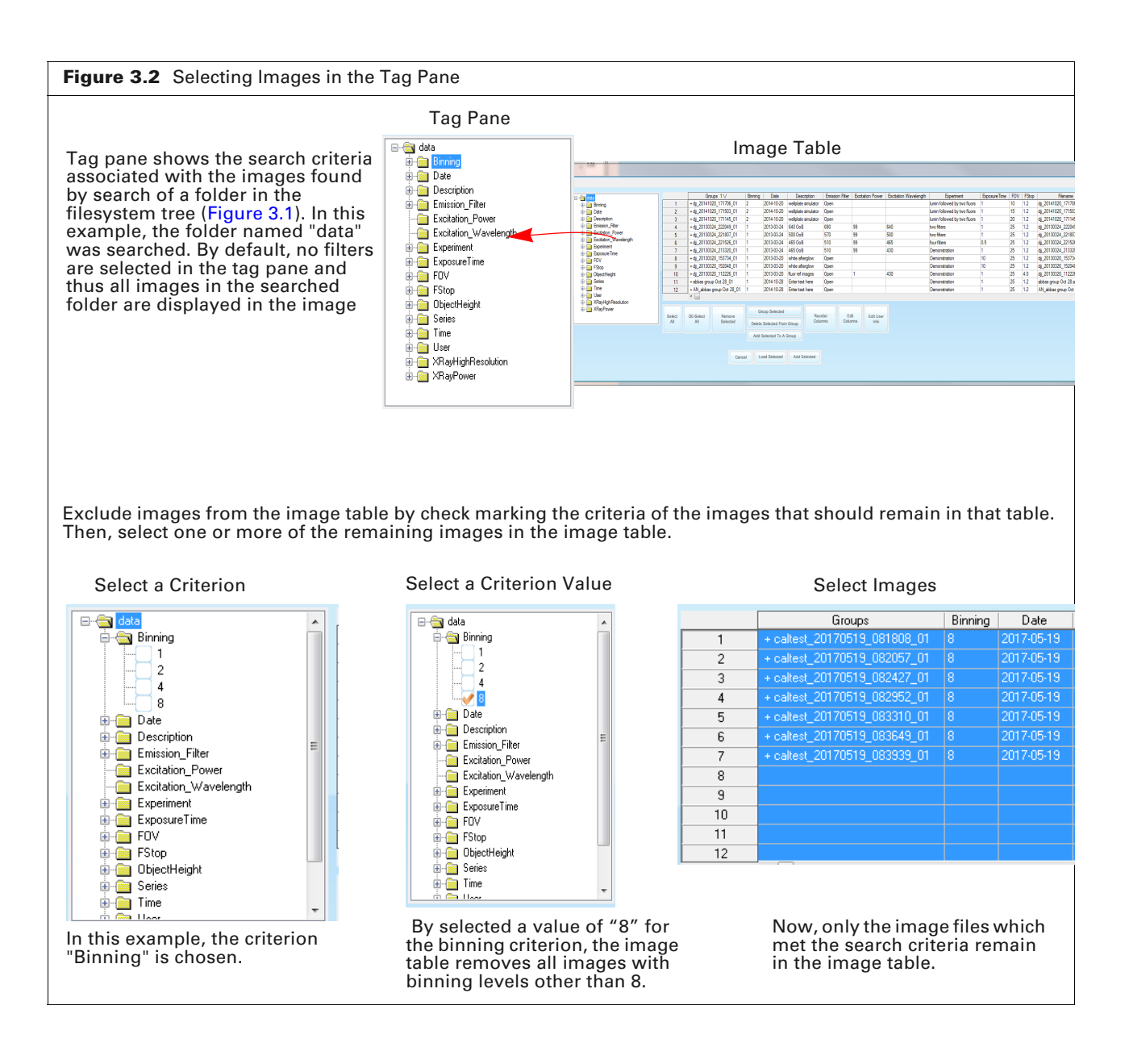

Table 3.1 Image Manager

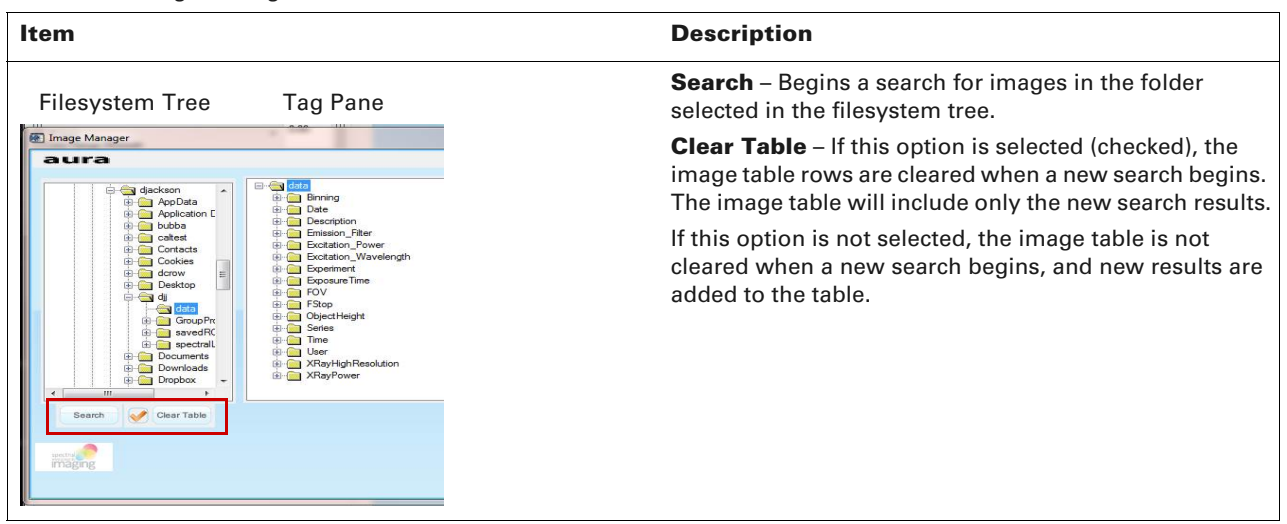

| Table 3.1 Ima | age Manager |
|---------------|-------------|
|---------------|-------------|

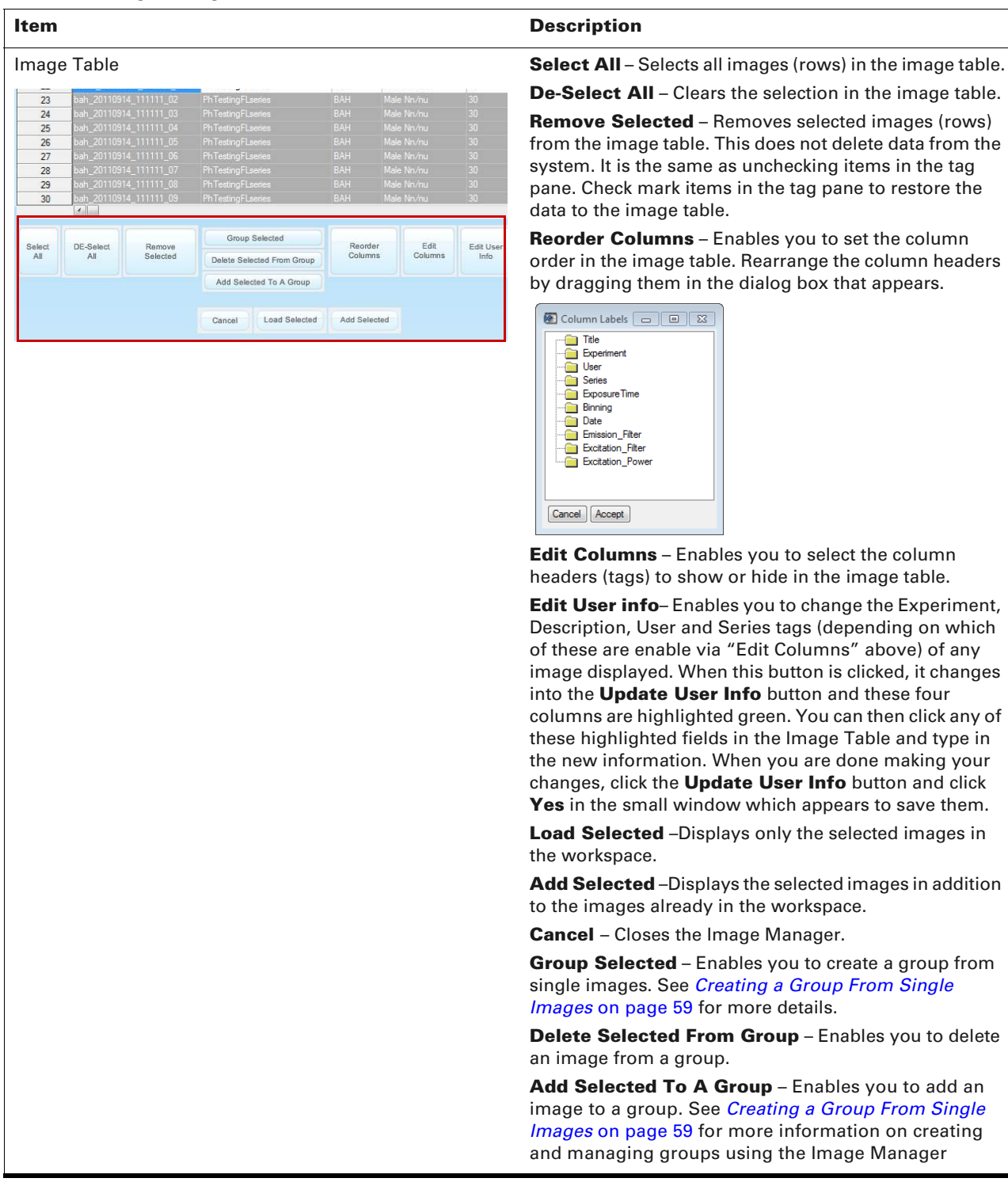

#### **3.2 Loading Images**

Saved images can be loaded (opened) using the Image Manager, the File  $\rightarrow$  Load Images menu commands, or by dragging and dropping an .ami file from an open file browser window into the aura program window.

#### Loading Images Using the Image Manager

**1.** Select File  $\rightarrow$  Image Manager. Alternatively, simultaneously press the Ctrl and L keys.

- **2.** A small **Browse for Folder** window will appear. Browse through the filesystem tree to select the folder which contains the images you wish to load. The Image Manager will then appear (Figure 3.3), with all the saved images found in that folder displayed in the image table.
- **3.** To locate specific images:
  - **a.** Expand a node in the tag pane to view all criterion values.
  - **b.** If you want to search through a different folder, browse for and click that folder in the filesystem tree pane on the left-hand side and click **Search**.

If the folder contains images (.ami), the associated tags are listed in the tag pane (Figure 3.3).

**4.** Select the images to exclude from the image table by check marking a specific criterion value.

| Fig   | ure 3.3 Image       | Manager Panes                  |        |              |                 |         |                 |                     |                 |                  |                       |                              |           |
|-------|---------------------|--------------------------------|--------|--------------|-----------------|---------|-----------------|---------------------|-----------------|------------------|-----------------------|------------------------------|-----------|
| Files | system Tree         | Tag Pane                       |        | Im           | nage Ta         | ble     |                 |                     |                 |                  |                       |                              |           |
|       | nage Manager<br>Ura |                                |        |              |                 |         |                 |                     |                 |                  |                       |                              |           |
|       | 1 1 C C danharan    | 🖃 🚖 data                       |        | Gro          | ups 1∨          | Binning | Date            | Description         | Emission Filter | Excitation Power | Excitation Wavelength | Experiment                   | Exposure1 |
|       |                     | 🔅 - 🧰 Binning                  | 1      | + djj_201410 | 20_171706_01    | 2       | 2014-10-20      | wellplate simulator | Open            |                  |                       | lumin followed by two fluors | 1         |
|       | Application E       | 🖲 🧰 Date                       | 2      | + djj_201410 | 20_171503_01    | 2       | 2014-10-20      | wellplate simulator | Open            |                  |                       | lumin followed by two fluors | 1         |
|       | 🕀 🦳 bubba           | Description                    | 3      | + dj_201410  | 20_171145_01    | 2       | 2014-10-20      | wellplate simulator | Open            |                  |                       | lumin followed by two fluors | 1         |
|       | i catest            | Emission_Hiter                 | 4      | + djj_201303 | 24_222049_01    | 1       | 2013-03-24      | 640 OoB             | 690             | 99               | 640                   | two filters                  | 1         |
|       |                     | Excitation_Power               | 5      | + djj_201303 | 24_221807_01    | 1       | 2013-03-24      | 500 OoB             | 570             | 99               | 500                   | two filters                  | 1         |
|       | B- Cookies          | Excitation_wavelength          | 6      | + djj_201303 | 24_221526_01    | 1       | 2013-03-24      | 465 OoB             | 510             | 99               | 465                   | four filters                 | 0.5       |
|       | B dcrow             | ExposureTime                   | 7      | + dj_201303  | 24_213320_01    | 1       | 2013-03-24      | 465 OoB             | 510             | 99               | 430                   | Demonstration                | 1         |
|       | Desktop             | FOV                            | 8      | + djj_201303 | 20_153734_01    | 1       | 2013-03-20      | white afterglow     | Open            |                  |                       | Demonstration                | 10        |
|       |                     | E-FStop                        | 9      | + dj_201303  | 20_152048_01    | 1       | 2013-03-20      | white afterglow     | Open            |                  |                       | Demonstration                | 10        |
|       | Group Pr            | ObjectHeight                   | 10     | + dj_201303  | 20_112226_01    | 1       | 2013-03-20      | fluor ref images    | Open            | 1                | 430                   | Demonstration                | 1         |
|       | alcoprik            | Series                         | 11     | + abbas grou | p Oct 28_01     | 1       | 2014-10-28      | Enter text here     | Open            |                  |                       | Demonstration                | 1         |
|       | 😥 🦳 spectrall       | 🕀 🧰 Time                       | 12     | + AN_abbas   | group Oct 28_01 | 1       | 2014-10-28      | Enter text here     | Open            |                  |                       | Demonstration                | 1         |
|       | 🕀 🧰 Documents       | 🗈 🧰 User                       |        | - ∢          |                 |         |                 |                     |                 |                  |                       |                              |           |
|       | Dropbox             | tering ArayHigh Nesolution<br> | Select | DE-Select    | Remove          | G       | iroup Selected  | Reor                | der Ed          | lit Edit User    |                       |                              |           |
|       |                     |                                | AI     | AI           | Selected        | Delet   | e Selected From | Group               | mns Colu        | nns Into         |                       |                              |           |
|       | Search Clear Table  |                                |        |              |                 | Add     | Selected To A   | Group               |                 |                  |                       |                              |           |
|       | eetter Command      |                                |        |              | Can             | el L    | oad Selected    | Add Selected        |                 |                  |                       |                              |           |

- **5.** Select images in the image table by clicking the row(s). To remove the selection, click the rows again.
- 6. Multiple images and groups can be selected:
  - To select all rows, click the Select All button.
  - To select contiguous rows, press and hold the Shift key while you click the first and last row in the selection.
  - To select non-contiguous rows, press and hold the Ctrl key while you click the table rows.
- 7. Click Load Selected.

If **Load Selected** is clicked, any images already displayed in the workspace will be unloaded and only the images chosen in Image Manager will be displayed there. If **Add Selected** is clicked, then the images chosen in Image Manager will be displayed in addition to the images already in the workspace. Regardless of which of these is clicked, the Image Manager window will close, returning the user to the main aura window with the chosen images displayed (Figure 3.5 on page 15).

#### **Loading Images From the File Menu**

- Select File → Load Images on the menu bar. Select File → Load Images to Existing in order add images to the ones already displayed in the workspace.
- **2.** Browse for the image data (.ami file) in the dialog box that appears and click **Open** (Figure 3.4).

Multiple images or groups can be selected. To select contiguous files, press and hold the **Shift** key while you click the first and last file. To select non-contiguous files, press and hold the **Ctrl** key while you click the files.

**NOTE:** On a Macintosh, the dialog box shown in Figure 3.4 may appear behind other windows, including the main window.

The workspace displays the images (Figure 3.5 on page 15). If the workspace already contained images, they will be unloaded before the new images are displayed unless File  $\rightarrow$  Load Images was chosen in step 1above.

| Choose aura Files                  |                                       |                    |              |           |
|------------------------------------|---------------------------------------|--------------------|--------------|-----------|
| 🗲 🕞 🗢 📕 🕨 Computer 🕨 Local Disk (C | 3:) ▶ Users ▶ djackson ▶ djj ▶ data ▶ |                    | • 4 Search a | lata      |
| Organize 🔻 New folder              |                                       |                    |              | ⊫ • 🗊     |
|                                    | Name                                  | Date modified      | Туре         | Size      |
| Desiten                            | ■ djj_20130320_112226.ami             | 3/20/2013 11:24 AM | AMI File     | 25,795 KB |
| Develorde                          | djj_20130320_152048.ami               | 3/20/2013 3:22 PM  | AMI File     | 11,881 KB |
| Becent Placer                      | djj_20130320_153734.ami               | 3/20/2013 3:39 PM  | AMI File     | 11,885 KB |
|                                    | djj_20130324_213320.ami               | 3/24/2013 9:33 PM  | AMI File     | 6,859 KB  |
| inax cool                          | djj_20130324_221526.ami               | 3/24/2013 10:16 PM | AMI File     | 9,379 KB  |
| librarier                          | djj_20130324_221807.ami               | 3/24/2013 10:18 PM | AMI File     | 5,058 KB  |
| Documents                          | djj_20130324_222049.ami               | 3/24/2013 10:21 PM | AMI File     | 6,186 KB  |
| Music                              | djj_20130702_103618.ami               | 7/2/2013 10:37 AM  | AMI File     | 1,505 KB  |
| Picturer                           | djj_20130702_105138.ami               | 7/2/2013 10:51 AM  | AMI File     | 1,668 KB  |
| Videor                             | djj_20130717_124915.ami               | 7/17/2013 12:49 PM | AMI File     | 220 KB    |
| a videos                           | djj_20130717_124949.ami               | 7/17/2013 12:50 PM | AMI File     | 6,986 KB  |
| Computer                           | djj_20130717_125243.ami               | 7/17/2013 12:53 PM | AMI File     | 6,819 KB  |
| A Local Dirk (Ct)                  | djj_20130718_164005.ami               | 7/18/2013 4:41 PM  | AMI File     | 13,470 KB |
| Local Disk (C.)                    | T                                     | 7/10/2012 4.42 DMA | ALS DIA      | 10 615 10 |
| File name:                         |                                       |                    | - *.ami      |           |

IJ

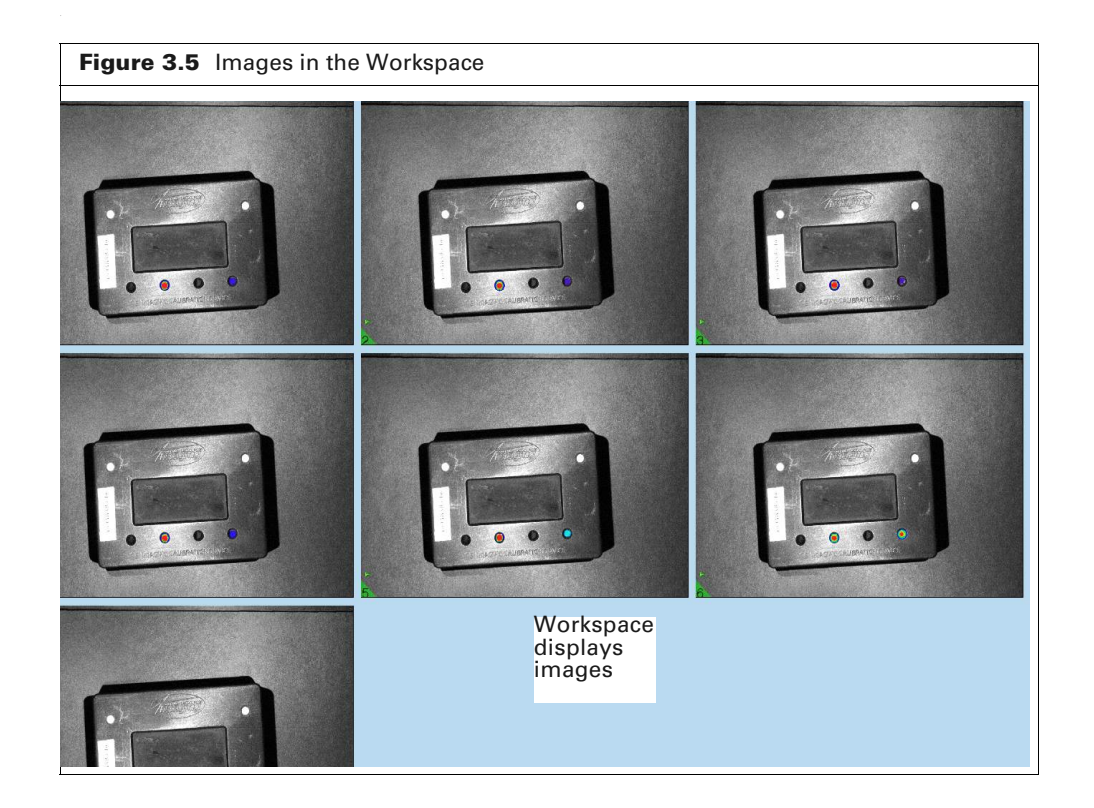

#### Table 3.2 Display and Color Controls

| ltem                           | Description                                                                                                    |
|--------------------------------|----------------------------------------------------------------------------------------------------|
| Image Type                     | <ul> <li>Select the type of image or overlay to display:</li> <li>Photo Overlay – Luminescence or fluorescence image on photograph.</li> <li>Fluor/Lumin – Fluorescence or luminescence image only.</li> <li>Photograph – Photograph only.</li> <li>X-Ray – X-Ray image only.</li> <li>X-Ray Overlay – Luminescence or fluorescence image on X-ray image.</li> <li>Info – Information about the image (for example, file name, acquisition parameter settings, user-entered image label information).</li> <li>Saturated Image – Shows only the pixels where signal is saturated, if there are any in the present image(s). If there are no saturated pixels, this image type option will not appear.</li> </ul> |
| Number of Images<br>to Display | If multiple images are loaded, use the slider to select how many to display. Incrementally select the number images to display by using the slider or $\leftarrow$ arrows. Display all images at once by clicking the $\Box$ button and display only one image at time by clicking the $+$ button.                                                                                                    |
| Units                          | Units for the color bar scale and signal measured by an ROI (region of interest). <b>Radiance</b> – A calibrated absolute measurement of photon emission from the subject                                                                                                    |
|                                | (photons/second/cm <sup>2</sup> /steradian).<br><b>Counts</b> – An uncalibrated relative measurement of the total number of photons incident on the imaging system CCD.                                                                                                    |
|                                | <b>Efficiency</b> – Fluorescent emission normalized to the excitation intensity (radiance/ illumination intensity).                                                                                                    |
| Color Bar                      | Specifies the color bar which represents signal intensity in the image. Several preset color bars are available in the drop-down list. Select:                                                                                                    |
|                                | Custom to choose a different color or create a custom color for the color bar.                                                                                                    |
|                                | Wavelength to choose a color bar by visible spectrum wavelength.                                                                                                    |
|                                | See page 23 for more information.                                                                                                    |
| Overlay Opacity                | Use the slider to adjust the opacity of the luminescence or fluorescence image displayed in an overlay.                                                                                                    |
| Color Range<br>Minimum         | Sets the lowest value in the color bar. The color range minimum is always $\leq$ color range threshold.                                                                                                    |
| Color Range<br>Maximum         | Sets the highest value in the color bar.                                                                                                    |
| Color Range<br>Threshold       | Sets a threshold value to display in the image. Pixels with signal values below this threshold are not assigned a color bar value and appear transparent (not visible) in the image. The color range threshold is always≥ color range minimum.                                                                                                    |
| Auto Color Range               | Linear – Applies a linear scale to the color bar and automatically sets the minimum, maximum, and threshold values.                                                                                                    |
|                                |                                                                                                    |
| Select All                     | Selects all images in the workspace. If this option is selected, image adjustments are applied to all of the images.                                                                                                    |
| Unselect All                   | Clears the selection so that no images are selected.                                                                                                    |
| Apply to Selected<br>Images    | If this option is selected, image adjustments are only applied to the selected images.                                                                                                    |

| ΤοοΙ                   |      | Description                                                                                                    |
|------------------------|------|----------------------------------------------------------------------------------------------------|
| Info                   | 5    | Pointer tool that is used to select an image in the viewing area.                                                                                                    |
|                        | \$   | Cursor measurement tool shows the x, y-coordinates using the scale around the image, and intensity (z-coordinate) at the cursor location in the image.               |
|                        |      | <pre>set<br/>set<br/>set<br/>set<br/>set<br/>set<br/>set<br/>set<br/>set<br/>set</pre>                                                                               |
| View                   | . 1. | Pan tool moves a magnified image within the viewing area.                                                                                                    |
|                        | 4    | <b>Note:</b> The pan tool is only functional after an image has been magnified using the zoom tool.                                                                  |
|                        | Ð,   | Magnifies an image (zooms in).                                                                                                    |
|                        | Q    | Reduces magnification of an image (zooms out).                                                                                                    |
|                        | 9    | Zooms out completely to original size (1:1).                                                                                                    |
| Arrange                | 1    | Use this tool to rearrange images in the viewing area when multiple images are loaded.                                                                               |
|                        | ۲    | Enables you to view the different images or image information for the .ami file. Select this tool and click an image to cycle through all of the available overlays. |
| Measure                |      | Tools for creating an ROI on an image. aura software measures the signal intensity within the ROI.                                                                   |
|                        | 0    | ROI shapes: rectangular, circle or oval, free-form, or grid (2x3, 3x4, 4x6, 8x12, or 16x24).                                                                         |
|                        | 0    | See Chapter 4, Analyzing Images on page 31 for instructions on measuring signal using these tools.                                                                   |
|                        |      |                                                                                                    |
| Label                  | A    | Use this tool to add notes to an image. Choose the "Apply to Group" option to add the note to all images in a group. See the instructions on page 57.                |
| Measurement<br>Manager |      | Opens the Measurement Manager when images are loaded in the workspace.                                                                                               |

#### Table 3.3 Tool Box

#### **Unloading Images**

Unloading images removes them from the workspace. The images remain available in the Image Manager.

To unload:

- An individual image Right-click the image and select **Unload This Image** from the shortcut menu.
- Multiple images Press and hold the Shift key (for contiguous images) or Ctrl key (for non-contiguous images) while clicking the images. Then select File → Unload Selected Images on the menu bar.
- A group Right-click an image in the group and select **Unload This Image** from the shortcut menu. A message window will appear saying that images in a group can't be unloaded separately. Click **OK** on this window.

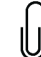

**NOTE:** Images which belong to a group can only be unloaded as a group, not individually.

 All images from the workspace – Click Select All, then select File → Unload Selected Images on the menu bar.

### **3.3 Loading Living Image® Files**

In addition to being able to load image files acquired on a SPECTRAL imaging system, aura is also able to load and analyze Living Image<sup>®</sup> data.

To load a Living Image image folder into aura:

- **1.** Click File→Load Living Image Click Folders.
- **2.** In the window that appears (Figure 3.6), navigate to the folder of the Living Image<sup>®</sup> data you wish to analyze and click either the "clickinfo.txt" file (if it contains a single image) or the sequenceinfo.txt file (if it contains an image sequence) that folder.

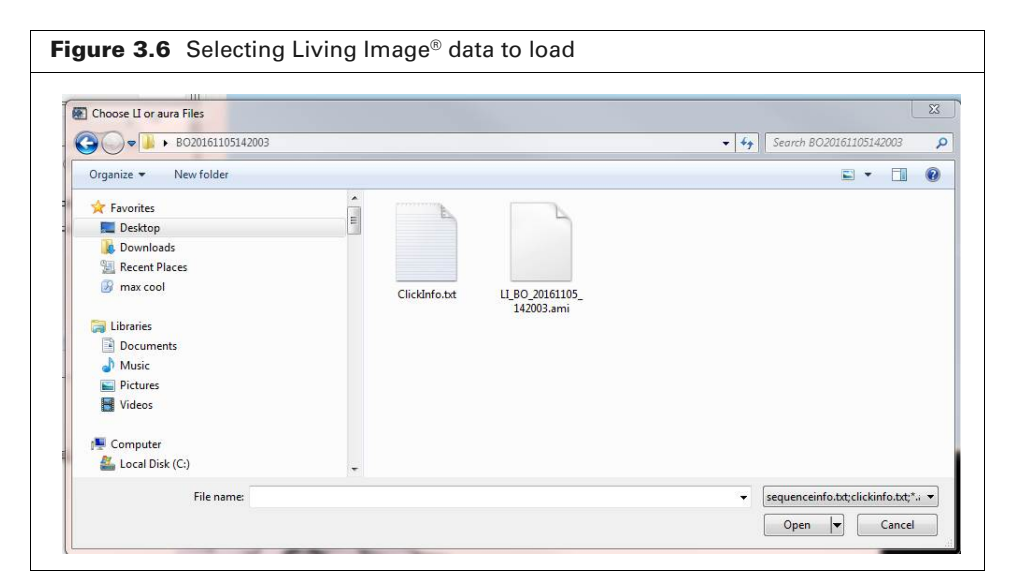

**3.** The image data loads into aura, allowing you to use all of aura's analysis tools, including ROIs, as seen in Figure 3.7 below.

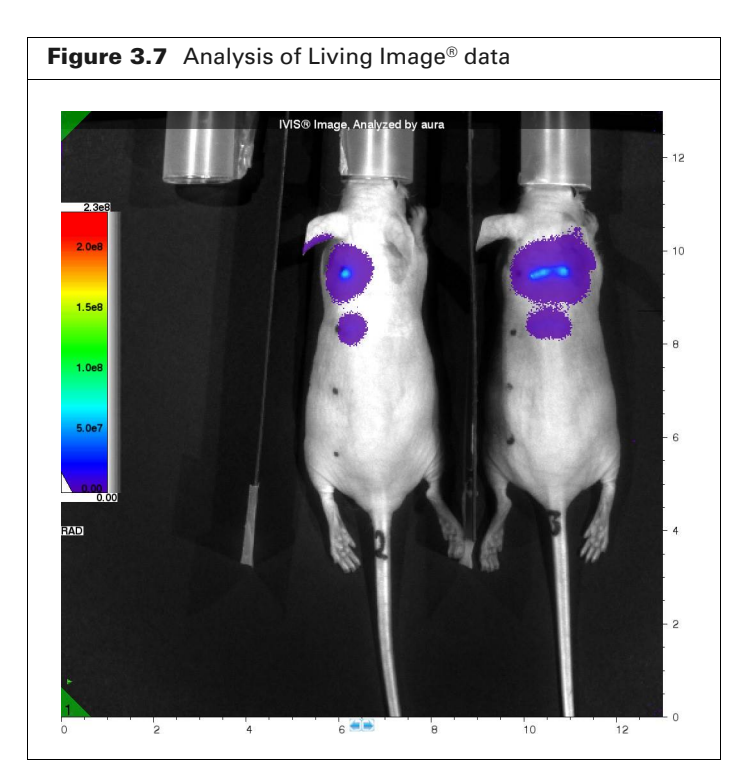

## **3.4 Viewing Images**

### **Image Type and Number of Images**

Use the Display controls shown in Figure 3.8 to:

- Choose the type of image to view (Photo Overlay is the default display).
- Change the number of images displayed in the workspace when multiple images and/or groups are loaded.

**NOTE:** Select an image in the workspace, then use the mouse wheel to cycle through the available image types (for example, Photo Overlay, Fluor/Lumin, Photograph, X-Ray, X-Ray Overlay, or Info).

| Figure 3.8 Select Type of Image                                                                                               | and Number of Images to Display                                                                                                    |
|----------------------------------------------------------------------------------------------------|----------------------------------------------------------------------------------------------------|
| Choose the type of<br>image or overlay to<br>display. See Table 3.2<br>on page 16 for a<br>description of the<br>image types. | Aura Username di      File Edit Measure Image Analysis Help      Mage Type Photo Overlay     mage Type Photo Overlay     mage Type Photo Overlay     mage Type Photo Overlay     Overlay Opacty (%)     Color Fange Mommum     Color Fange Mommum     Color Fange Mommum     Color Fange Mommum     Color Fange Mommum     (Color Fange Mommum |

#### **Organizing Images in the Workspace**

If multiple images and/or groups are loaded:

- The images are numbered according to their position in the workspace (Figure 3.9).
- Double-click an image to display only that image in the workspace.

#### To rearrange images:

- **1.** Click the 🕎 button.
- **2.** Click an image and hold the left mouse button while you move the image to a new position in the workspace, then release the button.
- **3.** After the left mouse button is released, the multiple image view will change to a single image view with only the recently moved image visible in the workspace. To change back to multiple image mode, click on the minus (-) button of the **Number of Images to Display** slider (Figure 3.8).

### **Selecting Images**

Some selections in the Display and Color Controls (for example, type of image or color bar) can be applied to multiple images at the same time. Use one of the following methods to select image(s). A green triangle indicates the active image(s) (Figure 3.9).

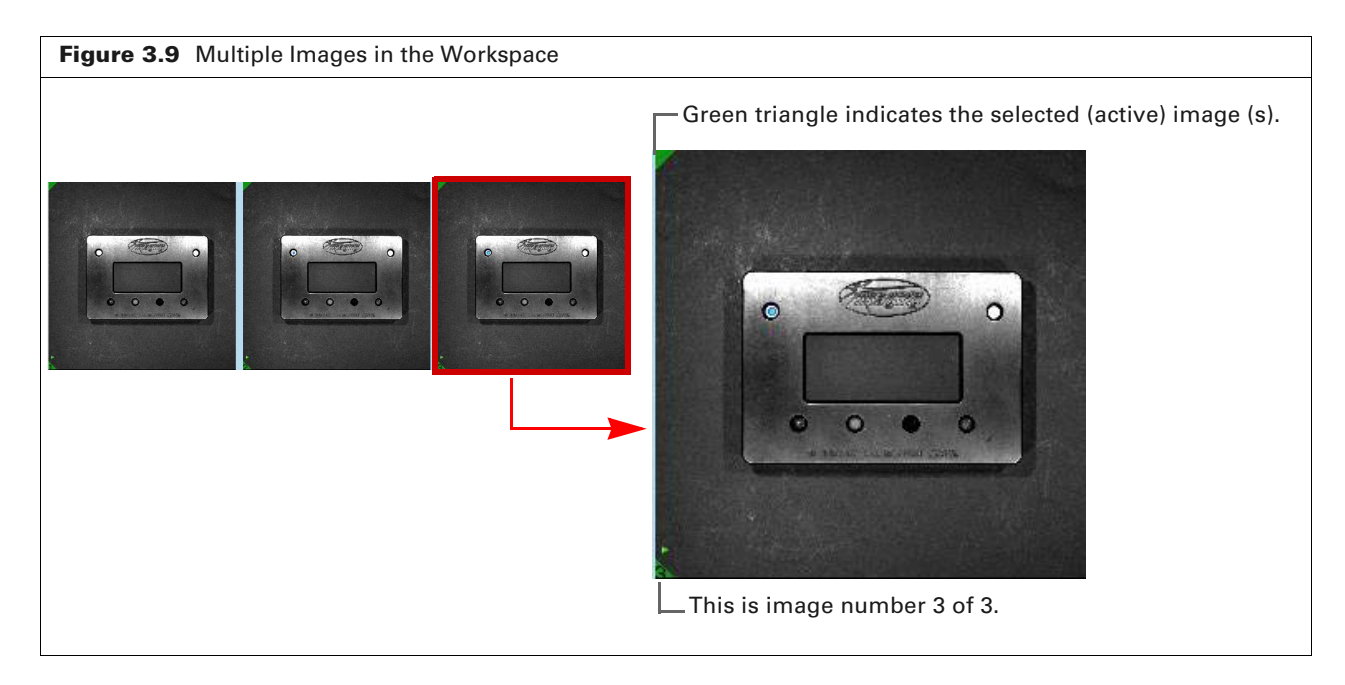

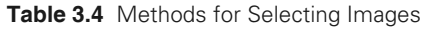

| To Select:      | Do This:                                                                                                    |
|-----------------|----------------------------------------------------------------------------------------------------|
| One image       | Click the image in the workspace.                                                                                                    |
| Specific images | Press and hold the Shift key (for contiguous images) or <b>Ctrl</b> key (for non-<br>contiguous images) while you click the images in the workspace. |
| All images      | Click Select All.                                                                                                    |

## 3.5 Adjusting Image Appearance

#### **Modifying the Color Bar**

The default color bar uses the rainbow color scheme and units of radiance to render intensity data (Figure 3.10). The color bar scale defaults to displaying from 4% to 94% of the maximum intensity in the image data. See Appendix B, *Image Data* on page 65 for information about color bars.

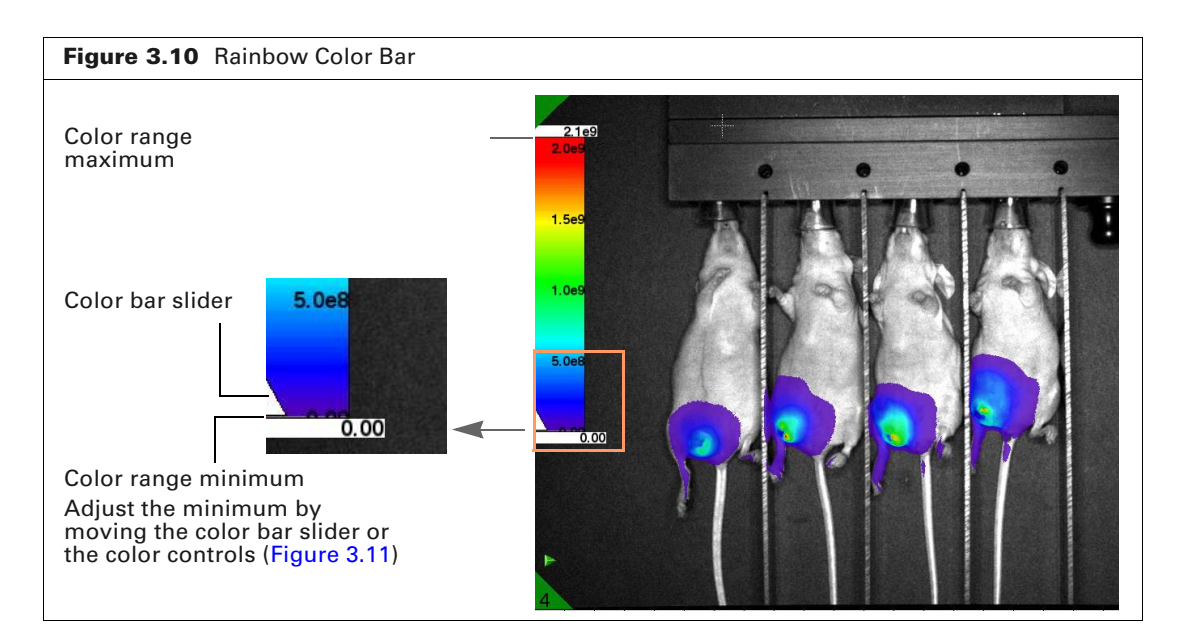

Sometimes it may be useful to adjust the intensity range displayed in an image. For example, increasing the color range threshold may help hide noise from the image display. Adjust the intensity data display using the color bar sliders or the Color Controls to modify the color bar (Figure 3.11). The intensity data display can be reset back to the original color gradient by clicking the **Auto Color Range** button in the color control menu.

IJ

**NOTE:** Modifying the color bar only affects the image display, it does not affect the image data.

#### **Color Bar Units**

The selection in the Units drop-down list (Figure 3.11) sets the units of the color bar scale.

| Figure 3.11 Color Controls                                                                                                    |                                                  |
|----------------------------------------------------------------------------------------------------|--------------------------------------------------|
| Color Control       Units Radiance      Color Table Rainbow       80       *       Overlay Opacity (%)       Color Range Minimum       *       Color Range Maximum       *       *       *       *       *       *       *       *       *       *       *       *       *                                                                                                    | Select units and color scheme for the color bar. |
| Color Range Threshold Auto Color Range  Color Range Color Range Co |                                                  |

The available units include:

- Radiance A calibrated measurement of photon emission from the subject (photons/second/ cm<sup>2</sup>/steradian). This is the default unit for luminescent or fluorescent data.
  - **NOTE:** SPECTRAL imaging systems are absolutely calibrated instruments. Therefore, radiance image data acquired on SPECTRAL imaging systems are calibrated measurements which can be directly compared to radiance image data obtained on any other calibrated imaging system.

**NOTE:** Since the radiance of emitted light from a sample in fluorescent imaging mode is dependent on the intensity of the applied excitation light at that specific area, radiance data for fluorescent images may not be directly compared between instruments. Please use Efficiency (see below) values for directly comparing fluorescent images between imaging systems.

- Counts An uncalibrated measurement of the total number of photons incident on the imaging system CCD.
- Efficiency Fluorescence emission normalized to the excitation intensity (radiance/ illumination intensity).

#### **Color Scheme**

Several preset color bar schemes are available in the Color Bar drop-down list (Figure 3.11). You can also create a custom color bar.

#### Create a Custom Color Bar - Select or Create a Color Using the Color Palette

- 1. Select Custom from the Color Bar drop-down list.
- 2. Do either of the following in the color palette that appears (Figure 3.12):
  - Click a color swatch.
  - Create a color using the Red, Green and Blue sliders.

| Figure 3.12 Color Palette |   |
|---------------------------|---|
| Pick a Color 🛛            | Ì |
|                           |   |
|                           |   |
|                           |   |
| Current Color             |   |
| Specify a Color           |   |
| 65                        |   |
| Red<br>105                |   |
| Green 225                 |   |
| Blue                      |   |
| Cancel                    |   |

3. Click Accept.

The color bar is applied to the selected image(s).

#### Create a Custom Color Bar – Select Color By Visible Spectrum Wavelength

- 1. Choose Wavelength from the Color Bar drop-down list.
- **2.** Enter a wavelength or use the slider to select a wavelength in the dialog box that appears (Figure 3.13).

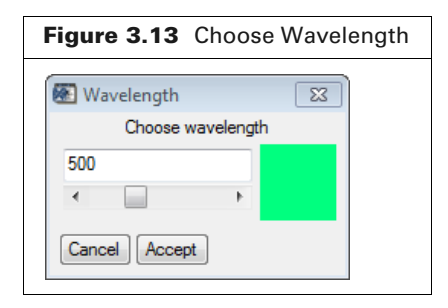

3. Click Accept.

The color bar is applied to the selected image(s).

#### **Color Range**

The Color Range Minimum, Maximum, and Threshold settings determine the color bar range for image data display (Figure 3.14).

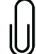

**NOTE:** Adjusting the color bar range only affects the data display; the data is unchanged.

|                                          | Color Control     |      | n      |
|------------------------------------------|-------------------|------|--------|
| Units Radiance 🔻                         | Color Table Rainb | ow 🔻 | J      |
|                                          | 80                |      |        |
| (<br>verlay Opacity (%)                  |                   |      | •      |
| condy opacity (10)                       |                   |      | 0.00   |
| < 🛄                                      |                   | P.   | 0.00   |
| olor Range Minimum                       |                   |      |        |
| ٠                                        |                   | •    | 1.1e12 |
| Color Range Maximum                      | 1                 |      |        |
|                                          |                   |      | 21e11  |
| <ul> <li>Color Range Threshol</li> </ul> | d                 | •    | 2.1011 |
| _                                        |                   |      |        |
| Auto Color Range                         | Linear O Log      |      |        |

Adjust the color range minimum and/or threshold levels to hide noise from the image display. Pixel intensities below the range minimum or threshold are not displayed.

**NOTE:** The color range minimum is the bottom of the color range on the color bar (Figure 3.15). The color range threshold is the lowest value displayed. Use these settings to match color ranges across multiple images and set individual thresholds for each image.

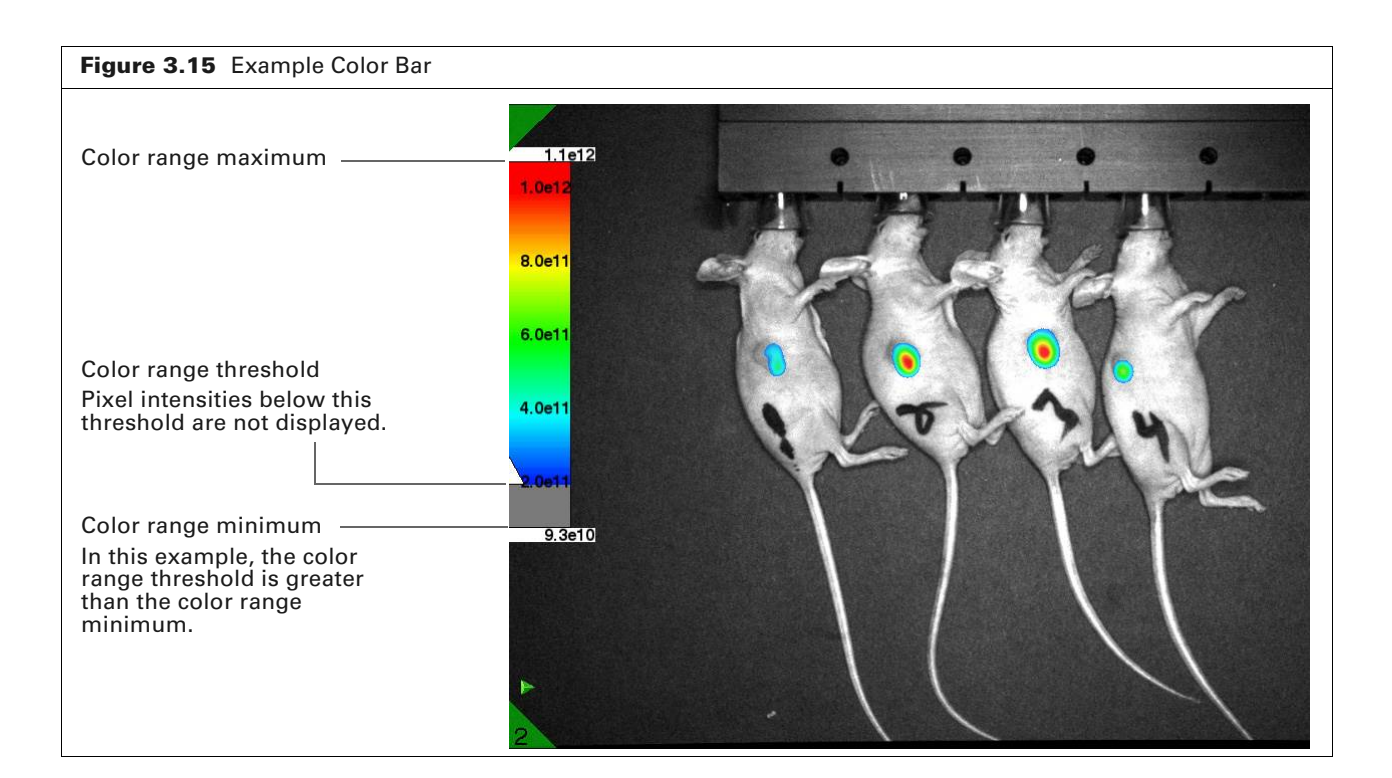

#### **Overlay Opacity**

Fluorescence or luminescence image data in a photo overlay are displayed at 80% opacity by default. Use the **Overlay Opacity** slider to adjust the fluorescence or luminescence data opacity. For example, reduce the opacity to view the photograph area under the image data (Figure 3.16).

|                                           |                           | 1      |
|-------------------------------------------|---------------------------|--------|
|                                           | Color Control             |        |
| Units Radiance 💌                          | Color Table Rainbow       | •      |
|                                           | 80                        |        |
| ∢<br>Overlay Opacity (%)                  |                           | 4      |
| ∢<br>Color Range Minimum                  | ٨                         | 0.00   |
| ∢<br>Color Range Maximum                  | ۰ (                       | 6.6e4  |
| <ul> <li>Color Range Threshold</li> </ul> | •                         | 1.0    |
| Auto Color Range                          | 🖲 Linear 🛛 Log            |        |
| Select All Unsele                         | ect All Apply To Selected | Images |

#### **Adjusting Photograph Display**

Adjust the brightness or contrast of photographs using the photo controls (Figure 3.17).

- **1.** Select an image in the workspace and choose **Photograph** or **Overlay** from the Image Type drop-down list.
- Select Image → Show/Hide Photo Control on the menu bar. Alternatively, right-click the image and select Show Photo Control on the shortcut menu.

The photo control shows a histogram of pixel grayscale values in the photograph.

- **3.** Adjust the photograph brightness by moving the green or red bars up or down. Adjust contrast by using the slider.
- 4. Select Apply to All to apply the display settings to all photographs in the workspace.

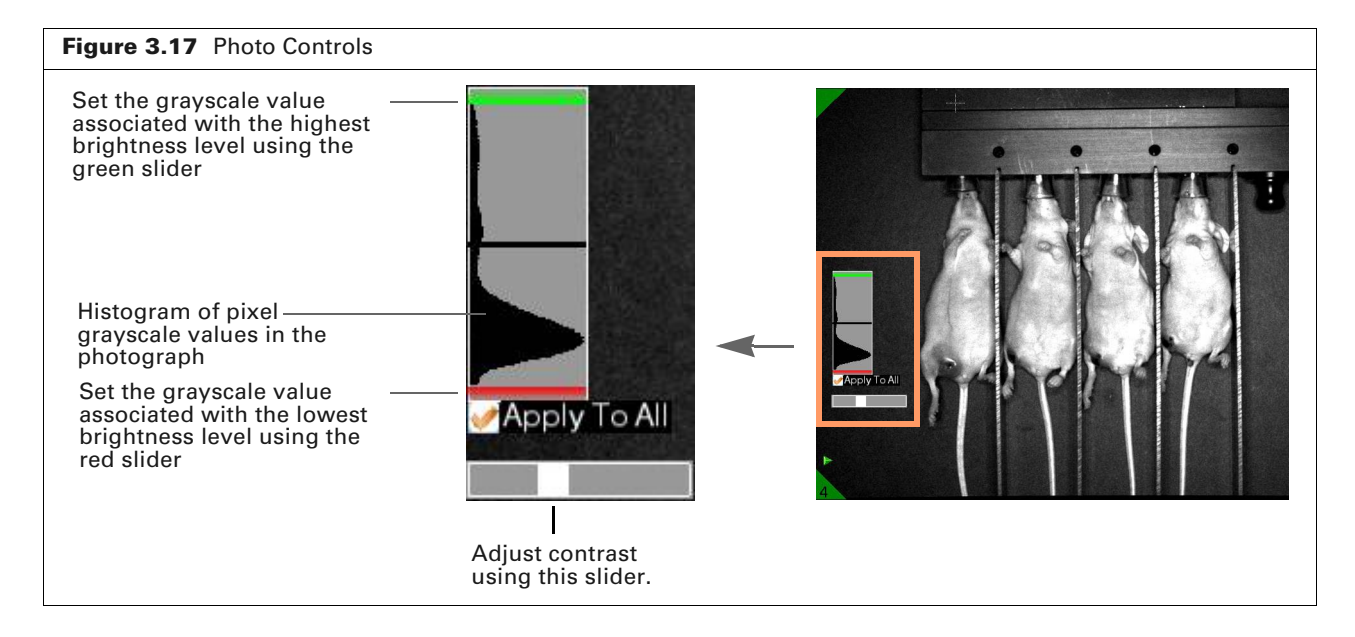

#### **Adjusting X-Ray Image Display**

Adjust the brightness or contrast of x-ray images using the x-ray controls (Figure 3.18).

- 1. Select an image in the workspace and choose X-Ray from the Image Type drop-down list.
- 2. Select Image → Show/Hide Xray Control on the menu bar. Alternatively, right-click the image and select Show XRAY Control on the shortcut menu.

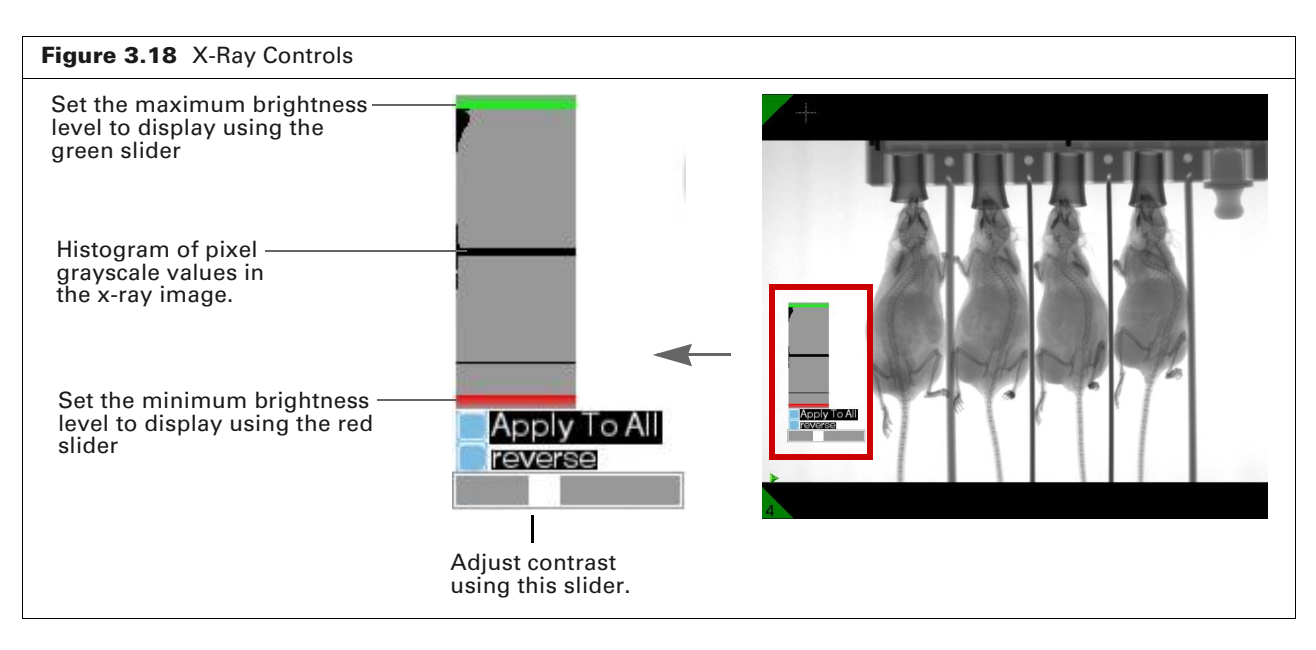

The x-ray control shows a histogram of pixel grayscale values in the x-ray image.

- **3.** Adjust the x-ray image brightness by changing the maximum and/or minimum brightness levels (Figure 3.18). Adjust contrast by using the slider.
- **4.** Choose **reverse** to display the x-ray images using a reverse color-opacity map as shown in Figure 3.19.

Figure 3.19 Default and Reverse X-Ray Image Display

Default X-ray image display Transparent = white, 100% opaque = black

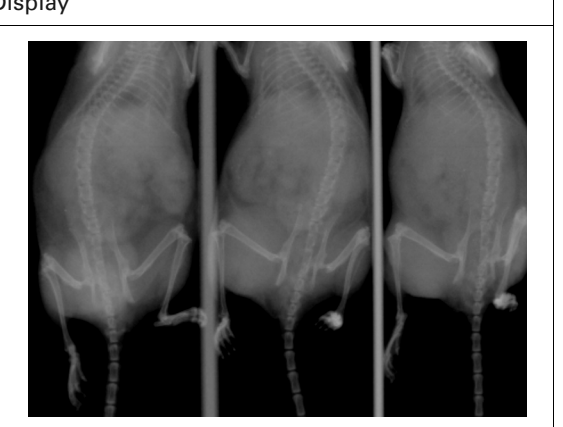

Reverse X-ray image display Transparent = black, 100% opaque = white

5. Select Apply to All to apply the display settings to all x-ray images in the workspace.

## **3.6 aura User Display Preferences**

Each aura user has a set of default preferences which affect image appearance. These settings can be viewed and modified In the File $\rightarrow$  Preferences window (see Figure 3.20).

| eferences                                                                        |                   |  |
|----------------------------------------------------------------------------------|-------------------|--|
| Smooth Image on Zooming                                                          |                   |  |
| Hide Color Bar Text When Number of Images                                        | is Greater Than 6 |  |
| lide Color Bars When Number of Images is 0                                       | ireater Than 3    |  |
| Software Rendering works with all video<br>But is slower than Hardware Rendering | cards             |  |
| See aura documentation for recommended vi                                        | deo cards         |  |
| 🗇 Use Software Rendering                                                         |                   |  |
| Use Hardware Rendering                                                           |                   |  |

#### **Image Smoothing**

Since the individual pixels on the CCD sensor are square shaped, luminescent and fluorescent images can appear very "blocky" at high binning or high zoom levels. aura has a setting to round out these square pixels:

- 1. In the upper left corner of the aura window, click File.
- 2. Click Preferences.
- 3. Click the button for Smooth Image on Zooming.
- 4. Click Accept. The changes will take effect immediately.

Like all the other image display settings in aura, this pixel smoothing does not change the actual image data.

#### **Color Bar Text Hiding**

The numbered scales on the color bar displayed on top of images can be a useful gauge of the radiance, counts or efficiency values present in the image. While these numbers are easy to read when only a few images are displayed in the workspace, this text is too small to read when many images are displayed. You can specify the number of images above which aura hides this text:

- 1. In the upper left corner of the aura window, click File.
- 2. Click Preferences.
- **3.** Enter the desired number in the **Hide Color Bar Text When Number of Images is Greater Than** field.
- **4.** Click **Accept.** The changes will take effect immediately.

#### **Color Bar Hiding**

Like the numbers on the color bar, the color bar itself can be removed when more than a userspecified number of images is displayed in the workspace:

- 1. In the upper left corner of the aura window, click File.
- 2. Click Preferences.
- **3.** Enter the desired number in the **Hide Color Bar When Number of Images is Greater Than** field.
- **4.** Click **Accept.** The changes will take effect immediately.

#### Image Rendering Modes

The contrast sliders used in the pixel smoothing, photo control and x-ray tools use graphics hardware acceleration of image rendering by default in order to operate quickly and smoothly. This hardware rendering is enabled by default in aura. If this hardware acceleration does not work properly on the computer you use to do analysis, you can switch to the slower, but more compatible software rendering for these features:

- 1. In the upper left corner of the aura window, click File.
- 2. Click Preferences.
- 3. Click the button for Use Software Rendering.
- 4. Click Accept.

**NOTE:** Unlike the image smoothing, color bar and text hiding, the change in rendering mode requires a restart of aura before it takes effect.

## **3.7 Zooming or Panning**

#### To zoom in (magnify the image:):

- **1.** Click the 🔍 button, then click the image.
- 2. Continue to zoom in by clicking the image.
- **3.** Click the 🔊 button when done zooming in.

#### To zoom out (reduce magnification):

- **1.** Click the  $\bigcirc$  button, then click the image.
- 2. Continue to zoom out by clicking the image.
- **3.** Click the <u>s</u> button when done zooming out.

#### To zoom out completely:

- 1. Click the Sutton.
- 2. Click the 👗 button.
- To pan an image:

NOTE: Panning is only available if the image has been magnified.

- **1.** Click the  $\leftrightarrow$  button.
- 2. Click and hold the left mouse button on the image, then move the mouse.

l

## **3.8 Viewing Image Information**

Image information includes acquisition parameter values and tag information. Use either of the methods shown in Figure 3.21 to view image information.

**NOTE:** Select an image in the workspace, then use the mouse wheel to cycle through the available image types (i.e., Photo Overlay, Fluor/Lumin, Photograph, X-Ray, X-Ray Overlay, Saturated Image or Info).

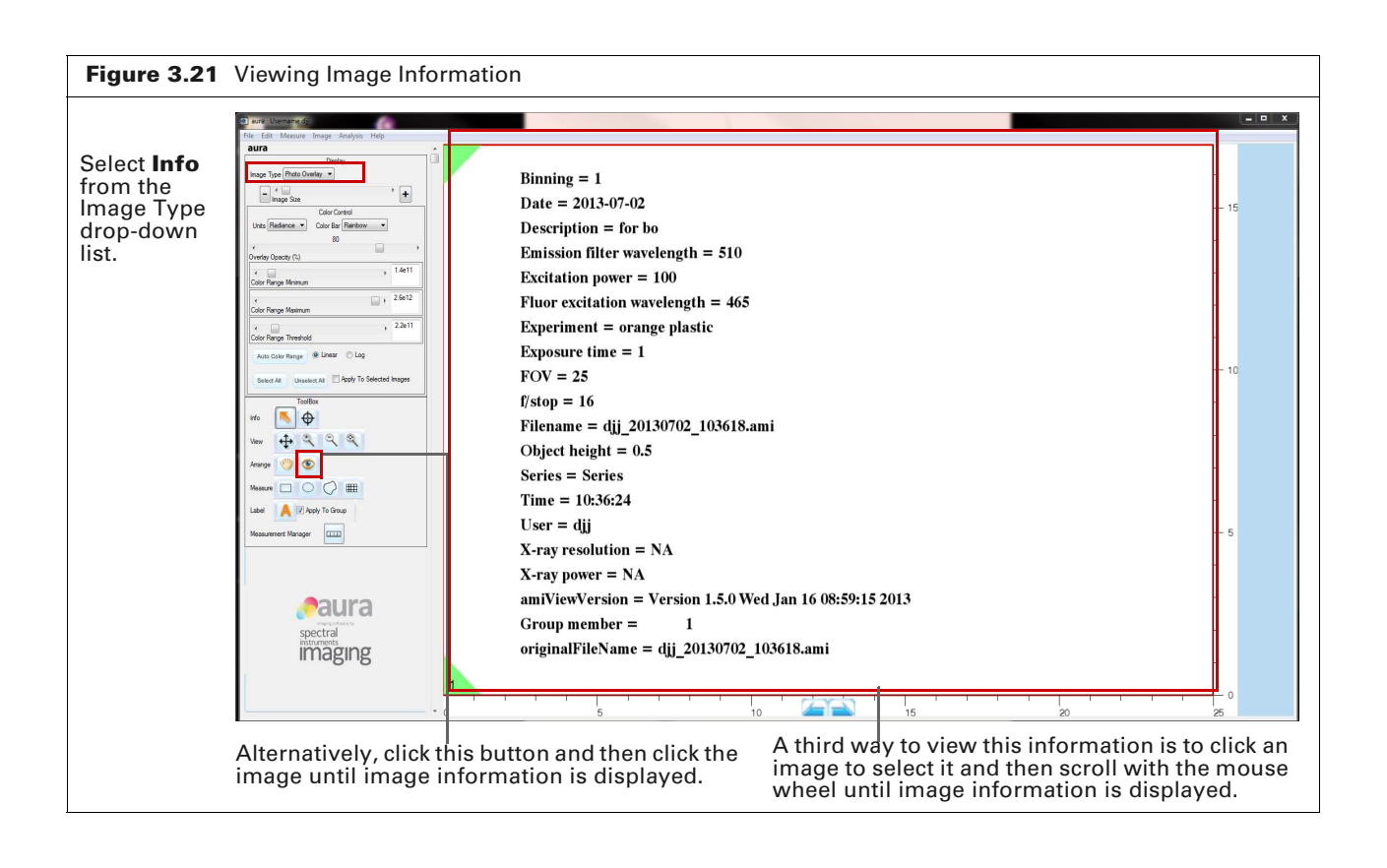

## **Analyzing Images**

Overview of Quantitation Making ROI Measurements on page 32 Background ROIs on page 40 Image Subtraction on page 42

## 4.1 Overview of Quantitation

#### **ROIs**

A region of interest (ROI) defines the area of an image to quantify. Use the Measure tools to draw ROIs of different shapes on an image (Figure 4.1). aura software measures light emission within an ROI and displays the results in the Measurement Manager which provides a convenient way to view and export ROI measurements (Figure 4.2 on page 33).

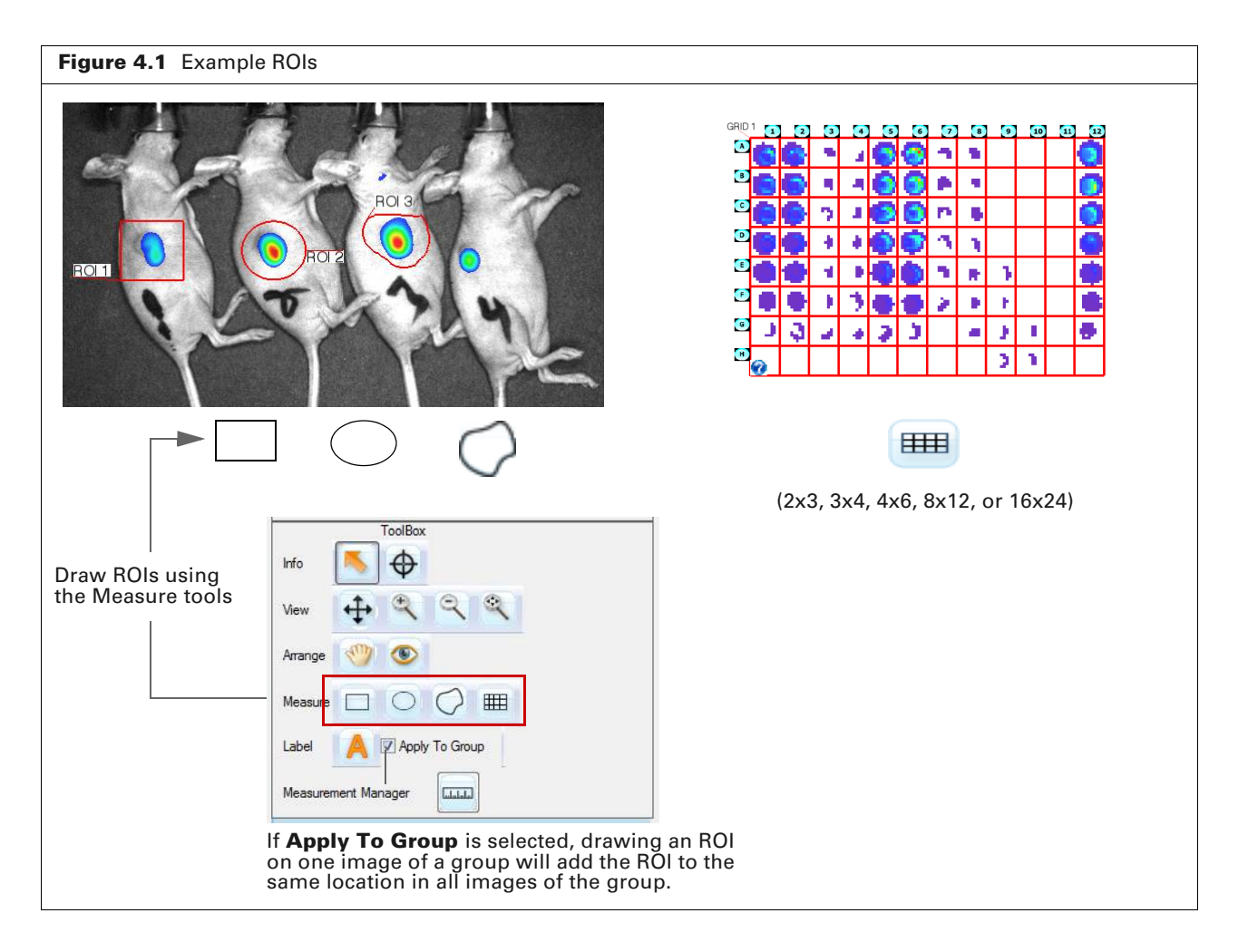

#### **About Background**

Naturally occurring luminescence and fluorescence (*autofluorescence*) in animal and plant tissue produce background signal. Also, many objects and substances such as microplates, culture media, and imaging system components have autofluorescence.

For many imaging scenarios (especially bioluminescence), this background level is low enough relative to the reporter signal that it can be statistically ignored.

Often times, however, it is necessary to make background-corrected ROI measurements. This can be accomplished using one of the following methods:

- Correct an ROI measurement for background (see Section 4.3, page 40).
- Perform image subtraction to correct an image for background, then obtain ROI measurements (seeSection 4.4, page 42).
- Perform spectral unmixing (see Chapter 5 on page 45).

#### 4.2 Making ROI Measurements

#### **Drawing ROIs**

- **1.** Select an image in the workspace.
- 2. Select the measurement units in the Units drop-down list.
- **3.** Click a Measure tool (Figure 4.1).

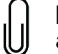

**NOTE:** Select the **Apply to Group** option to make an ROI drawn on one image automatically appear in the same location on all other images in the same group.

**4.** Click the image, then press and hold the mouse button while dragging the mouse to draw the ROI. Release the mouse button when finished.

If drawing a grid ROI ( $\blacksquare$ ), select a grid option (2x3, 3x4, 4x6, 8x12, or 16x24) in the small window that appears. Click **Continue** and draw the ROI.

5. Right-click image and select **Measurement Manager** on the shortcut menu. Alternatively, click the and button in the toolbox section, select **Measure** → **Measurement Manager** on the menu bar or press the Ctrl and M keys simultaneously.

The Measurement Manager displays the computed ROI measurements (Figure 4.2). See page 35 for instructions on saving ROIs.
|                                                                                                    | increase hit or                                                                                                    | - John                                                                                                    | T-t-LT                                                                                                    |                                                                                                    | Mary De                                                                                              | - 4                                                                                                  | Maar                                                                                                    | Ded                                                                                                    | Mar I                                                                                                 |                                                                                            | Circ                                                                                                    | - 0-4                                                                                                    |
|----------------------------------------------------------------------------------------------------|----------------------------------------------------------------------------------------------------|----------------------------------------------------------------------------------------------------|----------------------------------------------------------------------------------------------------|----------------------------------------------------------------------------------------------------|----------------------------------------------------------------------------------------------------|----------------------------------------------------------------------------------------------------|----------------------------------------------------------------------------------------------------|----------------------------------------------------------------------------------------------------|----------------------------------------------------------------------------------------------------|--------------------------------------------------------------------------------------------|----------------------------------------------------------------------------------------------------|----------------------------------------------------------------------------------------------------|
| 0                                                                                                    | imagervun                                                                                                    | i label                                                                                                    | Photone /e                                                                                                    | mission                                                                                                    | Photone /e /om^2 /or                                                                                 | ad                                                                                                   | Mean<br>Photone /s /cm^2/                                                                                | Rad                                                                                                    | Photone /e /om^2 /e                                                                                   |                                                                                            | Dipatana /a /am^^                                                                                                | na Kad                                                                                                    |
|                                                                                                    | 1                                                                                                    | 0012                                                                                                    | 0.001004                                                                                                    |                                                                                                    | 1021                                                                                                 |                                                                                                    | 201.7                                                                                                    | 8                                                                                                    | FTIOLOTIS/S/CIT 2/S                                                                                   |                                                                                            | 412.1                                                                                                    | 2/51                                                                                                    |
| 2                                                                                                    | -                                                                                                    | POL2                                                                                                    | 4.95Co +004                                                                                                    |                                                                                                    | 6275                                                                                                 |                                                                                                    | 996.1                                                                                                    |                                                                                                    | 602.0                                                                                                 |                                                                                            | 412.1                                                                                                    |                                                                                                    |
| 2                                                                                                    | 1                                                                                                    | RUI 3                                                                                                    | 4.3068+000                                                                                                    |                                                                                                    | 6370.<br>1 100 00E                                                                                   |                                                                                                    | 7000.1                                                                                                   |                                                                                                    | -623.3                                                                                                |                                                                                            | 1 202 004                                                                                                    |                                                                                                    |
| 3                                                                                                    | 1                                                                                                    | RU14                                                                                                    | 6./3/e+006                                                                                                    |                                                                                                    | 1.1600+000                                                                                           |                                                                                                    | /003.                                                                                                    |                                                                                                    | -047.0                                                                                                |                                                                                            | 1.3328+004                                                                                                    |                                                                                                    |
|                                                                                                    |                                                                                                    |                                                                                                    |                                                                                                    |                                                                                                    |                                                                                                    |                                                                                                    |                                                                                                    |                                                                                                    |                                                                                                    |                                                                                            |                                                                                                    |                                                                                                    |
|                                                                                                    |                                                                                                    |                                                                                                    |                                                                                                    |                                                                                                    |                                                                                                    |                                                                                                    |                                                                                                    |                                                                                                    |                                                                                                    |                                                                                            |                                                                                                    |                                                                                                    |
| s G                                                                                                    | RID ROIs Styl                                                                                                    | e Subtract Ir                                                                                                    | mages                                                                                                    |                                                                                                    |                                                                                                    |                                                                                                    |                                                                                                    |                                                                                                    |                                                                                                    |                                                                                            |                                                                                                    |                                                                                                    |
|                                                                                                    |                                                                                                    |                                                                                                    |                                                                                                    |                                                                                                    |                                                                                                    |                                                                                                    |                                                                                                    |                                                                                                    |                                                                                                    |                                                                                            |                                                                                                    |                                                                                                    |
|                                                                                                    |                                                                                                    |                                                                                                    |                                                                                                    |                                                                                                    |                                                                                                    |                                                                                                    |                                                                                                    |                                                                                                    |                                                                                                    |                                                                                            |                                                                                                    |                                                                                                    |
|                                                                                                    |                                                                                                    |                                                                                                    |                                                                                                    |                                                                                                    |                                                                                                    |                                                                                                    |                                                                                                    |                                                                                                    |                                                                                                    |                                                                                            |                                                                                                    |                                                                                                    |
|                                                                                                    |                                                                                                    |                                                                                                    |                                                                                                    |                                                                                                    |                                                                                                    |                                                                                                    |                                                                                                    |                                                                                                    |                                                                                                    |                                                                                            |                                                                                                    |                                                                                                    |
|                                                                                                    |                                                                                                    |                                                                                                    |                                                                                                    |                                                                                                    |                                                                                                    |                                                                                                    |                                                                                                    |                                                                                                    |                                                                                                    |                                                                                            |                                                                                                    |                                                                                                    |
| ment M                                                                                                    | lanager                                                                                                    |                                                                                                    |                                                                                                    |                                                                                                    |                                                                                                    |                                                                                                    |                                                                                                    |                                                                                                    |                                                                                                    |                                                                                            |                                                                                                    | - (                                                                                                    |
| ment M                                                                                                    | lanager                                                                                                    |                                                                                                    |                                                                                                    |                                                                                                    |                                                                                                    |                                                                                                    | -                                                                                                    | 44                                                                                                    |                                                                                                    | 1                                                                                          |                                                                                                    |                                                                                                    |
| ment N                                                                                                    | lanager<br>1                                                                                                    | 2<br>28e+9                                                                                                    | 3<br>6.39e+9                                                                                                    | 4                                                                                                    | 5                                                                                                    | 6<br>6.42e+9                                                                                         | 7<br>6.36e+9                                                                                             | 8                                                                                                    | 9                                                                                                    | 10                                                                                         | 11 6.12#+9                                                                                                    | 12                                                                                                    |
| 6 20                                                                                                    | lanager<br>1<br>2+9 6<br>3+9 6                                                                                                    | 2<br>28e+9<br>37e+9                                                                                                    | 3<br>6.39e+9<br>6.46e+9                                                                                                    | 4<br>6.39e+9<br>6.46e+9                                                                                                    | 5<br>6.44e+9<br>6.47e+9                                                                              | 6<br>6.42e+9<br>6.44e+9                                                                              | 7<br>6.36e+9<br>6.45e+9                                                                                  | 8<br>6.35e+9<br>6.44e+9                                                                                                    | 9<br>6.29e+9<br>6.40e+9                                                                               | 10<br>6.23e+9<br>6.26e+9                                                                   | 11<br>6.12e+9<br>6.13e+9                                                                                         | 12<br>5.89e+9<br>5.98e+9                                                                                                    |
| 6 20<br>6 35<br>6 41                                                                                                    | lanager<br>1<br>2+9 6<br>3+9 6<br>3+9 6                                                                                                    | 2<br>28e+9<br>37e+9<br>55e+9                                                                                                    | 3<br>6.39e+9<br>6.46e+9<br>6.57e+9                                                                                                    | 4<br>6.39e+9<br>6.46e+9<br>6.50e+9                                                                                                    | 5<br>6.44e+9<br>6.47e+9<br>6.47e+9                                                                   | 6<br>6,42e+9<br>6,44e+9<br>6,55e+9                                                                   | 7<br>6.36e+9<br>6.45e+9<br>6.56e+9                                                                       | 8<br>6.35e+9<br>6.44e+9<br>6.51e+9                                                                                                   | 9<br>6.29e+9<br>6.40e+9<br>6.37e+9                                                                    | 10<br>6.23e+9<br>6.26e+9<br>6.30e+9                                                        | 11<br>6.12e+9<br>6.13e+9<br>6.24e+9                                                                              | 12<br>5.89e+9<br>5.98e+9<br>6.10e+9                                                                                         |
| 6 20<br>6 35<br>6 41<br>6 48                                                                                                    | lanager<br>1 6<br>2+9 6<br>3+9 6<br>3+9 6                                                                                                    | 2<br>28e+9<br>37e+9<br>55e+9<br>55e+9                                                                                                    | 3<br>6.39e+9<br>6.46e+3<br>6.57e+9<br>6.47e+9                                                                                                    | 4<br>6.39e+9<br>6.46e+9<br>6.50e+9<br>6.48e+9                                                                                                    | 5<br>6.44e+9<br>6.47e+9<br>6.47e+9<br>6.54e+9                                                        | 6<br>6.42±+9<br>6.44±+9<br>6.55±+9<br>6.55±+9                                                        | 7<br>6.36e+9<br>6.45e+9<br>6.56e+9<br>6.50e+9                                                            | 8<br>6.35e+9<br>6.44e+9<br>6.51e+9<br>6.52e+9                                                                                        | 9<br>6.29±+9<br>6.40±+9<br>6.37±+9<br>6.47±+9                                                         | 10<br>6.23e+9<br>6.26e+9<br>6.30e+9<br>6.37e+9                                             | 11<br>6.12e+9<br>6.13e+9<br>6.24e+9<br>6.25e+9                                                                   | 12<br>5.89e+9<br>5.98e+9<br>6.10e+9<br>5.96e+9                                                                              |
| 6.20<br>6.35<br>6.41<br>6.48<br>6.47                                                                                                    | 1 6<br>2+9 6<br>2+9 6<br>2+9 6<br>2+9 6<br>2+9 6<br>2+9 6                                                                                                    | 2<br>28e+9<br>37e+9<br>55e+9<br>55e+9<br>55e+9                                                                                              | 3<br>6.39e+9<br>6.46e+9<br>6.57e+9<br>6.47e+9<br>6.62e+9                                                                                                    | 4<br>6.39±9<br>6.46±9<br>6.50±9<br>6.48±9<br>6.58±9                                                                                                    | 5<br>6.44e+9<br>6.47e+9<br>6.47e+9<br>6.55e+9<br>6.53e+9                                             | 6<br>6.42e+9<br>6.42e+9<br>6.55e+9<br>6.55e+9<br>6.55e+9<br>6.49e+9                                  | 7<br>6.36e+9<br>6.45e+9<br>6.56e+9<br>6.50e+9<br>6.50e+9                                                 | 8<br>6.35e+9<br>6.44e+9<br>6.51e+9<br>6.52e+9<br>6.48e+9                                                                             | 9<br>6.29e+9<br>6.40e+9<br>6.37e+9<br>6.47e+9<br>6.41e+9                                              | 10<br>6.23e+9<br>6.26e+9<br>6.30e+9<br>6.37e+9<br>6.38e+9                                  | 11<br>6.12e+9<br>6.13e+9<br>6.24e+9<br>6.25e+9<br>6.25e+9<br>6.21e+9                                             | 12<br>5.89e+9<br>5.98e+9<br>6.10e+9<br>5.96e+9<br>6.03e+9                                                                   |
| 6.20<br>6.35<br>6.41<br>6.48<br>6.47<br>6.45                                                                                                    | 1<br>1<br>2+9<br>6<br>2+9<br>6<br>2+9<br>7<br>7<br>7<br>7<br>7<br>7<br>7<br>7<br>7<br>7<br>7<br>7<br>7                                                                                                    | 2<br>28+9<br>37+9<br>55+9<br>55+9<br>55+9<br>55+9<br>55+9                                                                                   | 3<br>6.39e+9<br>6.46e+9<br>6.57e+9<br>6.47e+9<br>6.62e+9<br>6.62e+9<br>6.62e+9                                                                                                    | 4<br>6.39±9<br>6.46±9<br>6.40±9<br>6.48±9<br>6.58±9<br>6.58±9                                                                                                    | 5<br>6.44e+9<br>6.47e+9<br>6.47e+9<br>6.54e+9<br>6.53e+9<br>6.53e+9<br>6.53e+9<br>6.53e+9            | 6<br>6.42e+9<br>6.44e+9<br>6.55e+9<br>6.45e+9<br>6.45e+9<br>6.45e+9<br>6.61e+9<br>6.61e+9            | 7<br>6.36e+9<br>6.45e+9<br>6.56e+9<br>6.50e+9<br>6.50e+9<br>6.50e+9<br>6.57e+9                           | 8<br>6.35e+9<br>6.44e+9<br>6.51e+9<br>6.52e+9<br>6.42e+9<br>6.51e+9<br>6.51e+9                                                       | 9<br>6.290+9<br>6.400+9<br>6.370+9<br>6.470+9<br>6.470+9<br>6.410+9<br>6.4400+9                       | 10<br>6.23e+9<br>6.36e+9<br>6.37e+9<br>6.37e+9<br>6.38e+9<br>6.31e+9<br>6.31e+9            | 11<br>6.12e+9<br>6.13e+9<br>6.24e+9<br>6.25e+9<br>6.21e+9<br>6.21e+9<br>6.22e+9<br>6.22e+9                       | 12<br>5.89e+9<br>5.98e+9<br>6.10e+9<br>5.96e+9<br>6.02e+9<br>6.02e+9<br>6.02e+9<br>6.07e+9                                  |
| 6 20<br>6 35<br>6 41<br>6 48<br>6 47<br>6 45<br>6 50                                                                                                    | anager<br>1 6<br>++9 6<br>++9 6 | 2<br>28e+9<br>37e+9<br>55e+9<br>55e+9<br>55e+9<br>55e+9<br>55e+9<br>62e+9<br>62e+9                                                          | 3<br>6.39e+9<br>6.46e+9<br>6.57e+9<br>6.47e+9<br>6.62e+9<br>6.62e+9<br>6.60e+9<br>6.60e+9<br>6.60e+9                                                                                  | 4<br>6.33e+9<br>6.46e+9<br>6.50e+9<br>6.50e+9<br>6.52e+9<br>6.52e+9<br>6.52e+9<br>6.52e+9                                                                                                    | 5<br>6.44e+9<br>6.47e+9<br>6.47e+9<br>6.54e+9<br>6.53e+9<br>6.53e+9<br>6.55e+9<br>6.55e+9<br>6.55e-9 | 6<br>6.42e+9<br>6.44e+9<br>6.55e+9<br>6.45e+9<br>6.61e+9<br>6.61e+9<br>6.61e+9<br>6.60e+9<br>6.61e+9 | 7<br>6 36+9<br>6 45e+9<br>6 55e+9<br>6 55e+9<br>6 55e+9<br>6 55e+9<br>6 55e+9<br>6 55e+9<br>6 55e+9      | 8<br>6.35e+9<br>6.44e+9<br>6.51e+9<br>6.51e+9<br>6.48e+9<br>6.51e+9<br>6.47e+9<br>6.47e+9<br>6.47e+9                                 | 9<br>6.29+9<br>6.40=9<br>6.37e+9<br>6.47e+9<br>6.47e+9<br>6.47e+9<br>6.46e+9<br>6.46e+9<br>6.41e+9    | 10<br>6.25e+9<br>6.26e+9<br>6.37e+9<br>6.37e+9<br>6.31e+9<br>6.31e+9<br>6.35e+9<br>6.31e+9 | 11<br>6.12e+9<br>6.24e+9<br>6.24e+9<br>6.25e+9<br>6.21e+9<br>6.23e+9<br>6.23e+9<br>6.23e+9                       | 12<br>5.85e-9<br>5.95e+3<br>6.10e-9<br>5.95e+3<br>6.02e+3<br>6.02e+3<br>6.02e+3<br>6.07e+9<br>6.14e+9<br>6.07e-9<br>6.14e+9 |
| 6 20<br>6.35<br>6.41<br>6.48<br>6.47<br>6.45<br>6.50<br>6.55                                                                                                    | lanager<br>1 6<br>5+9 6<br>5+9 6<br>5+9 6<br>5+9 6<br>5+9 6<br>5+9 6<br>5+9 6<br>5+9 6                                                                                                    | 2<br>28e+9<br>37e+9<br>55e+9<br>55e+9<br>55e+9<br>55e+9<br>55e+9<br>65e+9<br>60e+9                                                          | 3<br>6.39e-9<br>6.46e-9<br>6.47e-9<br>6.67e-9<br>6.62e-9<br>6.60e-9<br>6.60e-9<br>6.60e-9                                                                                             | 4<br>6.35e+9<br>6.45e+9<br>6.550e+9<br>6.52e+9<br>6.52e+9<br>6.52e+9<br>6.55e+9<br>6.67e+9                                                                                                    | 5<br>6 44+9<br>6 47e+9<br>6 47e+9<br>6 54e+9<br>6 55e+9<br>6 55e+9<br>6 55e+9                        | 6<br>6.42e+9<br>6.45e+9<br>6.55e+9<br>6.55e+9<br>6.65e+9<br>6.61e+9<br>6.60e+9<br>6.60e+9<br>6.55e+9 | 7<br>6 36e+9<br>6 45e+9<br>6 56e+9<br>6 50e+9<br>6 50e+9<br>6 57e+9<br>6 55e+9<br>6 48e+9                | 8<br>6.35e+9<br>6.44e+9<br>6.51e+9<br>6.52e+9<br>6.42e+9<br>6.47e+9<br>6.46e+9                                                       | 9<br>6.23e+9<br>6.40e+9<br>6.37e+9<br>6.47e+9<br>6.47e+9<br>6.47e+9<br>6.47e+9<br>6.47e+9<br>6.47e+9  | 10<br>6.23e+9<br>6.26e+9<br>6.37e+9<br>6.37e+9<br>6.37e+9<br>6.31e+9<br>6.31e+9            | 11<br>6.12e+9<br>6.13e+9<br>6.24e+9<br>6.25e+9<br>6.21e+9<br>6.25e+9<br>6.25e+9<br>6.25e+9<br>6.25e+9<br>6.77e+9 | 12<br>5 83e+3<br>5 93e+3<br>5 95e+3<br>6 10e+9<br>5 95e+3<br>6 002e+3<br>6 002e+3<br>6 02e+9                                |
| 6 20<br>6 35<br>6 41<br>6 48<br>6 47<br>6 45<br>6 50<br>6 55                                                                                                    | 1<br>2+9<br>6+9<br>6+9<br>6+9<br>6+9<br>6+9<br>6+9<br>6+9<br>6                                                                                                    | 2<br>28+3<br>55e+3<br>55e+9<br>55e+9<br>55e+9<br>55e+9<br>62e+3<br>60e+9                                                                    | 3<br>6.39e+9<br>6.46e+9<br>6.47e+9<br>6.62e+9<br>6.62e+9<br>6.62e+9<br>6.62e+9                                                                                                    | 4<br>6.39e+9<br>6.46e+9<br>6.50e+9<br>6.58e+9<br>6.58e+9<br>6.58e+9<br>6.58e+9<br>6.59e+9<br>6.67e+9                                                                                                    | 5<br>6 44e-9<br>6 47e-9<br>6 47e-9<br>6 57e-9<br>6 58e-9<br>6 58e-9<br>6 58e-9<br>6 58e-9<br>6 58e-9 | 6<br>6.42e+9<br>6.44e+9<br>6.55e+9<br>6.55e+9<br>6.49e+9<br>6.61e+9<br>6.61e+9<br>6.60e+9<br>6.55e+9 | 7<br>6 36e+9<br>6 45e+9<br>6 55e+9<br>6 55e+9<br>6 55e+9<br>6 55e+9<br>6 48e+9                           | 8<br>6.35e+9<br>6.44e+9<br>6.51e+9<br>6.52e+9<br>6.42e+9<br>6.45e+9<br>6.47e+9<br>6.46e+9                                            | 9<br>6.23e+3<br>6.40e+3<br>6.37e+9<br>6.47e+9<br>6.41e+9<br>6.46e+9<br>6.41e+9<br>6.40e+9             | 10<br>6.23e+9<br>6.26e+9<br>6.30e+9<br>6.37e+9<br>6.31e+9<br>6.31e+9<br>6.31e+9            | 11<br>6.12e+9<br>6.13e+9<br>6.24e+9<br>6.25e+9<br>6.25e+9<br>6.25e+9<br>6.25e+9<br>6.25e+9<br>6.25e+9<br>6.17e+9 | 12<br>5.89e+9<br>5.90e+9<br>6.10e+9<br>6.03e+9<br>6.03e+9<br>6.07e+9<br>6.14e+9<br>6.02e+9                                  |
| 6 20<br>6 35<br>6 41<br>6 48<br>6 45<br>6 45<br>6 50<br>6 55                                                                                                    | 1 6<br>+9 6<br>+9 6<br>+9 6<br>+9 6<br>+9 6<br>+9 6<br>+9 6<br>+9 6<br>+9 6<br>+9 6<br>+9 6                                                                                                    | 2<br>28+9<br>37e+9<br>55e+9<br>55e+9<br>55e+9<br>55e+9<br>55e+9<br>62e+9<br>62e+9<br>60e+9                                                  | 3<br>6.39e+9<br>6.45e+9<br>6.57e+9<br>6.67e+9<br>6.62e+9<br>6.60e+9<br>6.60e+9<br>6.64e+9                                                                                             | 4<br>6.3949<br>6.45849<br>6.50849<br>6.50849<br>6.52849<br>6.52849<br>6.52849<br>6.55849<br>6.67849                                                                                                    | 5<br>6.44+9<br>6.47#+9<br>6.47#+9<br>6.54+9<br>6.58+9<br>6.58+9<br>6.58+9<br>6.58+9                  | 6<br>6.42e+9<br>6.55e+9<br>6.55e+9<br>6.61e+9<br>6.61e+9<br>6.61e+9<br>6.50e+9<br>6.55e+9            | 7<br>6.36e+9<br>6.45e+9<br>6.50e+9<br>6.50e+9<br>6.570e+9<br>6.570e+9<br>6.570e+9<br>6.570e+9<br>6.48e+9 | 8<br>6.35e+9<br>6.44e+9<br>6.51e+9<br>6.42e+9<br>6.42e+9<br>6.47e+9<br>6.46e+9                                                       | 9<br>6.40e+9<br>6.40e+9<br>6.37e+9<br>6.47e+9<br>6.47e+9<br>6.41e+9<br>6.41e+9<br>6.40e+9             | 10<br>6.23e+9<br>6.26e+9<br>6.30e+9<br>6.37e+9<br>6.33e+9<br>6.33e+9<br>6.35e+9<br>6.31e+9 | 11<br>6.12e+9<br>6.13e+9<br>6.25e+9<br>6.25e+9<br>6.25e+9<br>6.25e+9<br>6.25e+9<br>6.25e+9<br>6.17e+9            | 12<br>5.98e+9<br>5.98e+9<br>6.10e+9<br>5.98e+9<br>6.02e+9<br>6.07e+9<br>6.07e+9<br>6.02e+9                                  |
| ment M<br>6.20<br>6.35<br>6.41<br>6.48<br>6.47<br>6.45<br>6.50<br>6.55                                                                                                    | anager<br>1 5-5 6<br>6-5 6<br>6-9 6<br>6-9 9<br>6-9 6<br>6-9 6<br>6-9<br>6<br>6-9<br>6<br>6-9<br>6<br>6-9<br>6<br>6-9<br>6<br>6<br>6<br>6<br>6<br>6<br>6<br>6<br>6<br>6<br>6<br>6                                                                                                    | 2<br>228+9<br>378+9<br>558+9<br>558+9<br>558+9<br>558+9<br>558+9<br>558+9<br>628+9<br>608+9                                                 | 3<br>6.38+9<br>6.46+9<br>6.57e+9<br>6.57e+9<br>6.67e+9<br>6.60e+9<br>6.60e+9<br>6.60e+9<br>6.64e+9                                                                                    | 4<br>6.38+9<br>6.468+9<br>6.508+9<br>6.508+9<br>6.528+9<br>6.528+9<br>6.528+9<br>6.578+9                                                                                                    | 5<br>6 44+9<br>6 47e+9<br>6 47e+9<br>6 54+9<br>6 55e+9<br>6 55e+9<br>6 55e+9<br>6 55e+9              | 6<br>6.42e+9<br>6.44e+9<br>6.55e+9<br>6.55e+9<br>6.49e+9<br>6.61e+9<br>6.60e+9<br>6.55e+9            | 7<br>6 356+9<br>6 456+9<br>6 556+9<br>6 550+9<br>6 550+9<br>6 550+9<br>6 550+9<br>6 450+9<br>6 480+9     | 8<br>6.35e+9<br>6.51e+9<br>6.51e+9<br>6.52e+9<br>6.45e+9<br>6.47e+9<br>6.47e+9                                                       | 9<br>6.29=+9<br>6.40=+9<br>6.37e+9<br>6.47e+9<br>6.47e+9<br>6.41e+9<br>6.41e+9<br>6.41e+9<br>6.40e+9  | 10<br>6 23e+3<br>6 30e+3<br>6 33e+3<br>6 33e+3<br>6 33e+3<br>6 33e+3<br>6 33e+3<br>6 33e+9 | 11<br>6.12e+9<br>6.13e+9<br>6.22e+9<br>6.22e+9<br>6.22e+9<br>6.22e+9<br>6.22e+9<br>6.23e+9<br>6.17e+9            | 12<br>5 88+9<br>5 98e+9<br>6 10e+9<br>5 96e+9<br>6 02e+9<br>6 02e+9<br>6 02e+9                                              |
| ment N<br>6 200<br>6 356<br>6 411<br>6 488<br>6 477<br>6 450<br>6 550<br>6 550                                                                                                    | 1<br>1<br>2+3<br>6<br>2+9<br>6<br>2+9<br>6<br>2+9<br>6<br>2+9<br>6<br>2+9<br>6<br>2+9<br>6<br>2+9<br>6<br>2+9<br>6<br>2+9<br>6<br>2+9<br>6<br>2+9<br>6<br>2+9<br>6<br>2+9<br>2+9<br>2+9<br>2+9<br>2+9<br>2+9<br>2+9<br>2+9                                                                                                    | 2<br>28e+9<br>37e+9<br>55e+9<br>55e+9<br>55e+9<br>55e+9<br>55e+9<br>62e+9<br>60e+9                                                          | 3<br>6.39e+9<br>6.46e+9<br>6.57e+9<br>6.57e+9<br>6.62e+9<br>6.60e+9<br>6.60e+9<br>6.60e+9                                                                                             | 4<br>6.39e+9<br>6.45e+9<br>6.50e+9<br>6.58e+9<br>6.58e+9<br>6.58e+9<br>6.55e+9<br>6.55e+9<br>6.65e+9                                                                                                    | 5<br>6 44e+9<br>6 47e+9<br>6 54e+9<br>6 55a+9<br>6 55a+9<br>6 55a+9<br>6 55a+9<br>6 55a+9<br>6 55a+9 | 6<br>6.42e+9<br>6.44e+9<br>6.55e+9<br>6.55e+9<br>6.43e+9<br>6.61e+9<br>6.61e+9<br>6.55e+9            | 7<br>6 36e+9<br>6 45e+9<br>6 55e+9<br>6 550e+9<br>6 550e+9<br>6 550e+9<br>6 550e+9<br>6 48e+9            | 8<br>6.35e+9<br>6.51e+9<br>6.51e+9<br>6.45e+9<br>6.45e+9<br>6.47e+9<br>6.47e+9<br>6.46e+9                                            | 9<br>6.29=-9<br>6.40=-9<br>6.37a=-9<br>6.47a=9<br>6.47a=9<br>6.47a=9<br>6.47a=9<br>6.47a=9<br>6.40a=9 | 10<br>6 23e+9<br>6 35e+9<br>6 35e+9<br>6 35e+9<br>6 33e+9<br>6 33e+9<br>6 33e+9<br>6 33e+9 | 11<br>6.12e-9<br>6.12e-9<br>6.22e-9<br>6.22e-9<br>6.22e-9<br>6.22e-9<br>6.22e-9<br>6.23e-9<br>6.17e-9            | 12<br>5.89e+9<br>5.98e+9<br>5.98e+9<br>5.98e+9<br>6.02e+9<br>6.07e+9<br>6.07e+9<br>6.07e+9<br>6.02e+9                       |
| ment M<br>6 200<br>6 356<br>6 41<br>6 48<br>6 456<br>6 50<br>6 556<br>6 556                                                                                                    | 1<br>1<br>                                                                                                    | 2<br>226+9<br>556+9<br>556+9<br>556+9<br>556+9<br>556+9<br>556+9<br>626+9<br>626+9<br>606+9                                                 | 3<br>6.39e+9<br>6.46e+9<br>6.57e+9<br>6.47e+9<br>6.62e+9<br>6.60e+9<br>6.60e+9<br>6.60e+9<br>6.64e+9                                                                                  | 4<br>6 39e-9<br>6 648e-9<br>6 50e-9<br>6 558e-9<br>6 648e-9<br>6 658e-9<br>6 658e-9<br>6 658e-9<br>6 658e-9                                                                                                    | 5<br>644+9<br>647+9<br>647+9<br>658+9<br>658+9<br>658+9<br>658+9<br>658+9                            | 6<br>6.42e+9<br>6.44e+9<br>6.55e+9<br>6.55e+9<br>6.55e+9<br>6.51e+9<br>6.55e+9                       | 7<br>6.35e+9<br>6.45e+9<br>6.55e+9<br>6.55e+9<br>6.55e+9<br>6.55e+9<br>6.45e+9                           | 8<br>5.35e+3<br>5.44e+9<br>5.51e+3<br>5.51e+3<br>5.52e+9<br>5.45e+9<br>5.47e+9<br>5.45e+9                                            | 9<br>6.29=+9<br>6.40=+9<br>6.37=+9<br>6.47=+9<br>6.41=+9<br>6.41=+9<br>6.41=+9<br>6.40=+9             | 10<br>6.23e+9<br>6.26e+9<br>6.33e+9<br>6.33e+9<br>6.33e+9<br>6.33e+9<br>6.33e+9            | 11<br>6.12e+9<br>6.23e+9<br>6.23e+9<br>6.21e+9<br>6.23e+9<br>6.23e+9<br>6.23e+9<br>6.23e+9<br>6.17e+9            | 12<br>5 88+9<br>5 58+9<br>5 58+9<br>5 58+9<br>5 58+9<br>5 58+9<br>6 02+9<br>5 602+9<br>5 602+9                              |
| 6 200<br>6 355<br>6 411<br>6 48<br>6 47<br>6 450<br>6 550<br>6 550<br>7 550<br>7 550<br>7<br>500<br>700<br>700<br>700<br>700<br>700<br>700<br>700<br>70 | anager<br>1 6<br>9 6<br>9 6<br>                                                                                                    | 2<br>28e+9<br>37e+9<br>55e+9<br>55e+9<br>55e+9<br>55e+9<br>55e+9<br>60e+9<br>60e+9                                                          | 3<br>6.39e+9<br>6.46e+9<br>6.57e+9<br>6.62e+9<br>6.60e+9<br>6.60e+9<br>6.64e+9                                                                                                    | 4<br>6 369+9<br>6 469+9<br>6 50e+9<br>6 50e+9<br>6 50e+9<br>6 550e+9<br>6 550e+9<br>6 550e+9<br>6 550e+9                                                                                                    | 5<br>6 44=-9<br>6 47=+9<br>6 54=9<br>6 55=+9<br>6 55=+9<br>6 55=+9<br>6 55=+9<br>6 55=+9             | 6<br>6.42+9<br>6.42+9<br>6.55+9<br>6.55+9<br>6.438+9<br>6.619+9<br>6.619+9<br>6.500+9<br>6.550+9     | 7<br>6 36+9<br>6 45+9<br>6 550+9<br>6 550+9<br>6 550+9<br>6 550+9<br>6 480+9                             | 8<br>6.35e-9<br>6.46e-9<br>6.51e-9<br>6.52e-9<br>6.42e-9<br>6.42e-9<br>6.42e-9<br>6.46e-9                                            | 9<br>6.29e+3<br>6.40e+3<br>6.37e+9<br>6.47e+9<br>6.47e+9<br>6.47e+9<br>6.47e+9<br>6.47e+9             | 10<br>6.28+9<br>6.30e+9<br>6.37e+9<br>6.37e+9<br>6.37e+9<br>6.31e+9<br>6.31e+9             | 11<br>6.12e+9<br>6.13e+9<br>6.22e+9<br>6.22e+9<br>6.22e+9<br>6.23e+9<br>6.17e+9                                  | 12<br>5.89+9<br>5.98+9<br>5.98+9<br>5.98+9<br>6.98+9<br>6.98+9<br>6.98+9<br>6.02+9                                          |
| <b>ment N</b><br>6.35<br>6.41<br>6.48<br>6.47<br>6.45<br>6.55<br>6.55                                                                                                    | Image:           +-0         6           +-9         6           +-9         6           +-9         6           +-9         6           +-9         6           +-9         6           +-9         6           +-9         6           +-9         6           +-9         6                                                                                                    | 2<br>28e+9<br>37e+9<br>55e+9<br>55e+9<br>55e+9<br>55e+9<br>55e+9<br>60e+9<br>(00e+9                                                         | 3<br>6.39e+9<br>6.46e+9<br>6.57e+9<br>6.67e+9<br>6.62e+9<br>6.60e+9<br>6.60e+9<br>6.60e+9<br>6.60e+9                                                                                  | 4<br>6 39e-9<br>6 46e-9<br>6 550e-9<br>6 550e-9<br>6 550e-9<br>6 550e-9<br>6 550e-9<br>6 550e-9                                                                                                    | 5<br>6.47+9<br>6.47+9<br>6.54+9<br>6.54+9<br>6.58+9<br>6.58+9<br>6.58+9<br>6.58+9                    | 6<br>6.42e+9<br>6.55e+9<br>6.55e+9<br>6.55e+9<br>6.61e+9<br>6.61e+9<br>6.61e+9<br>6.55e+9            | 7<br>6.36e+9<br>6.45e+9<br>6.55e+9<br>6.50e+9<br>6.50e+9<br>6.57e+9<br>6.45e+9<br>6.48e+9                | 8<br>6.35e+9<br>6.54e+9<br>6.52e+9<br>6.52e+9<br>6.52e+9<br>6.52e+9<br>6.52e+9<br>6.47e+9<br>6.47e+9<br>6.47e+9                      | 9<br>6.29=+9<br>6.40=-9<br>6.37#=9<br>6.47#=9<br>6.41#=9<br>6.41#=9<br>6.40=+9                        | 10<br>6.23e+9<br>6.25e+9<br>6.37e+9<br>6.37e+9<br>6.37e+9<br>6.37e+9<br>6.37e+9            | 11<br>6.12e+9<br>6.24e+9<br>6.24e+9<br>6.23e+9<br>6.23e+9<br>6.23e+9<br>6.25e+9<br>6.25e+9<br>6.17e+9            | 12<br>5.98+9<br>5.98+9<br>5.98+9<br>5.98+9<br>6.02+9<br>6.02+9<br>6.02+9<br>6.02+9                                          |
| ement M<br>6 200<br>6 35<br>6 411<br>6 484<br>6 450<br>6 655<br>6 555<br>6 555<br>6 555                                                                                                    | anager<br>1 6<br>6<br>6<br>7<br>6<br>7<br>6<br>7<br>6<br>7<br>6<br>7<br>6<br>7<br>6<br>7<br>6<br>7<br>7<br>                                                                                                    | 2<br>28e+9<br>37e+9<br>55e+9<br>55e+9<br>55e+9<br>55e+9<br>55e+9<br>55e+9<br>50e+9<br>60e+9<br>0 to Clipboard                               | 3<br>6.39≠-9<br>6.45≈+9<br>6.57≈+9<br>6.57≈+9<br>6.62≈+9<br>6.62≈+9<br>6.60≈+9<br>6.60≈+9<br>6.64≈+9                                                                                  | 4<br>6 38+9<br>6 46e+9<br>6 640e+9<br>6 640e+9<br>6 650e+9<br>6 650e+900000000000000 | 5<br>6 444-9<br>6 478-9<br>6 478-9<br>6 584-9<br>6 584-9<br>6 584-9<br>6 584-9<br>6 586-9<br>6 586-9 | 6<br>6.424+9<br>6.556+9<br>6.556+9<br>6.436+9<br>6.516+9<br>6.516+9<br>6.516+9<br>6.556+9            | 7<br>6.35e+3<br>6.45e+9<br>6.55e+9<br>6.55e+9<br>6.55e+9<br>6.55e+9<br>6.45e+9                           | 8<br>6.58+9<br>6.51e+9<br>6.51e+9<br>6.52e+9<br>6.51e+9<br>6.51e+9<br>6.51e+9<br>6.51e+9<br>6.51e+9<br>6.51e+9<br>6.51e+9<br>6.54e+9 | 9<br>6.29+9<br>6.40e+9<br>6.37e+3<br>6.47e+9<br>6.47e+9<br>6.47e+9<br>6.47e+9<br>6.40e+9              | 10<br>6.26+9<br>6.26+9<br>6.30+9<br>6.37+9<br>6.37+9<br>6.37+9<br>6.31+9                   | 11<br>6 12e-9<br>6 13e-9<br>6 22e-9<br>6 22e-9<br>6 22e-9<br>6 22e-9<br>6 22e-9<br>6 22e-9<br>6 17e-9            | 12<br>598+9<br>598+9<br>598+9<br>598+9<br>614+9<br>598+9<br>602+9<br>614+9<br>602+9                                         |
| ment M<br>6 200<br>6 355<br>6 411<br>6 484<br>6 6 47<br>6 6 50<br>6 6 55<br>6 6 55<br>6 6 55<br>6 7<br>7<br>8 0<br>8 0<br>8 0<br>8 0<br>8 0<br>9 0<br>9 0<br>9 0<br>9 0<br>9 0<br>9 0<br>9 0<br>9 0<br>9 0<br>9                                                                                                    | anager<br>1 1 -<br>+-9 6<br>+-9 6<br>9 6<br>                                                                                                    | 2<br>228+9<br>378+9<br>558+9<br>558+9<br>558+9<br>558+9<br>558+9<br>558+9<br>558+9<br>558+9<br>560+9<br>00000000000000000000000000000000000 | 3<br>6.39e+9<br>6.46e+9<br>6.57e+9<br>6.62e+9<br>6.62e+9<br>6.62e+9<br>6.64e+9<br>6.64e+9<br>6.64e+9                                                                                  | 4<br>6.39e+9<br>6.46e+9<br>6.50e+9<br>6.50e+9<br>6.62e+9<br>6.67e+9                                                                                                    | 5<br>644+3<br>647+3<br>647+3<br>654+3<br>658+9<br>658+9<br>658+9<br>658+9<br>658+9                   | 6<br>6.42+9<br>6.55+9<br>6.55+9<br>6.55+9<br>6.55+9<br>6.55+9<br>6.55+9<br>6.55+9                    | 7<br>6 36+9<br>6 45e-9<br>6 55e-9<br>6 55e-9<br>6 55e-9<br>6 55e-9<br>6 55e-9<br>6 55e-9<br>6 48e+9      | 8<br>6.36e+9<br>6.54e+9<br>6.52e+9<br>6.45e+9<br>6.45e+9<br>6.47e+9<br>6.46e+9                                                       | 9<br>6.29e-3<br>6.40e-9<br>6.37a-9<br>6.47a-9<br>6.47a-9<br>6.47a-9<br>6.47a-9<br>6.47a-9<br>6.47a-9  | 10<br>6 23e+9<br>6 35e+9<br>6 33e+9<br>6 33e+9<br>6 33e+9<br>6 33e+9<br>6 33e+9            | 11<br>6.12#-9<br>6.24#-9<br>6.22#-9<br>6.22#-9<br>6.22#-9<br>6.23#-9<br>6.17#-9                                  | 12<br>5.58+9<br>5.58+9<br>6.10+9<br>5.58+9<br>6.02+9<br>6.02+9<br>6.14+9<br>6.02+9                                          |
| ment N<br>6 295<br>6 351<br>6 41<br>6 428<br>6 455<br>6 555<br>4 1<br>9 as CS<br>6 GRIDs 10<br>7 C                                                                                                    | anager<br>1 6<br>9 6<br>9 6<br>                                                                                                    | 2<br>229±9<br>378±9<br>556±9<br>556±9<br>556±9<br>556±9<br>556±9<br>620±9<br>0 to Clipboard<br>7 ALL GRIDe to<br>relation                   | 3<br>6 39+9<br>6 46+9<br>6 57+9<br>6 6 20+9<br>6 6 20+9<br>6 6 60+9<br>6 6 60+9<br>6 6 60+9<br>6 6 60+9<br>6 6 60+9<br>6 6 60+9<br>6 6 60+9<br>6 6 60+9<br>8<br>9<br>0 Units radiance | 4<br>6.38+9<br>6.46a+9<br>6.50a+9<br>6.58+9<br>6.58+9<br>6.58+9<br>6.558+9<br>6.558+9<br>6.558+9<br>6.558+9<br>6.578+9                                                                                                    | 5<br>644+9<br>647+9<br>647+9<br>658+9<br>658+9<br>658+9<br>658+9<br>658+9<br>658+9                   | 6<br>6.42+9<br>6.55+9<br>6.55+9<br>6.55+9<br>6.64+9<br>6.64+9<br>6.61+9<br>6.51+9<br>6.55+9          | 7<br>6.36e+9<br>6.45e+9<br>6.56e+9<br>6.50e+9<br>6.57e+9<br>6.57e+9<br>6.55e+9<br>6.48e+9                | 8<br>6.356+9<br>6.446+9<br>6.576+9<br>6.456+9<br>6.456+9<br>6.456+9<br>6.476+9<br>6.476+9<br>6.476+9                                 | 9<br>6.29=+9<br>6.40=+9<br>6.37a=9<br>6.47a=9<br>6.41a=9<br>6.41a=9<br>6.41a=9                        | 10<br>6.28+9<br>6.26+9<br>6.30+9<br>6.30+9<br>6.31+9<br>6.31+9<br>6.31+9                   | 11<br>6.12e+9<br>6.22e+9<br>6.22e+9<br>6.22e+9<br>6.22e+9<br>6.22e+9<br>6.22e+9<br>6.22e+9<br>6.17e+9            | 12<br>589-9<br>559-9<br>559-9<br>509-9<br>509-9<br>600-9<br>600-9<br>600-9<br>610-9<br>600-9                                |

Figure 4.2 Measurement Manager – Example ROI Measurements

 Table 4.1
 Measurement Manager Column Labels

| ltem             | Description                                                                                                    |  |  |  |  |
|------------------|----------------------------------------------------------------------------------------------------|--|--|--|--|
| imageNum         | The image number assigned in the workspace.                                                                                    |  |  |  |  |
| label            | The ROI label name.                                                                                                    |  |  |  |  |
| Total Emission   | The total light emitted from the source within the ROI expressed as photons p second (when units are set to <b>Radiance</b> ). |  |  |  |  |
| Total Efficiency | The combined efficiency of every pixel within the ROI expressed as cm <sup>2</sup> (when units are set to <b>Efficiency</b> ). |  |  |  |  |
| ROI Total        | The total sum of all counts for the pixels inside an ROI (when units are set to <b>Counts</b> ).                               |  |  |  |  |
| Sigma            | When <b>Counts</b> units are selected, one sigma distribution of the count values inside the ROI.                              |  |  |  |  |
| Sigma Rad        | When <b>Radiance</b> units are selected, one sigma distribution of the radiance values inside the ROI.                         |  |  |  |  |
| Sigma Efficiency | When <b>Efficiency</b> units are selected, one sigma distribution of the efficiency values inside the ROI.                     |  |  |  |  |
| X Centroid       | X-coordinate value at the center of the ROI.                                                                                   |  |  |  |  |
| Y Centroid       | Y-coordinate value at the center of the ROI.                                                                                   |  |  |  |  |
| Area             | Area of the ROI (pixels <sup>2</sup> ).                                                                                        |  |  |  |  |
| BKGD ROI         | Name of the background ROI linked to the measurement ROI (see Section 4.3, "Background ROIs," page 40).                        |  |  |  |  |

| ltem            | Description                                                                                                    |
|-----------------|----------------------------------------------------------------------------------------------------|
| Maximum<br>Mean | When <b>Counts</b> units are selected:<br><ul> <li>The largest number of counts in a pixel within the ROI.</li> </ul>                                                                                                    |
| Minimum         | <ul><li>Total counts/number of pixels in the ROI.</li><li>The smallest number of counts in a pixel within the ROI.</li></ul>                                                                                                    |
|                 | <ul> <li>When Radiance units are selected:</li> <li>The largest radiance measurement in a pixel within the ROI.</li> <li>Total radiance/number of pixels in the ROI.</li> <li>The smallest radiance measurement in a pixel within the ROI.</li> </ul>                           |
|                 | <ul> <li>When Efficiency units are selected:</li> <li>The greatest efficiency measurement in a pixel within the ROI.</li> <li>Total ROI efficiency divided by the number of pixels in the ROI.</li> <li>The lowest efficiency measurement in a pixel within the ROI.</li> </ul> |
| Stdev           | The standard deviation of the pixel counts, radiance or efficiency values inside the ROI.                                                                                                    |

#### **Copy and Paste ROIs**

- 1. Double-click on an ROI to select it.
- **2.** Right-click the ROI and select **Copy** on the shortcut menu.
- 3. Right-click the image and select Paste ROI on the shortcut menu.

The Measurements Manager is automatically updated.

**NOTE:** You can also cut and paste an ROI by following step 1 to step 3 above, but select **Cut** instead of **Copy** on the shortcut menu.

#### **Resize ROIs**

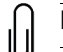

**NOTE:** ROIs drawn using the free-hand tool () cannot be resized.

- **1.** Right-click the ROI and select **Edit** on the shortcut menu. Alternatively, double-click inside the ROI.
- **2.** Drag a handle that appears on the ROI.

The Measurements Manager is automatically updated. The cells within a grid ROI will automatically resize as the height and width of whole grid are resized.

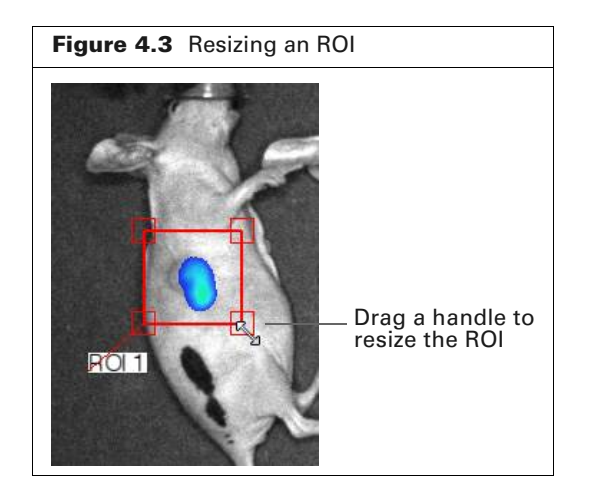

#### **Rotating ROIs**

- **1.** Right-click the ROI and select **Edit** on the shortcut menu. Alternatively, double-click inside the ROI.
- **2.** Hold down the **Shift** key and move the cursor to one of the square handles on the ROI (see Figure 4.4).
- **3.** When the cursor becomes a circular arrow, click and drag that handle to rotate the ROI.
- 4. Release the left mouse button when finished rotating.

**NOTE:** This method also works on grid ROIs.

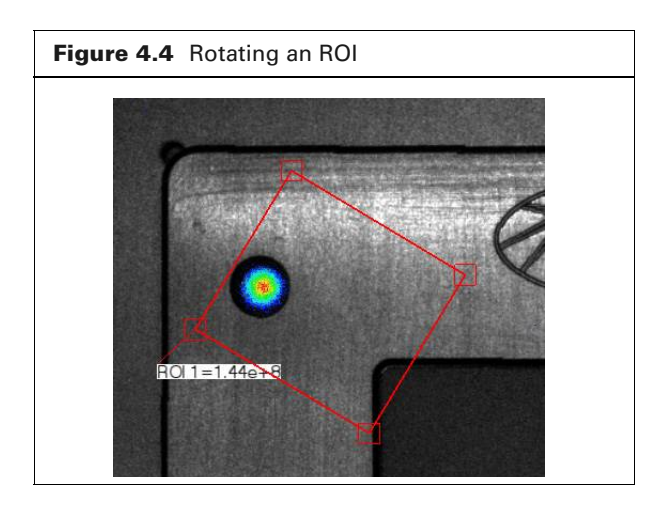

#### **Move ROIs**

- **1.** Double-click inside the ROI.
- When the pointer becomes a (1), press and hold the mouse button while you drag the ROI to a different location on the image. Release the mouse button when finished. The Measurement Manager is automatically updated.

#### **Managing ROIs**

Saved ROIs can be loaded onto one or more images in the workspace.

#### Saving ROIs

**NOTE:** If an image contains multiple ROIs, all of the ROIs will be saved in the same file.

- **1.** Select Measure  $\rightarrow$  Save ROIs to File.
- 2. Select an image in the dialog box that appears and click Continue (Figure 4.5). When all images loaded into the workspace have identical ROIs (e.g. a group image with all images selected), any image can be chosen to save its ROIs with the same end result. If there is more than one image loaded and they all don't have identical ROIs in size, shape and number, then the user has to decide which image has all the ROIs (and only the ROIs) to save using this dialog box.
- 3. Enter a name for the ROI file in the dialog box that appears and click OK.

| Figure 4.5 Select Image Containing ROIs to Save |                          |
|-------------------------------------------------|--------------------------|
| 🕢 Select Image Containing ROIs To Be Saved      |                          |
| Image # 1                                       |                          |
| Image # 2                                       |                          |
| Image # 3                                       |                          |
| Image # 4                                       | Enter ROI Save File Name |
| Continue                                        |                          |
| Cancel                                          | OK Cancel                |

#### **Loading ROIs**

- **1.** Select Measure  $\rightarrow$  Restore ROIs from File on the menu bar.
- **2.** Select an ROI file or folder and click **Load Selected** in the dialog box that appears (Figure 4.6).

| Figure 4.6 Select ROIs to L      | oad |
|----------------------------------|-----|
| Select ROIs To Restore KSA_89487 |     |
| Load Selected Cancel             |     |

**3.** Select the image(s) on which to display the ROIs and click Continue in the next dialog box (Figure 4.7).

The ROIs are added to the selected image(s).

| Figure 4.7 Select Image(s) for the ROIs  |  |
|------------------------------------------|--|
| 💽 Select Images to Receive Restored ROIs |  |
| Image # 1                                |  |
| 🗐 Image # 2                              |  |
| 🕅 Image # 3                              |  |
| Image # 4                                |  |
| Continue                                 |  |
| Cancel                                   |  |

#### **Editing ROI Style**

Controls for ROI appearance and editing the ROI label are available in the ROIs Style tab of the Measurement Manager (Figure 4.8).

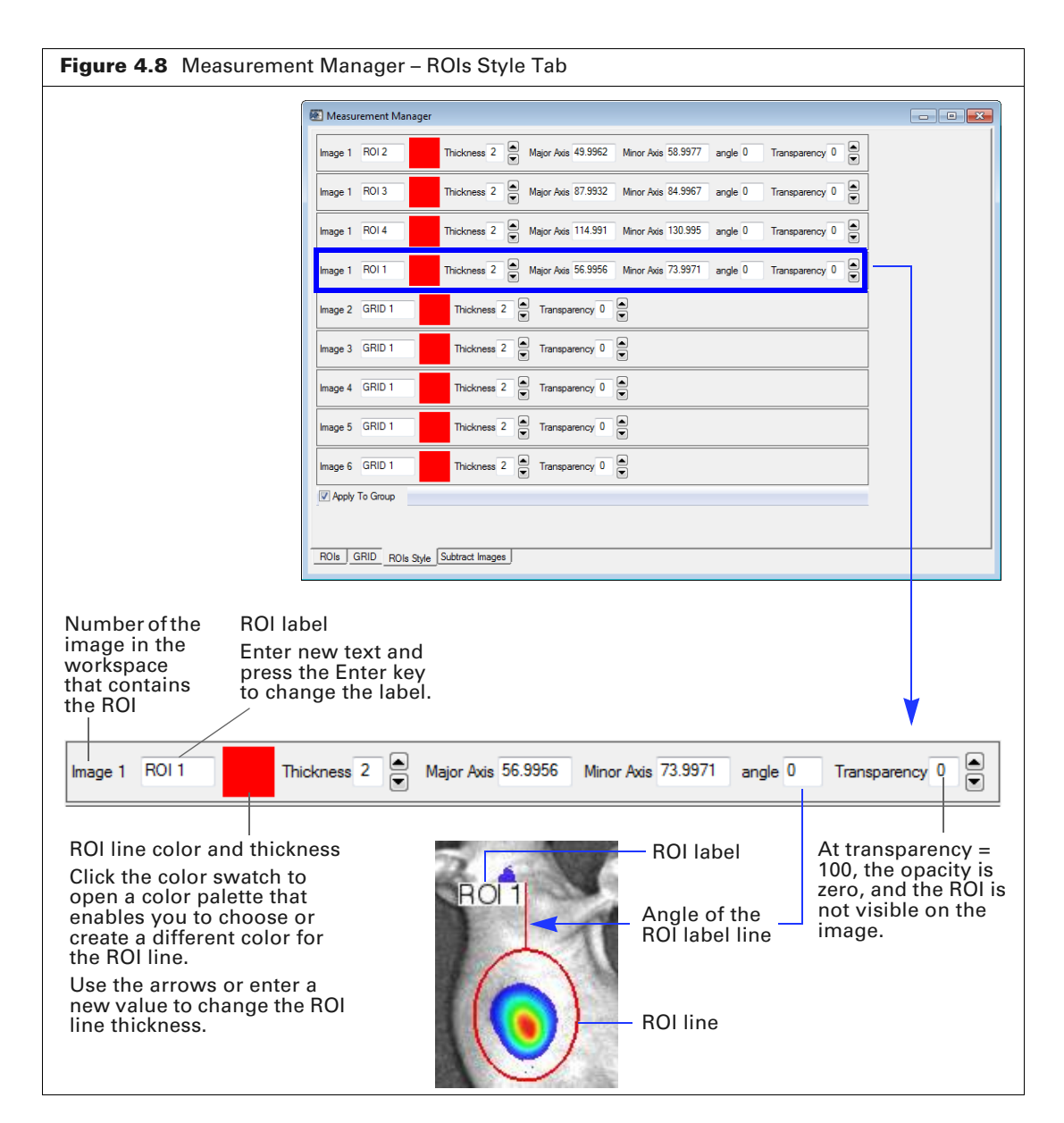

#### **Deleting ROIs**

**NOTE:** Deleting ROIs placed on an image does not permanently remove them from the system if those ROIs are saved.

#### To delete a $\square$ , $\bigcirc$ , or $\bigcirc$ ROI:

- Open the Measurements Manager (select Measure → Measurement Manager on the menu bar).
- 2. Select the ROIs (rows) to delete in the ROIs tab and click Delete Selected ROIs.

**NOTE:** Multiple rows can be selected.

- To select contiguous rows, press and hold the Shift key while you click the first and last row in the selection.
  - To select non-contiguous rows, press and hold the Ctrl key while you click the table rows.

#### To delete a Grid ROI:

- **1.** Right-click the ROI.
- 2. Select Delete from the shortcut menu or press the Delete key.

## **Exporting ROI Measurements**

Although ROI values in Measurement Manager can be manually recorded in laboratory notebooks, there are a number of ways to easily export ROI data from Measurement Manager into a spreadsheet application like Microsoft Excel® or other software. ROI data from grid ROIs (Figure 4.9 for example) as well as from non-grid ROIs (like Figure 4.10 below) from one or many images can be easily exported from Measurement Manager. Please refer to these two figures below while following the instructions for exporting ROI data.

| leasure  | ment Manager | 10.00   | ALC: N                  | X X .   | 1.1     |         |         |         |         |
|----------|--------------|---------|-------------------------|---------|---------|---------|---------|---------|---------|
|          | 1            | 2       | 3                       | 4       | 5       | 6       | 7       | 8       |         |
| А        | 6.39e-5      | 6.39e-5 | 6.33e-5                 | 5.96e-5 | 5.76e-5 | 5.91e-5 | 5.61e-5 | 5.32e-5 | 5.10e-5 |
| В        | 6.05e-5      | 8.68e-5 | 1.18e-4                 | 1.69e-4 | 3.32e-4 | 5.55e-4 | 9.59e-4 | 1.50e-3 | 1.36e-3 |
| С        | 6.94e-5      | 7.22e-5 | 7.27e-5                 | 7.21e-5 | 7.84e-5 | 8.37e-5 | 9.38e-5 | 1.18e-4 | 1.37e-3 |
| D        | 7.05e-5      | 9.09e-5 | 1.20e-4                 | 1.81e-4 | 3.69e-4 | 6.64e-4 | 1.11e-3 | 1.84e-3 | 1.57e-4 |
| Е        | 7.42e-5      | 1.05e-4 | 1.36e-4                 | 2.00e-4 | 3.78e-4 | 6.09e-4 | 1.01e-3 | 1.57e-3 | 1.06e-4 |
| F        | 7.74e-5      | 7.75e-5 | 8.44e-5                 | 8.65e-5 | 9.39e-5 | 1.02e-4 | 1.12e-4 | 1.30e-4 | 4.93e-4 |
| G        | 7.74e-5      | 9.65e-5 | 1.33e-4                 | 1.96e-4 | 3.89e-4 | 6.63e-4 | 1.10e-3 | 1.84e-3 | 1.51e-4 |
|          |              |         | 0.75                    | 4.04.0  | 1 00 0  | 1.00.0  | 1.01.0  | 1       | 1.00.0  |
| Н        | 7.83e-5      | 7.91e-5 | 8./be-b                 | 1.21e-3 | 1.23e-3 | 1.20e-3 | 1.21e-3 | 1.0/e-3 | 1.09e-3 |
| H<br>Ige | 7.83e-5      | 1 ROL_1 | Total V Units efficient | I.21e-3 | 1.23e-3 | 1.20e-3 | 1.218-3 | 1.0/e-3 | 1.036-3 |

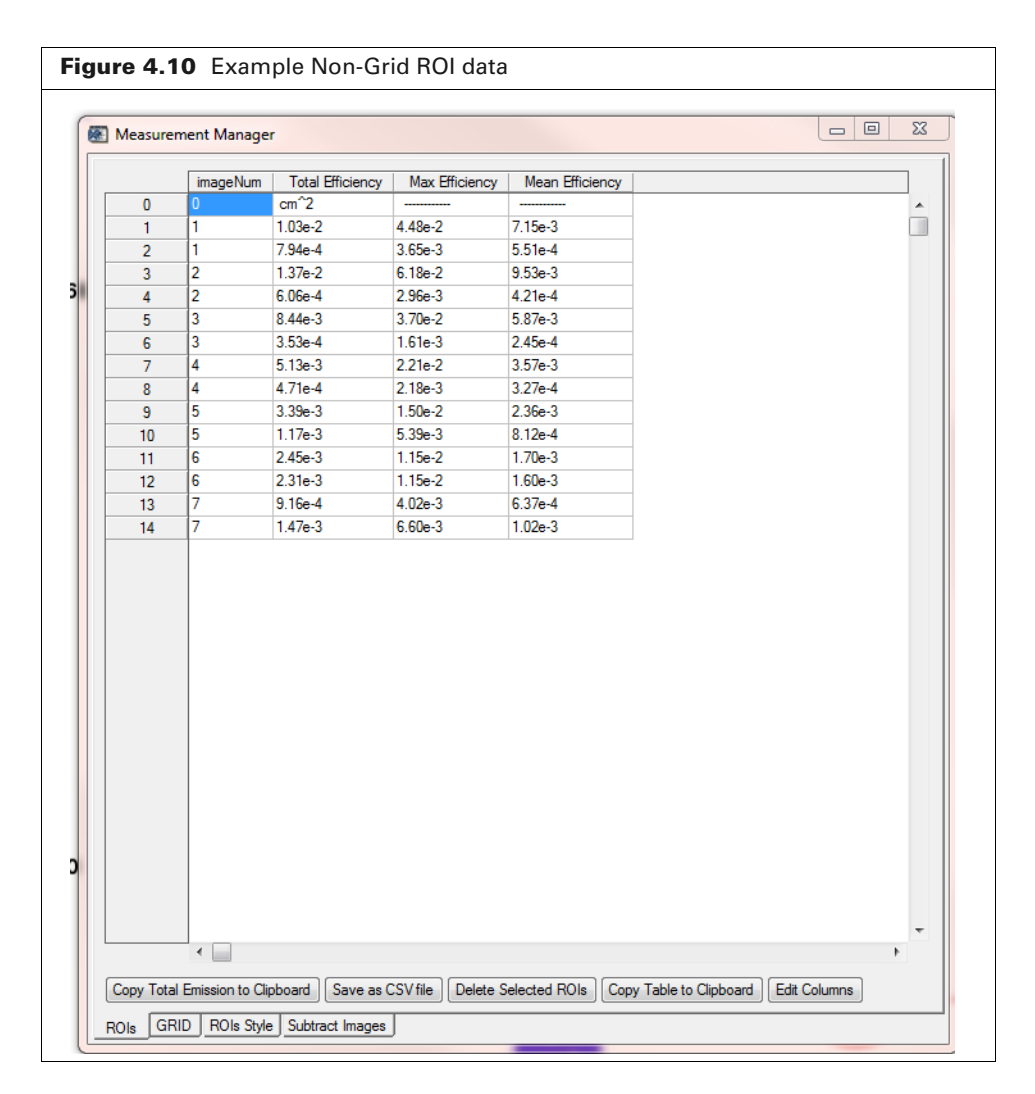

#### **Copying the Entire Measurement Manager Data Table**

- **1.** Draw either:
  - a. at least one non-ROI on one or more images
  - **b.** a single grid ROI on one image
- 2. Open Measurement Manager and click either the **ROIs** tab or the **GRID** tab on the bottom of the window depending on which type of ROI you created in Step 1.
- **3.** If you created one or more non-grid ROIs, click the button labeled **Copy Table to Clipboard** in order to copy the data table as currently displayed in Measurement Manager.
- **4.** If you created a single grid ROI on a single image, click the button labeled **Copy GRID to Clipboard** button.

**NOTE:** In order to copy all the Measurement Manager data tables from more than one image with a grid ROI, please see , *Copying and Pasting Grid ROI Data from All Images* below.

#### **Copying and Pasting Only Total Emission Data**

- 1. Place a non-grid ROI (e.g. rectangle, ellipsis or freehand) on one or more images.
- 2. Open Measurement Manager and click on the ROIs tab if that tab is not displayed already.
- 3. Click the Copy Total Emission to Clipboard button.
- 4. Paste this column of data (including the column title) into your software.

#### **Copying and Pasting Grid ROI Data from All Images**

- 1. Place a grid ROI on all images in the workspace you wish to gather data from.
- 2. Open Measurement Manager and click the GRID tab if it is not displayed already.
- 3. Click the button labeled Copy ALL GRIDs to Clipboard.
- **4.** Paste the Clipboard contents into your application. For every image with a grid ROI, a separate table containing the user-specified data from the grid ROIs will appear.

#### **Exporting Measurement Manager Data to a File**

- 1. Place a single or grid ROI on all images in the workspace you wish to gather data from.
- **2.** Open Measurement Manager Select either the **ROIs** or **GRID** tab depending on which type of ROI you placed on your image(s).
- **3.** Click the appropriate button depending on the type and number of ROIs drawn and the number of images to be analyzed:
  - a. For a single image with just one grid ROI, click the Save GRID as CSV file button.
  - **b.** For more than one image containing a grid ROI or a single image containing more than one grid ROI, click the **Save ALL GRIDs as CSV file** button.
  - **c.** To save data from one or more non-grid ROIs on one or more images, click the button labeled **Save as CSV file**.

## 4.3 Background ROIs

1. Correct the ROI measurement for background (optional).

**NOTE:** This step is not necessary if image subtraction was performed to remove background.

- **a.** Draw an ROI on an area of the image which represents background (no probe signal present).
- **b.** Right-click the ROI and select Make Background ROI on the shortcut menu. A background ROI is denoted using a dashed line and B\_ROIXX label name (Figure 4.11).
- **c.** Choose the measurement ROI(s) to link to the background ROI in the dialog box that appears and click Accept (Figure 4.11).

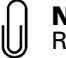

**NOTE:** If the image is part of a group, the background ROI and links to measurement ROIs can be applied to all images in the group by selecting **Apply to Group**.

The background-corrected measurements are computed and displayed in the Measurement Manager. (Right-click the image and select **Measurement Manager** on the shortcut menu to open the Measurement Manager.)

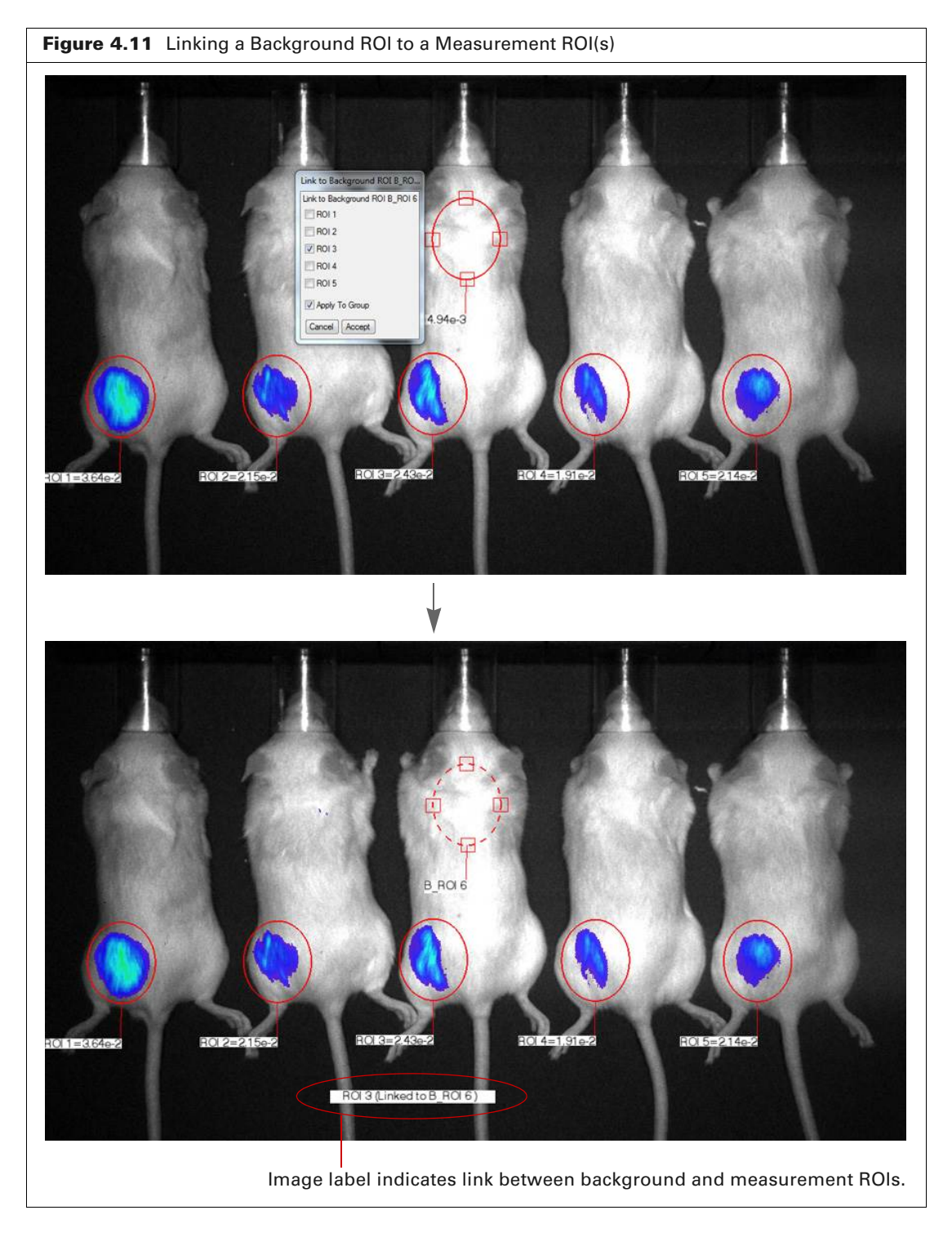

2. To remove an ROI, right-click the ROI and select **Delete** on the shortcut menu.

**NOTE:** See page 35 for instructions on saving ROIs.

ſ

## 4.4 Image Subtraction

Image subtraction can be used to remove luminescence or autofluorescence background from an image before making ROI measurements. Image subtraction requires two images—a primary image and a background image. For example, an:

- Image of an object (primary image) and an image of the empty imaging system stage (background image).
- Image of a microplate containing cells and culture medium (primary image) and a microplate containing culture medium only (background image).

The both the primary and background fluorescent images will need to be taken with the same emission filter. Also, aura will not allow the emission and excitation wavelengths to be less than 35 nm apart.

#### To perform image subtraction:

- 1. Obtain a primary and background image as single images.
- **2.** Load both images into the workspace.
- **3.** Create a group from the images and load the group. See *Creating a Group From Single Images* on page 59 for instructions.
- 4. Select Apply to Group in the ToolBox (Figure 4.12).
- Place an ROI on one of the images in an area where there is no probe signal (Figure 4.12). (See *Making ROI Measurements* on page 32 for instructions.) The ROI appears on both images.
- **6.** Select Efficiency in the Units drop-down list for fluorescent images. Select Radiance units for luminescent images.
- **7.** Open the Measurement Manager (right-click an image and select **Measurement Manager** from the shortcut menu) (Figure 4.12).
- Compute the scale factor (Factor in Figure 4.12) which will be used in image subtraction. For fluorescent images, Factor = ROI Mean Efficiency of the primary image/ROI Mean Efficiency of the background image.

For luminescent images, Factor = ROI Mean Radiance of the primary image/ROI Mean Radiance of the background image.

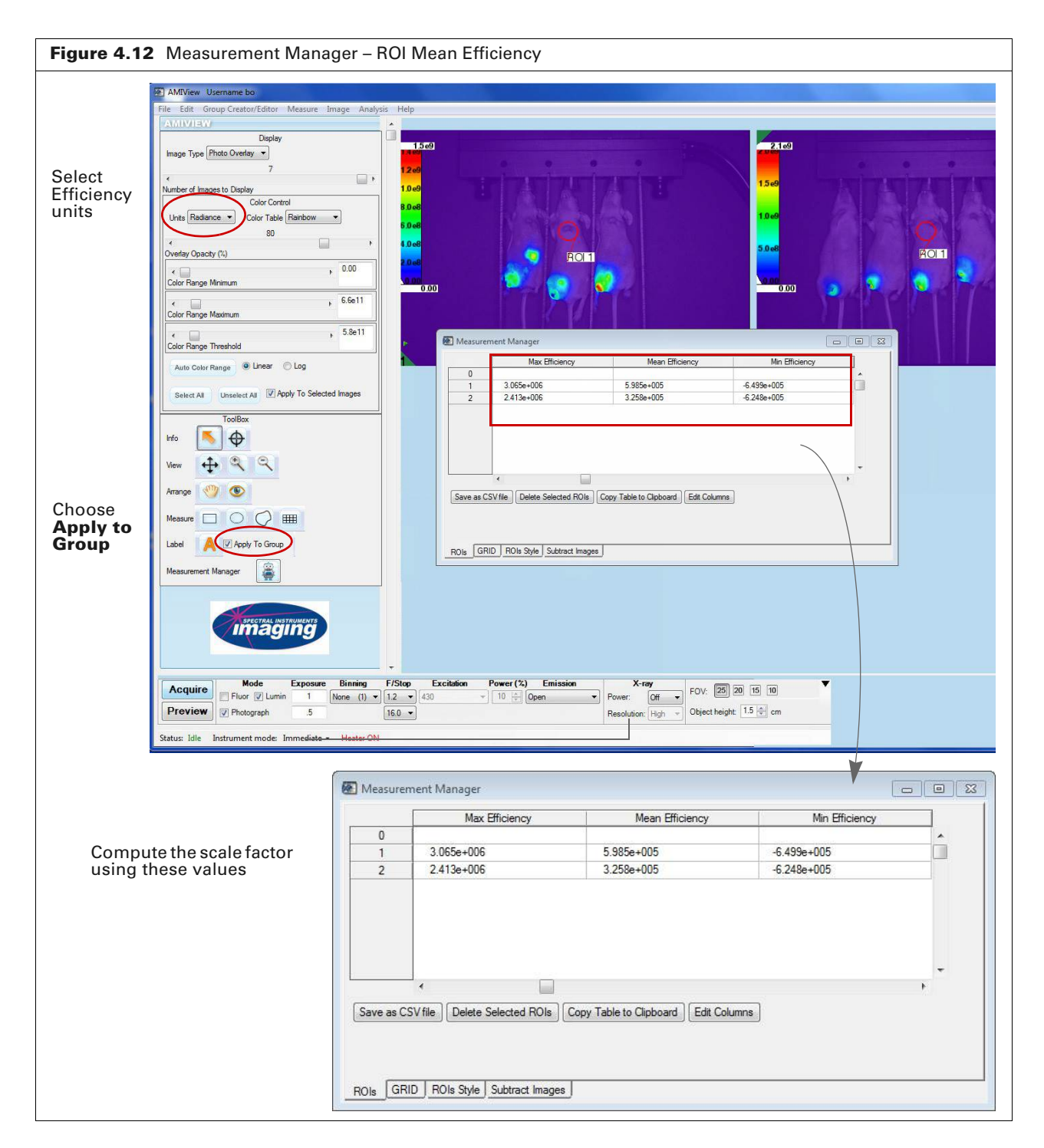

- **9.** In the Subtract Images tab of the Measurement Manager (Figure 4.13):
  - **a.** Check mark the primary image.
  - **b.** Enter the scale factor computed in computed in step 8 and press the Enter key. The background image is immediately subtracted from the primary image.
- **10.** To save the background-corrected image:
  - **a.** Select File  $\rightarrow$  Save Image.
  - **b.** Enter a file name in the dialog box that appears.

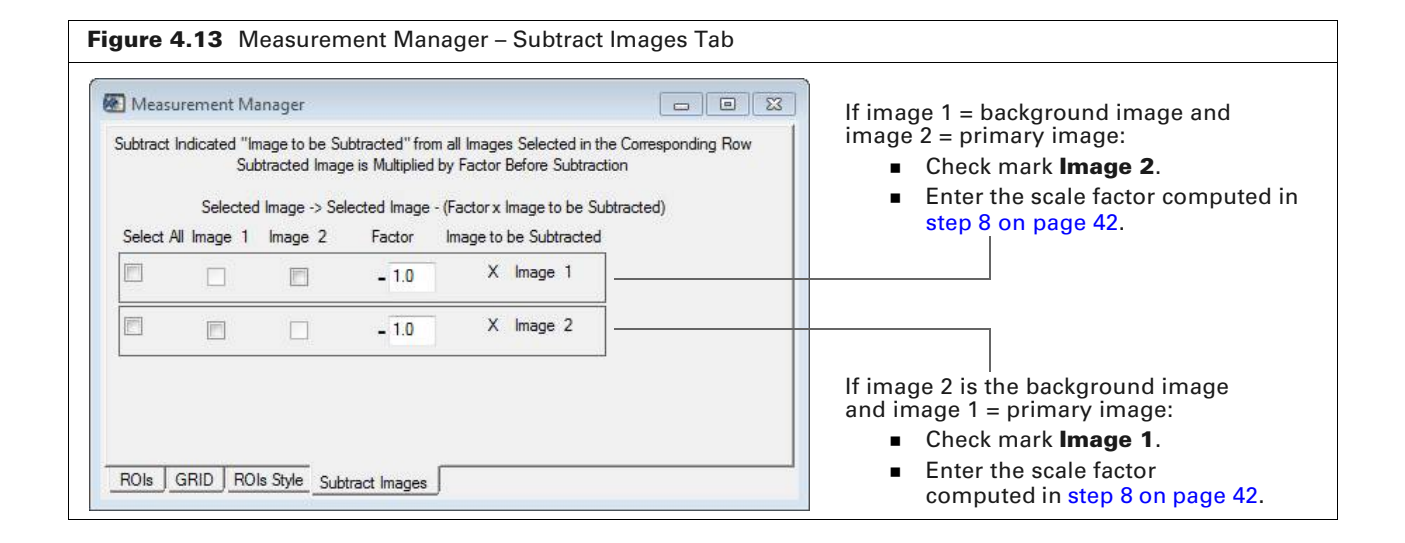

# **Spectral Unmixing**

About Spectral Unmixing Define Component Spectra on page 47 Unmix Components on page 53 Composite Images on page 54

## **5.1 About Spectral Unmixing**

Spectral unmixing can be applied to image data containing multiple fluorescent or luminescent reporters (*components*) to create separate *component images*, each displaying a single component (Figure 5.1). Component images can be analyzed and recombined to create a *composite image* which shows component distribution. One common use for spectral unmixing is to remove autofluorescent or luminescent background from an image.

Spectral unmixing is best suited for images which have reporters that are spectrally too close together to be discriminated by an emission filter, but whose spectral peaks are far enough away so that they don't completely overlap.

Spectral unmixing works best on images taken using spectrally contiguous emission filters (e.g. 490nm, 510nm, 530nm, 550nm instead of 490nm, 550nm, 570nm and 650nm) for the sample image and for measuring a component spectrum.

**NOTE:** See the SII technical note *Spectral Unmixing on SPECTRAL Imaging Systems* for additional information and examples of spectral unmixing.

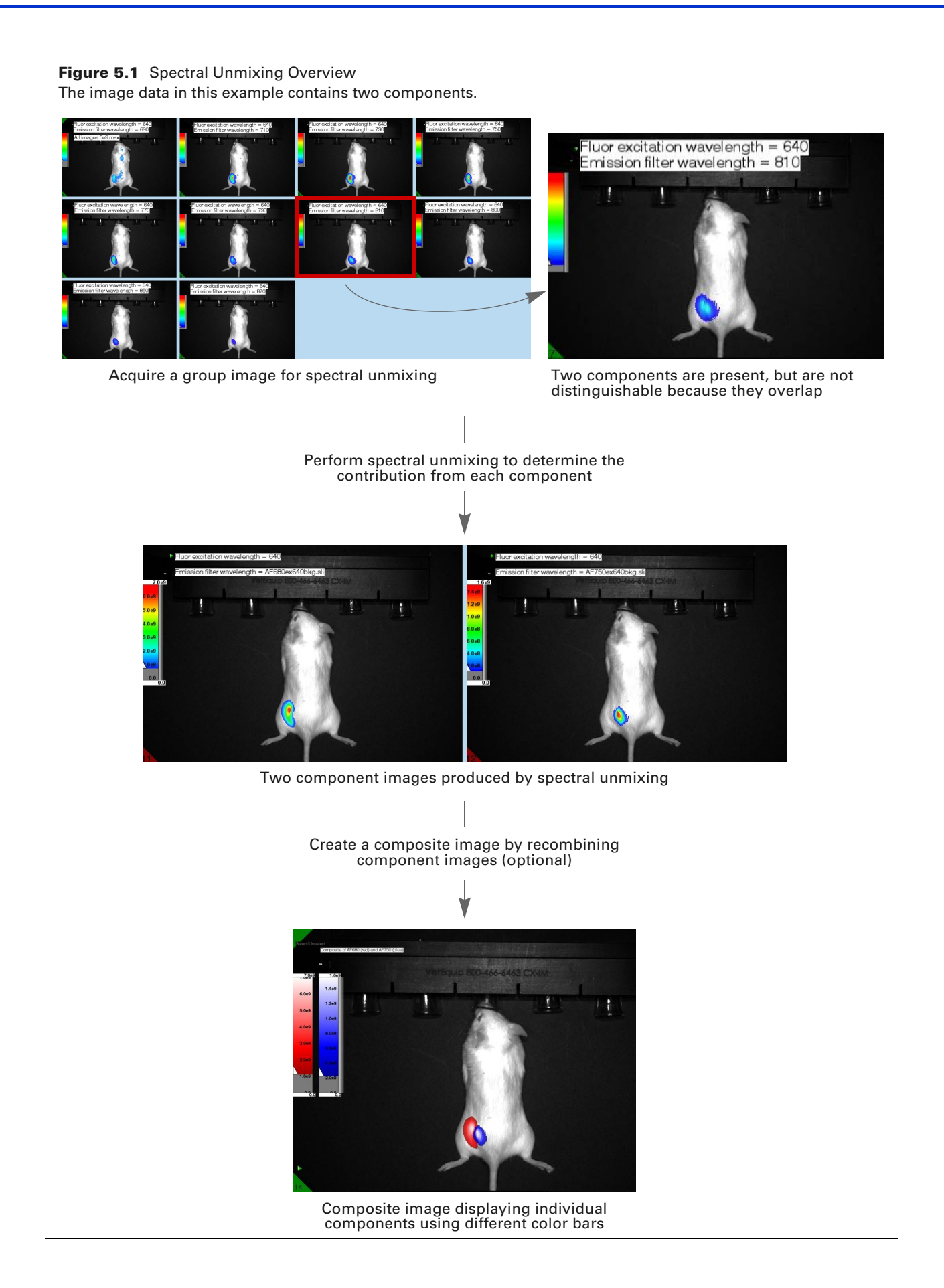

Table 5.1 lists the steps to perform spectral unmixing. The spectral unmixing example in this chapter uses the Spectral Instruments Imaging Calibration Device (SIICD).

Table 5.1 Spectral Unmixing Workflow

| St | ep                                                                                                    | See Page |
|----|----------------------------------------------------------------------------------------------------|----------|
| 1. | Define a component spectrum for each component to be unmixed and<br>save for future use. Two methods are available:<br>Take a direct measurement.<br>Use published values. | 47<br>49 |
| 2. | Load a group image data set for spectral unmixing.                                                                                                    | 53       |
| 3. | Select component spectra from the library and choose unmixing options.                                                                                                    | 54       |
| 4. | Create a composite image (optional).                                                                                                    | 54       |

## 5.2 Define Component Spectra

There are two ways to define component spectra:

- Direct measurement Measure a control sample containing a single component using the Ami or Ami X Imaging System; for example, a specific dye in a particular animal model. See below for instructions.
- Use published values Manually enter known values, for example, from a manufacturer's data sheet. See page page 49 for instructions.

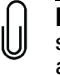

**NOTE:** Direct measurement is the best way to define component spectra because the sample environment may influence the spectrum. This is particularly true for deep tissue animal imaging where shorter wavelengths are preferentially absorbed and the observed spectrum is shifted toward the red.

A collection of component spectra is called a *library*. Library spectra are available for future use and can be shared with other users on the system or across systems.

#### **Direct Measurement of a Component Spectrum**

- 1. Acquire a group image following the image requirements for spectral unmixing.
- **2.** Display the images using a color bar range which enables you to identify the location of the component (Figure 5.2). Usually, the automatic color scaling is sufficient.

**Figure 5.2** SIICD Group Image A 10 member group was acquired using a fluorescent excitation source at 430 nm for all images with emission filters ranging from 510 nm to 690 nm. The f-stop used was f/2.0 with 10% power and a one second exposure time for the fluorescent images. All images displayed using the same color bar range.

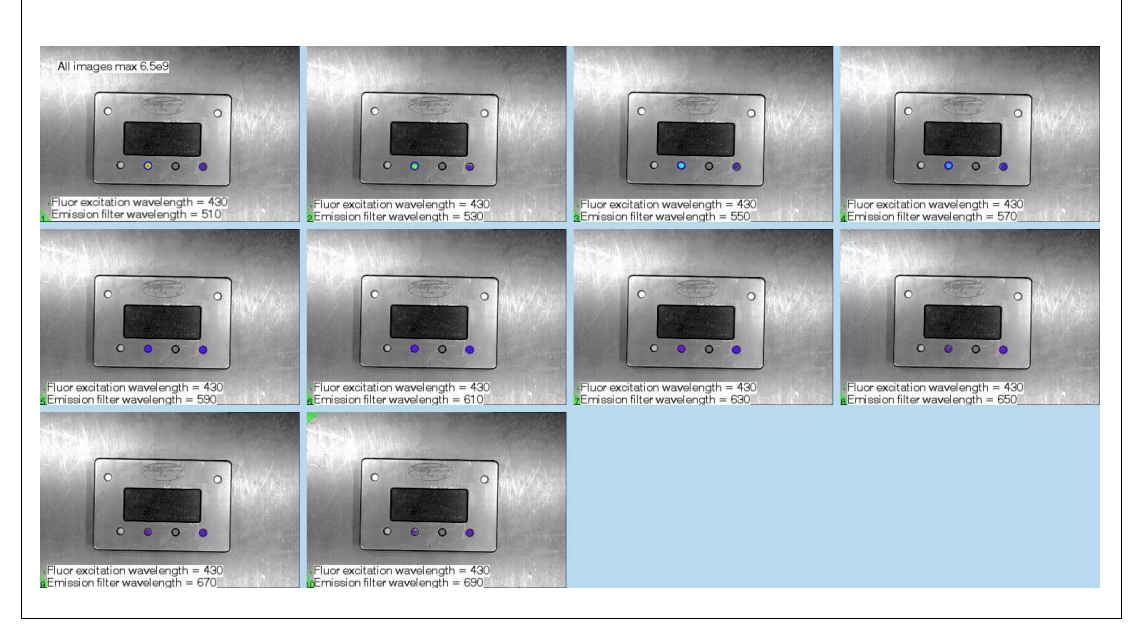

**3.** Verify that all the images are selected (i.e. there is a green triangle in the upper left hand corner). Place an ROI around the reporter signal in one of the images (Figure 5.3). The ROI is added to each image in the group.

**NOTE:** If defining a component spectrum for autofluorescence or luminescence background, draw the ROI on an area of the subject where there is no reporter signal.

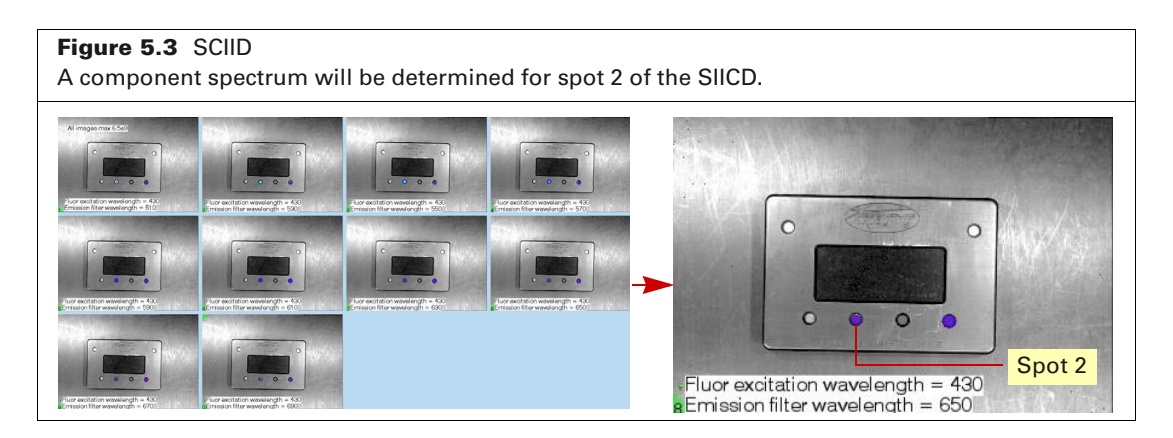

- Open the Spectral Unmixing Manager by selecting Analysis → Spectral Unmixing Manager on the menu bar.
- **5.** In the Library tab (Figure 5.4):
  - Click New Component Spectrum.
  - Choose **ROI** in the box that appears and enter a file name for the component spectrum in the next box.
  - Click OK.

The software computes the relative intensities of the ROI measurements, normalized to the brightest measurement, and displays the values in table and graph formats. The spectrum is added to the library.

**NOTE:** Removing the check mark next to an ROI excludes it from the analysis and automatically updates the relative intensity values in the table and graph. Click **Save** to save the updated spectrum.

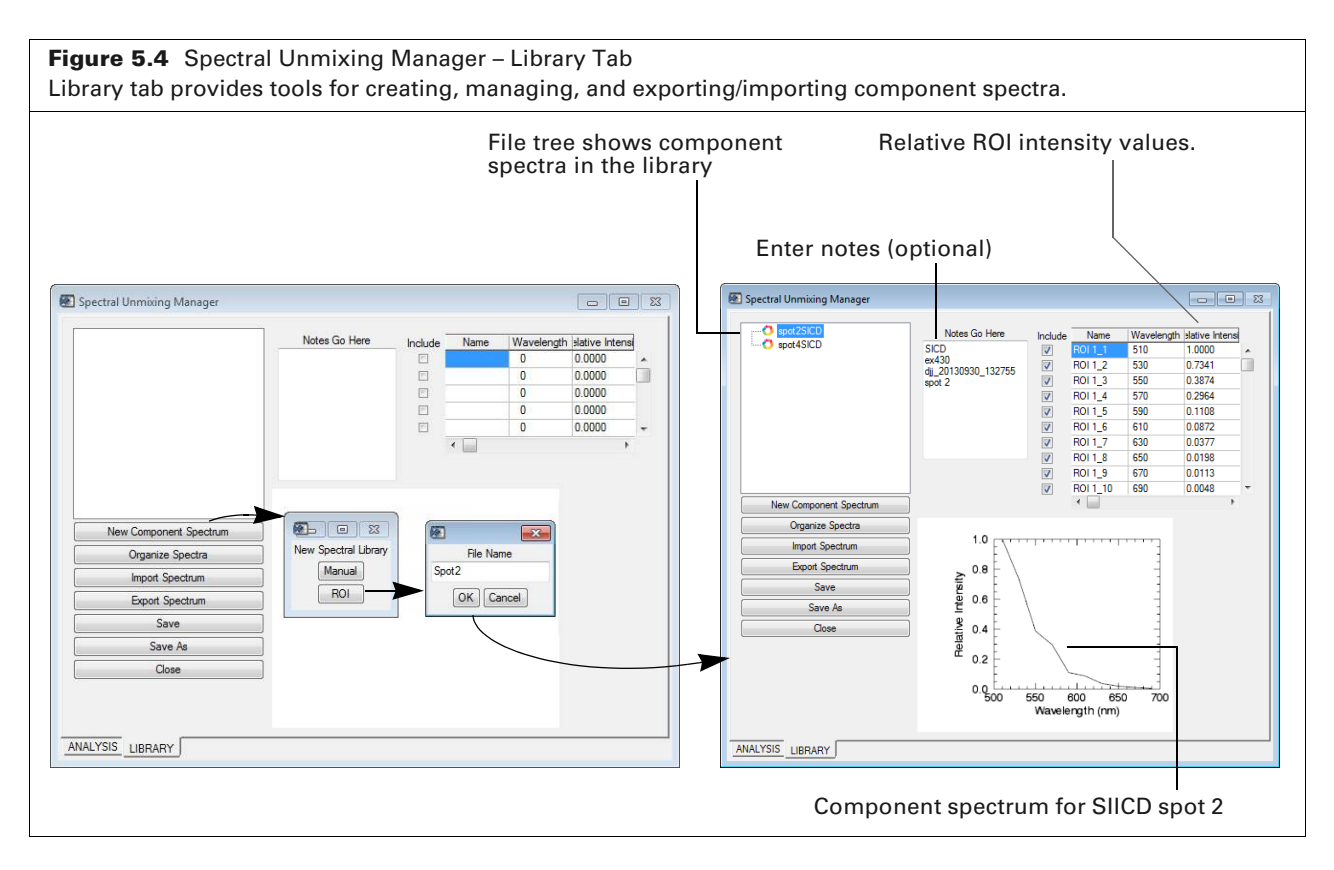

6. Enter notes about the spectrum (optional) and click Save.

The information is saved with the spectrum.

**NOTE:** Fluorescent component spectra are specific to the excitation wavelength as well as the solvent. Therefore, it is highly recommended to include the excitation wavelength in either the name of the saved component spectrum or in its notes.

## **Define a Component Spectrum Using Published Values**

- Open the Spectral Unmixing Manager by selecting Analysis → Spectral Unmixing Manager on the menu bar.
- **2.** In the Library tab (Figure 5.5):
  - Click New Component Spectrum.
  - Choose **Manual** in the box that appears and enter the number of wavelengths in the next box.
  - Click **OK**.
- **3.** Enter spectrum information in the next box (Figure 5.5). For each entry, enter a:
  - Name
  - Emission wavelength
  - Relative intensity normalized to the brightest emission value

• File name for the component spectrum.

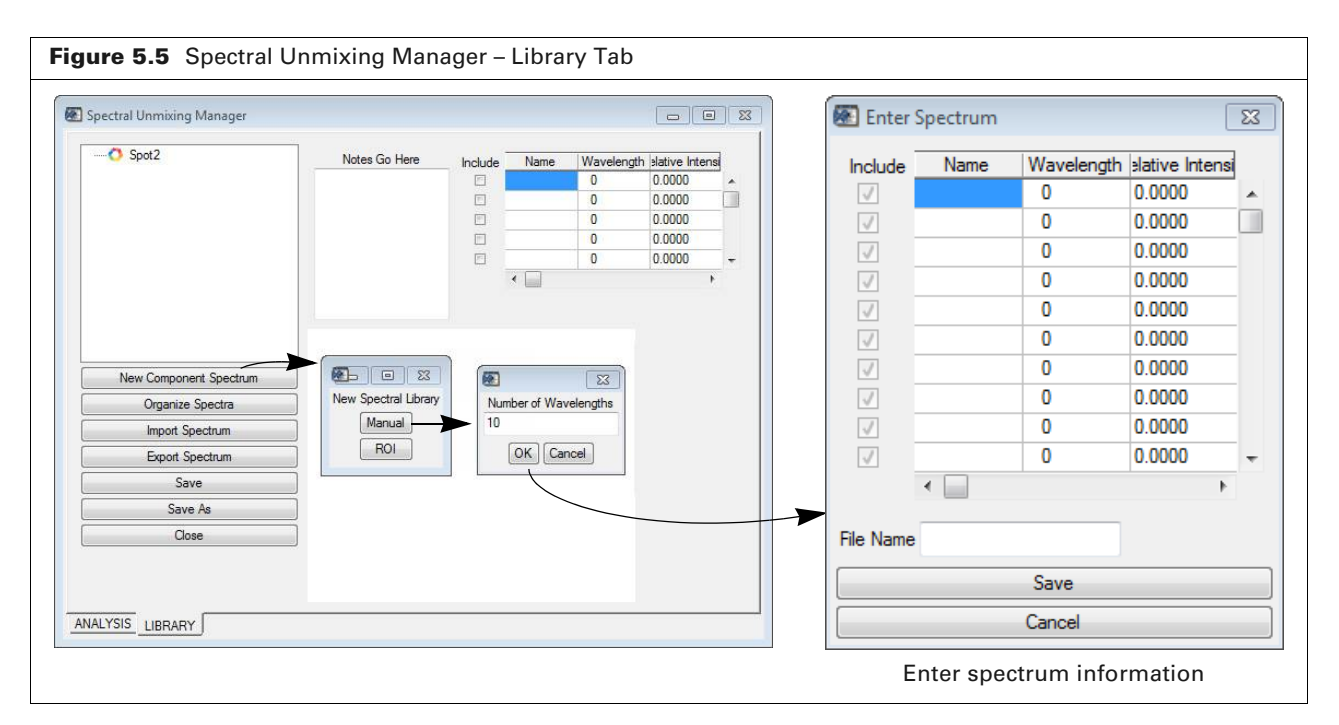

#### 4. Click Save.

The software creates plots the spectrum entries and adds the spectrum to the library (Figure 5.6).

**NOTE:** Removing the check mark next to an entry excludes it from the spectrum and automatically updates the relative intensity values in the table and graph. Click **Save** to save the updated spectrum.

**5.** Enter notes about the spectrum (such as the excitation wavelength or solvent) and click **Save**.

Figure 5.6 Spectral Unmixing Manager - Library Tab Enter notes (optional) Spectral Unmixing Manager o spot2SICD File tree of -Notes Go Here Name h slative Intensi 0.4716 510 530 component ex430 dj\_20130930\_132755 spot 4 0.3135 ROI1 2 ROI 1\_3 ROI 1\_4 0.2894 0.8513 spectra in 550 570 the library ROI 1\_5 ROI 1\_6 ROI 1\_7 590 0.7967 Manually entered 610 630 1.0000 spectrum data 0.7580 ROI 1\_8 ROI 1\_9 650 670 0.4857 0.3257 ROI 1 10 690 0.1811 ĸ New Component Spectrum Organize Spectra 1.0 Import Spectrum Export Spectrum 0.8 Component Intensity Save spectrum for 0.6 Save As SIICD spot 4 Relative 0.4 Close 0.2 550 600 650 Wavelength (nm) 0.0 700 ANALYSIS LIBRARY

The information is saved with the spectrum.

## **Managing Component Spectra**

The file tree in the Spectral Unmixing Manager shows how library spectra are organized.

Click **Organize Spectra** in the Spectral Unmixing Manager to access tools for managing component spectra (Figure 5.7).

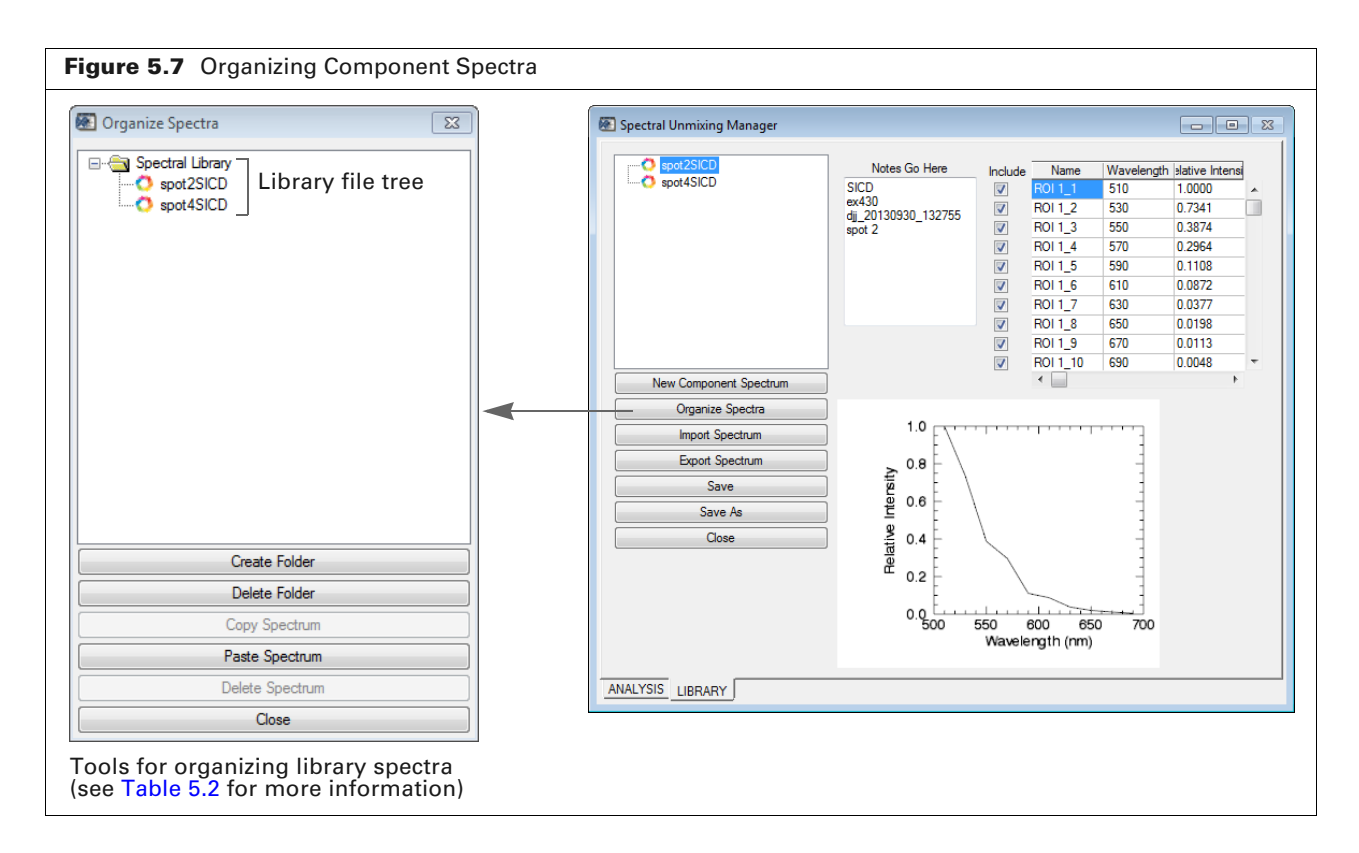

#### Table 5.2 Organizing Library Spectra

| ltem            | Description                                                                                         |  |  |  |
|-----------------|----------------------------------------------------------------------------------------------------|--|--|--|
| Create Folder   | Adds a folder to the library file tree (Figure 5.7). To add folder:                                 |  |  |  |
|                 | <ol> <li>Select a folder in the Organize Spectra dialog box and click Create<br/>Folder.</li> </ol> |  |  |  |
|                 | 2. Enter a name for the folder in the box that appears and click <b>OK</b> .                        |  |  |  |
| Delete Folder   | Deletes the selected folder in the Organize Spectra dialog box.                                     |  |  |  |
| Copy Spectrum   | Copies the selected library entry to the system clipboard.                                          |  |  |  |
| Paste Spectrum  | Pastes a library entry to the selected folder.                                                      |  |  |  |
| Delete Spectrum | Deletes a selected library entry.                                                                   |  |  |  |
| Close           | Closes the Organize Spectra dialog box.                                                             |  |  |  |

## **Sharing Component Spectra**

Library spectra (saved as plain text files with a ".sli" extension) can be shared with other aura users.

- 1. Open the Spectral Unmixing Manager (select Analysis → Spectral Unmixing Manager on the menu bar) (Figure 5.5).
- **2.** To export a spectrum, click **Export Spectrum**, choose a directory in the box that appears, and click **OK**.
- **3.** To import a spectrum, click **Import Spectrum**, choose a file (.sli) for import in the box that appears, and click **Open**.

Figure 5.8 Spectral Unmixing Manager – Library Tab 📧 Spectral Unmixing Manager - • × 🔿 spot Notes Go Here Wavelength slative Intensi Name Include - 🔿 spot4SICD SICD ex430 djj\_20130930\_132755 spot 2 **V** 510 1.0000 **V** ROI 1\_2 530 0.7341 V ROI 1\_3 550 0.3874 V ROI 1\_4 570 0.2964 V ROI 1\_5 590 0.1108 V ROI 1\_6 610 0.0872 V ROI 1\_7 630 0.0377 **V** ROI 1\_8 650 0.0198 670 0.0113 ROI 1\_9 **V** ROI 1\_10 690 0.0048 **V** New Component Spectrum Organize Spectra Controls for importing 1.0 Import Spectrum or exporting a spectrum Export Spectrum 0.8 Relative Intensity Save 0.6 Save As Close 0.4 0.2 0.0 ----500 550 600 650 700 Wavelength (nm) ANALYSIS LIBRARY

The spectrum is added to the library directory.

## **5.3 Unmix Components**

- **1.** Load the group image to be unmixed.
- 2. Open the Spectral Unmixing Manager (select Analysis → Spectral Unmixing Manager on the menu bar) and click the Analysis tab (Figure 5.9).

| Figure 5.9 Spectral | Unmixing Manager – Ana                                                                                                    | alysis Tab                                                                                                    |   |                                                                                                    |
|---------------------|----------------------------------------------------------------------------------------------------|----------------------------------------------------------------------------------------------------|---|----------------------------------------------------------------------------------------------------|
| Library file tree — | Spectral Unmixing Manager     Spectral Unmixing Manager     Spect SICD     Spot 2SICD     Spot 4SICD      Unmix All Components     Constrain Components Total = 1     Unmix Single Component     Unmix     Close | Image Planes to Include For Unmixing         Image # 1. Filter = 510         Image # 2. Filter = 530         Image # 3. Filter = 550         Image # 4. Filter = 570         Image # 5. Filter = 610         Image # 7. Filter = 630         Image # 8. Filter = 650         Image # 9. Filter = 670         Image # 10. Filter = 630 |   | - Images available<br>for unmixing<br>analysis. Uncheck<br>an image to exclude<br>it from the analysis |
| Analysis Tab ———    | ANALYSIS                                                                                                    |                                                                                                    | ] |                                                                                                    |

| Table 5.3 Spectral | Unmixing | Manager – | Analysis | Tab |
|--------------------|----------|-----------|----------|-----|
|--------------------|----------|-----------|----------|-----|

| ltem                              | Description                                                                                                    |
|-----------------------------------|----------------------------------------------------------------------------------------------------|
| Library file tree                 | Choose component spectra to use for unmixing.                                                                                                    |
| Unmix All Components              | Choose this option to unmix all components using the selected component spectra. A component image is produced for each component.                                                                                                    |
| Constrain Components<br>Total = 1 | Select this option to use a standard linear unmixing algorithm that constrains the component fractions in a pixel to sum to one.                                                                                                    |
|                                   | If this option is not selected, unmixing uses the MESMA algorithm, a very fast model that does not constrain component fractions in a pixel to sum to one.                                                                                       |
| Unmix Single<br>Component         | Choose this option to unmix one component using a selected<br>component spectrum. Use single component unmixing if only one<br>component is known, say autofluorescence, and other components are<br>not known. One component image is produced. |
| Unmix                             | Click to begin the unmixing process.                                                                                                    |
| Close                             | Closes the Spectral Unmixing Manager.                                                                                                    |

**NOTE:** For best (i.e. most accurate) unmixing results, select at least two component spectra known to be present in the sample and select the **Unmix All Components** option.

- **3.** If you want to exclude an image from the analysis, remove the check mark next to the image.
- 4. Select component spectra in the library file tree.

To select adjacent library entries, press and hold the Shift key while you click the first and last spectrum in the selection. To select non-adjacent entries, press and hold the Ctrl key while you click the spectra.

5. Choose unmixing options (see Table 5.3) and click Unmix.

Component image(s) appear in the main workspace, with a blue triangle in the upper right corner labeling the image as an unmixed component image (see Figure 5.10).

**NOTE:** ROI measurements can be made on component images.

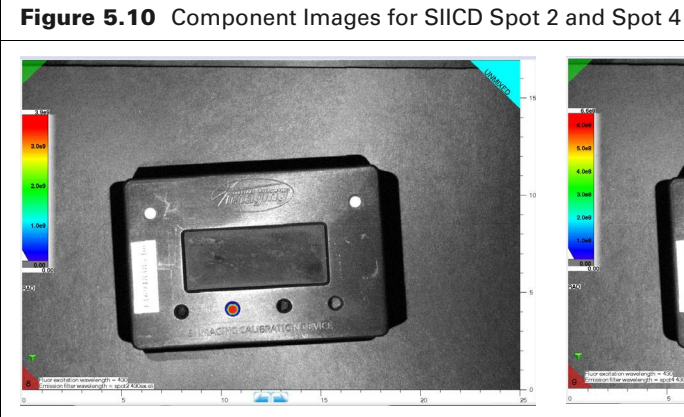

Only signal from spot 2 is visible in this image because emission is restricted to that which corresponds to the component spectrum determined for spot 2.

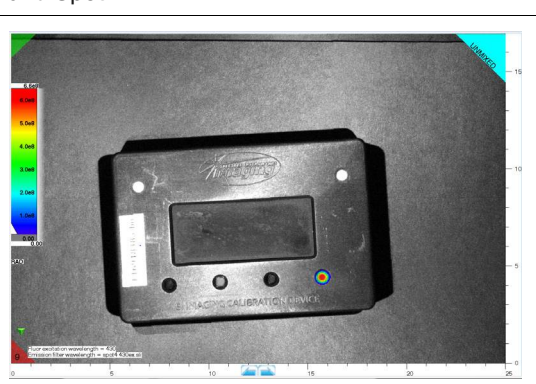

Only signal from spot 4 is visible in this image because emission is restricted to that which corresponds to the component spectrum determined for spot 4.

## **5.4 Using Component Images**

#### Analyzing data from component images

ROIs can be placed on component images and their data analyzed. The data from component images, however is only validly compared against other unmixed images generated from group images using the same emission (and for fluorescent images, excitation) wavelengths and unmixed with the same component spectra.

## **5.5 Composite Images**

Component images can be recombined to create a composite image that shows the location of each source (Figure 5.1 on page 46). Images in a composite are layered, one on top of the other. The composite can also include a photograph or an X-ray image.

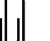

**NOTE:** It is not possible to either save or place ROIs on composite images. ROIs can, however be placed on unmixed component images.

#### To create a composite image:

- **6.** After component images are generated using spectral unmixing, select a different color bar for each component image. See Table 3.2 on page 16 for information on display color control.
- 7. Select Analysis  $\rightarrow$  Composite Image Manager on the menu bar.

8. Put a check mark next to the images that will be used to create the composite (Figure 5.11).

ıLı

**NOTE:** A composite image may include up to four layers, plus a photograph or an X-ray image. Layer 1 is at the bottom and layer 4 is displayed at the top of the composite image.

|           |         |                                                                                                    |                                                                                                    | U                                                                                                    |                                                                                                    |                                                                                                    |                                                                                                    |                                                                                                    |                                                                                                    |                                                                                                    |                                                                                                    |
|-----------|---------|----------------------------------------------------------------------------------------------------|----------------------------------------------------------------------------------------------------|----------------------------------------------------------------------------------------------------|----------------------------------------------------------------------------------------------------|----------------------------------------------------------------------------------------------------|----------------------------------------------------------------------------------------------------|----------------------------------------------------------------------------------------------------|----------------------------------------------------------------------------------------------------|----------------------------------------------------------------------------------------------------|----------------------------------------------------------------------------------------------------|
| Composite | e Image |                                                                                                    |                                                                                                    |                                                                                                    |                                                                                                    |                                                                                                    |                                                                                                    |                                                                                                    |                                                                                                    |                                                                                                    | <b>_</b>                                                                                                    |
| lmage 1   | Image 2 | Image 3                                                                                                    | Image 4                                                                                                    | Image 5                                                                                                    | Image 6                                                                                                    | Image 7                                                                                                    | Image 8                                                                                                    | Image 9                                                                                                    | Image 10                                                                                                    | Image 11                                                                                                    | Image 12                                                                                                    |
| ו 🔳       |         |                                                                                                    |                                                                                                    |                                                                                                    |                                                                                                    |                                                                                                    |                                                                                                    |                                                                                                    |                                                                                                    |                                                                                                    |                                                                                                    |
|           |         |                                                                                                    |                                                                                                    |                                                                                                    |                                                                                                    |                                                                                                    |                                                                                                    |                                                                                                    |                                                                                                    |                                                                                                    |                                                                                                    |
|           |         |                                                                                                    |                                                                                                    |                                                                                                    |                                                                                                    |                                                                                                    |                                                                                                    |                                                                                                    |                                                                                                    |                                                                                                    |                                                                                                    |
|           |         |                                                                                                    |                                                                                                    |                                                                                                    |                                                                                                    |                                                                                                    |                                                                                                    |                                                                                                    |                                                                                                    |                                                                                                    |                                                                                                    |
|           |         |                                                                                                    |                                                                                                    |                                                                                                    |                                                                                                    |                                                                                                    |                                                                                                    |                                                                                                    |                                                                                                    |                                                                                                    |                                                                                                    |
|           |         |                                                                                                    |                                                                                                    |                                                                                                    |                                                                                                    |                                                                                                    |                                                                                                    |                                                                                                    |                                                                                                    |                                                                                                    |                                                                                                    |
|           |         |                                                                                                    |                                                                                                    |                                                                                                    | Accept                                                                                                    | Cancel                                                                                                    |                                                                                                    |                                                                                                    |                                                                                                    |                                                                                                    |                                                                                                    |
|           |         | Image         1         Image         2           Image         Image | Image 1     Image 2     Image 3       Image 1     Image 2     Image 3       Image 1     Image 3     Image 3       Image 1     Image 3     Image 3       Image 1     Image 3     Image 3       Image 1     Image 3     Image 3       Image 1     Image 3     Image 3       Image 1     Image 3     Image 3       Image 1     Image 3     Image 3       Image 1     Image 3     Image 3       Image 3     Image 3     Image 3       Image 3     Image 3     Image 3       I | Image 1     Image 2     Image 3     Image 4       Image 1     Image 2     Image 3     Image 4       Image 1     Image 3     Image 4       Image 1     Image 1     Image 1     Image 1       Image 1     Image 1     Image 1     Image 1       Image 1     Image 1     Image 1     Image 1       Image 1     Image 1     Image 1     Image 1       Image 1     Image 1     Image 1     Image 1       Image 1     Image 1     Image 1     Image 1 | Image 1         Image 2         Image 3         Image 4         Image 5           Image 1         Image 2         Image 3         Image 4         Image 5           Image 1         Image 2         Image 3         Image 4         Image 5           Image 1         Image 1         Image 3         Image 6         Image 1           Image 1         Image 1         Image 1         Image 1         Image 1           Image 1         Image 1         Image 1         Image 1         Image 1           Image 1         Image 1         Image 1         Image 1         Image 1           Image 1         Image 1         Image 1         Image 1         Image 1           Image 1         Image 1         Image 1         Image 1         Image 1           Image 1         Image 1         Image 1         Image 1         Image 1           Image 1         Image 1         Image 1         Image 1         Image 1           Image 1         Image 1         Image 1         Image 1         Image 1           Image 1         Image 1         Image 1         Image 1         Image 1           Image 1         Image 1         Image 1         Image 1         Image 1 | Image 1         Image 2         Image 3         Image 4         Image 5         Image 6           Image 1         Image 2         Image 3         Image 4         Image 5         Image 6           Image 1         Image 3         Image 4         Image 5         Image 6           Image 1         Image 1         Image 1         Image 1         Image 6           Image 1         Image 1         Image 1         Image 1         Image 1           Image 1         Image 1         Image 1         Image 1         Image 1           Image 1         Image 1         Image 1         Image 1         Image 1         Image 1           Image 1         Image 1         Image 1         Image 1         Image 1         Image 1         Image 1           Image 1         Image 1 | Image 1         Image 2         Image 3         Image 4         Image 5         Image 6         Image 7           Image 1         Image 2         Image 3         Image 4         Image 5         Image 6         Image 7           Image 1         Image 1         Image 3         Image 4         Image 5         Image 6         Image 7           Image 1         Image 3         Image 1         Image 3         Image 3         Image 3         Image 7           Image 1         Image 3         Image 1         Image 3         Image 3         < | Image 1       Image 2       Image 3       Image 4       Image 5       Image 6       Image 7       Image 8         Image 1       Image 2       Image 3       Image 4       Image 5       Image 6       Image 7       Image 8         Image 1       Image 1       Image 1       Image 1       Image 6       Image 6       Image 7       Image 8         Image 1       Image 1       Ima | Image 1       Image 2       Image 3       Image 4       Image 5       Image 6       Image 7       Image 8       Image 9         Image 1       Image 2       Image 3       Image 4       Image 5       Image 6       Image 7       Image 8       Image 9         Image 1       Image 1       Image 1       Image 1       Image 1       Image 1       Image 8       Image 9         Image 1       Image 1       Ima | Image 1       Image 2       Image 3       Image 4       Image 5       Image 6       Image 7       Image 8       Image 9       Image 10         Image 1       Image 3       Image 4       Image 6       Image 6       Image 7       Image 8       Image 9       Image 10         Image 1       Image 1       < | Image 1       Image 2       Image 3       Image 4       Image 5       Image 6       Image 7       Image 8       Image 9       Image 10       Image 11         Image 1       Image 3       Image 4       Image 5       Image 6       Image 7       Image 8       Image 9       Image 10       Image 11         Image 1       Image 1 |

#### 9. Click Accept.

The workspace displays the composite image, labeled with a yellow triangle in the top right corner.

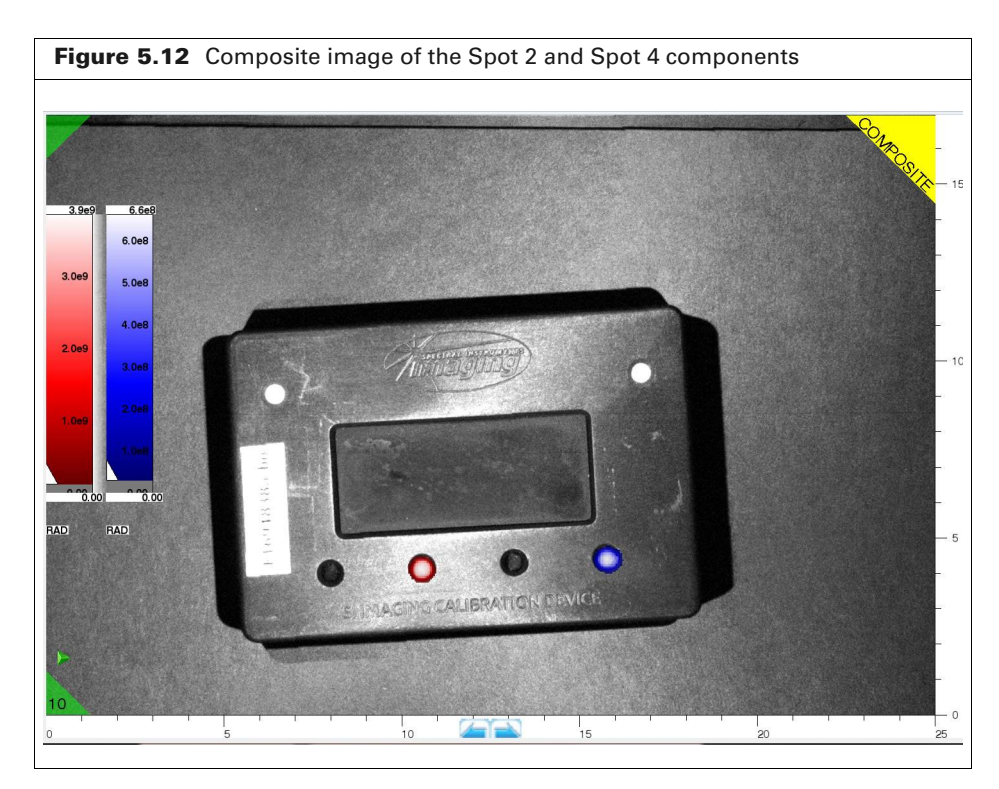

# **Managing Images**

Annotating and Labeling Images Creating a Group From Single Images on page 59 Exporting Image Data on page 60 Saving Graphic Files on page 60

## **6.1 Annotating and Labeling Images**

**NOTE:** Annotations can not be saved with the image nor exported separately. If you wish to save or share any annotations please take a screenshot by saving a graphics file (see Section 6.4, "Saving Graphic Files," page 60), but be aware that no image data is saved with the screenshot

## Annotating an Image

- **1.** Click the A button in the ToolBox.
- **2.** Click a location of interest in the image.
- **3.** Enter notes in the dialog box that appears and click **OK** (Figure 6.1).

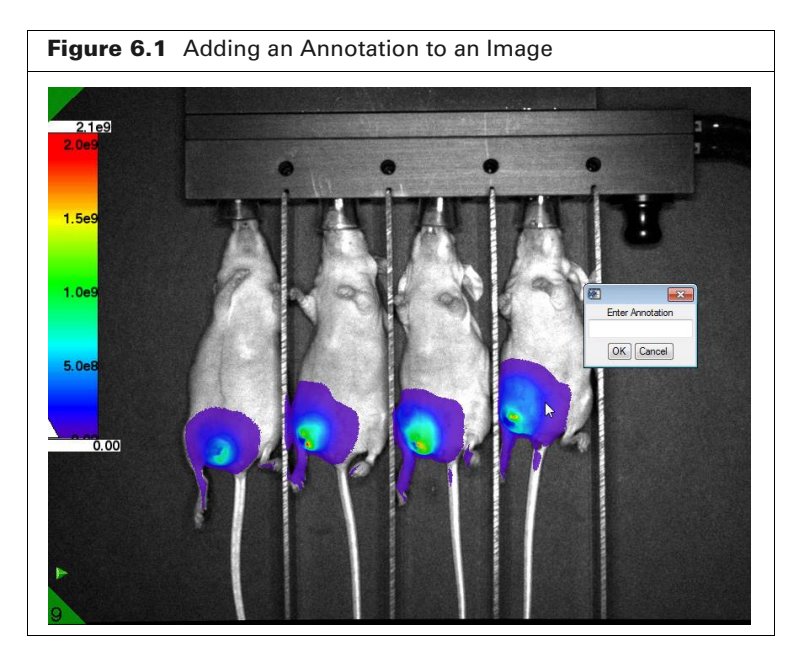

## **Managing Annotations**

Right-click an annotation to see options for managing annotations (Table 6.1).

 Table 6.1
 Annotation Shortcut Menu

| ltem   | Description                                                                                |
|--------|--------------------------------------------------------------------------------------------|
| Delete | Removes the note from the image.                                                           |
| Color  | Opens the color palette. Choose a preset color or create a custom color for the note line. |

| ltem                 | Description                                                                                                    |  |  |  |  |
|----------------------|----------------------------------------------------------------------------------------------------|--|--|--|--|
| Rename               | Choose this option to edit the note in the dialog box that appears.                                                                                          |  |  |  |  |
| Hide/Show Line       | Hides or shows the line associated with the note.                                                                                                    |  |  |  |  |
| Change Labeled Point | Enables you to move the line end point. Drag the line end point to a new location when the red box appears.                                                  |  |  |  |  |
|                      | Day7                                                                                                    |  |  |  |  |
| Change Anchor Point  | Provides options for changing the point on the label where the line is anchored. In this example, the line is anchored at the "Left Top" corner of the note. |  |  |  |  |
|                      | Day7  Select Point On Label Where Line is Anchored  Left Top Left Middle Left Bottom Center Top Center Bottom Right Top Right Middle Right Bottom Cancel     |  |  |  |  |
| Cancel               | Closes the shortcut menu.                                                                                                    |  |  |  |  |

| Table 6.1 | Annotation | Shortcut | Menu    | (continued) |
|-----------|------------|----------|---------|-------------|
|           | Annotation | Shortout | IVICIIU | (continucu) |

## **Adding an Image Title**

Images can be labeled with up to five lines of information.

- Click the picon on the image (located just above the image number, see Figure 6.1). Alternatively, select Image → Configure Image Titles on the menu bar.
- **2.** Select up to two types of image information in the dialog box that appears and click **OK** (Figure 6.2).

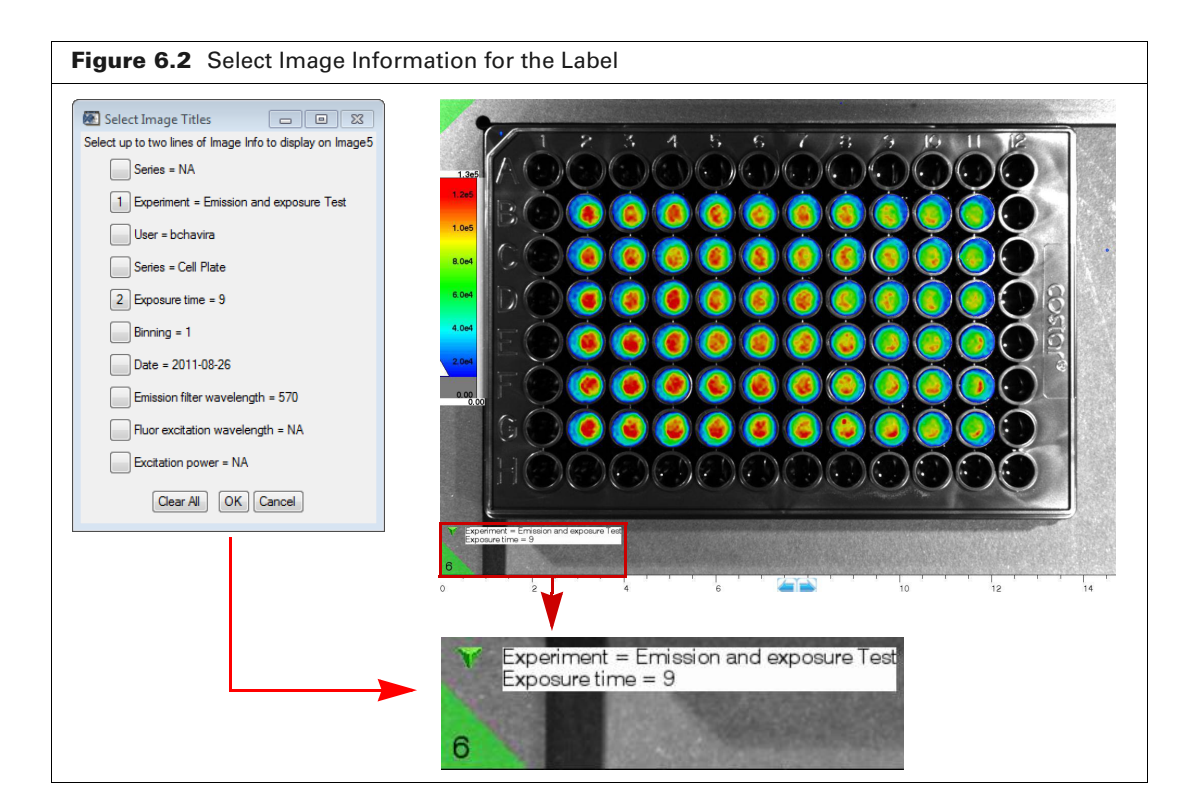

- **3.** Click the **\vec{v}** icon to hide the image information.
- 4. To change or remove the information displayed on the image:
  - **a.** Right-click the **b** or **W** icon.
  - **b.** To change the information displayed, make new selections (up to five types of information) in the dialog box that appears. and click **OK**.
  - c. To remove the information display, choose Clear All and click OK.

## 6.2 Creating a Group From Single Images

Single images can be organized into a group or added to a group. This may be helpful in some situations, for example, longitudinal time studies or when applying an ROI to a particular location that you want to examine in a series of images acquired using different imaging parameters.

**NOTE:** The group image which is created contains a copy of the single images. Therefore, those saved single image files will not disappear after the new group image file is created. This is also true of single images which are added to an already existing group.

#### To create a group from single images:

- 1. Select single images in the Image Manager and click Group Selected.
- 2. Enter a file name in the dialog box that appears and click Save.

#### To add images to an existing group:

- 1. Select images in the Image Manager and click Add Selected To A Group.
- 2. Choose a group in the dialog box that appears and click Open.

## 6.3 Exporting Image Data

Exporting image data creates numerical image data files that can be read by other analysis software (e.g. MATLAB<sup>®</sup>, Origin, ImageJ or Python). The exported data may include luminescent or fluorescent image data, depending on the image types in the .ami file. The units selected in the Units drop-down list determines the units of the exported data.

#### To export image data:

- 1. Select the images in the workspace that you want to export.
- **2.** Select either of the following:
  - File Export Data → Export Raw Images Images are not spatially adjusted. Output format is 32-bit floating point TIFF.
  - File Export Data → Export Corrected Images Images are modified by removing lens related artifacts and co-registered so that all of the image layers have the same spatial scale. Output image format is also 32-bit floating point TIFF.
  - File Export Data → Export Raw DICOM Images– Images are not spatially adjusted. Output format is DICOM.

or

- File Export Data → Export Corrected DICOM Images Images are modified by removing lens related artifacts and co-registered so that all of the image layers have the same spatial scale. Output image format is also DICOM.
- **3.** Choose a folder for the data in the dialog box that appears and click **OK**.

**NOTE:** The exported data files are best opened in an image analysis program such as ImageJ. The exported files are also relatively large. For saving a simple picture of the image with a smaller file size, see 6.4, *Saving Graphic Files* below for instructions.

## **6.4 Saving Graphic Files**

The workspace display can be saved as a graphic file (for example: jpeg, bmp, or png). The graphic file is an image (like a screenshot) that can be viewed in applications such as Microsoft Paint<sup>®</sup>, or PowerPoint<sup>®</sup>.

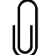

**NOTE:** A graphic file does not contain quantitative radiometric data and cannot be analyzed using aura software or other image processing applications.

#### To create a graphic file of the workspace display:

- **1.** Select File  $\rightarrow$  Save Graphics on the menu bar.
- **2.** Select a folder and enter a file name in the dialog box that appears (Figure 6.3).
- 3. Make a selection from the Save as Type drop-down list and click Save.

| Save Imag | e As                | <b>—</b> × |
|-----------|---------------------|------------|
|           | 🗄 💼 Desktop         |            |
|           | ⊡ Documents         |            |
|           | 🗄 💼 Downloads       |            |
|           | 🗄 💼 Favorites       |            |
|           | 🗄 🚞 InstallAnywhere |            |
|           | 🗄 💼 Links           |            |
|           | 🗄 🧰 Local Settings  |            |
|           | 🗄 💼 Music           |            |
|           | 🗄 🧰 My Documents    |            |
|           | 🕀 🧰 NetHood         |            |
|           | Pictures            |            |
|           |                     | =          |
|           |                     |            |
|           |                     |            |
|           | Searches            |            |
|           |                     |            |
|           | E Start Menu        |            |
|           | I emplates          | -          |
|           |                     |            |
| Filename  | Save                |            |

# **Acquisition Parameters**

#### Table A.1 Acquisition Parameters

| Item            | Description                                                                                                    |  |  |  |  |
|-----------------|----------------------------------------------------------------------------------------------------|--|--|--|--|
| Mode            | <ul> <li>The types of image acquisition:</li> <li>Fluorescence – Fluorescent mode acquires an image of light emitted from a fluorescent source at a specific wavelength when the subject is illuminated using a different (shorter) light source at a specific wavelength.</li> <li>Luminescent – Luminescent mode acquires an image of light emitted from an Unilluminated sample, for example, bioluminescent emission from plants, animals, or <i>in vitro</i> sources such a cells in microplate wells. There are no lights on inside the imaging chamber during acquisition.</li> <li>Photograph – Black and white image illuminated with white light.</li> </ul>                                                                                                    |  |  |  |  |
| Exposure (s)    | The amount of time (seconds) the shutter is open during image acquisition. Longer exposure times result in higher sensitivity.                                                                                                    |  |  |  |  |
| Binning         | Sets the pixel size of the CCD camera. A higher level of binning increases sensitivity, but reduces spatial resolution. Higher sensitivity is due to a higher signal-to-noise ratio resulting from binning.         A certain amount of read noise (the random number of electrons added during readout) is added to each pixel. If there is no binning, the read noise is added to each pixel. When individual pixels are binned to create a "super pixel", read noise is spread over the entire super pixel area, which reduces the read noise. For example, 8 x 8 binning results in read noise that is 1/64 the read noise with no binning. Thus, faint signals have a much better chance of rising above the noise.         Also, binning increases signal. An 8 x 8 binning level produces a super pixel that is 64 times as large with 64 times the signal compared to a non-binned pixel.         Image: Displaying the read noise of the CCD shown with no binning.         Binning = 2         Pixels in a small area of the CCD shown with no binning.         Pixels in a small area of the CCD shown with no binning.         Binning = 2         Combines four (2 x 2) pixels. Increases signal 16 times. Quadruples pixel size.         Duadruples pixel size.         Direct sets signal 16 times.         Increases pixel size by a factor of 16. |  |  |  |  |
| FStop           | Setting that determines the size of the lens aperture. F-stop 1.2 is the largest aperture setting, and provides maximum sensitivity, but the smallest depth of field (the range over which the image is in focus). As the F-stop number increases, the aperture size decreases and the depth of field increases.                                                                                                    |  |  |  |  |
| Excitation (nm) | Excitation light wavelength.                                                                                                    |  |  |  |  |
| Power (%)       | Power level of the excitation light source.                                                                                                    |  |  |  |  |
| Emission (nm)   | Emission filter center wavelength. Emission filters will allow light from 10nm shorter than this center wavelength to 10nm longer, thus a total transmission window of 20nm.                                                                                                    |  |  |  |  |
| FOV             | Field of view is the width of the imaged area.                                                                                                    |  |  |  |  |
| Object height   | Object height entered by user (the highest vertical point of the object).                                                                                                    |  |  |  |  |

## **Image Data**

Numerical Images About aura Images Graphic Images on page 66

## **B.1 Numerical Images**

The charge coupled device (CCD) camera in a SPECTRAL Imaging System is an integrated circuit etched onto a silicon surface and consists of light-sensitive elements called *pixels*. During image acquisition, photons incident on the CCD surface generate charge which is electronically read and converted into a two-dimensional array of numbers. Each number in the array represents the light intensity recorded by a pixel. The numerical value of a pixel is proportional to the intensity of the light it recorded. See <u>Spectral Instruments</u> online for more detailed information about CCDs and pixels.

aura software displays luminescent or fluorescent numerical images as a *pseudocolor image* (Figure B.1) which is generated by:

- Mapping pixel intensity values to colors defined by a color bar.
- Displaying each pixel filled with the color assigned to the pixel's intensity value (Figure B.1).

**NOTE:** The appearance of a pseudocolor image does not affect the numerical image data.

Image data is independent of the color bar, the minimum and maximum of the color bar range, or the color bar scale (linear or log) used to display the data. The color bar only affects data display, not the underlying pixel numerical values. This means that ROI measurements will give the same result, regardless of the color bar settings.

## **B.2 About aura Images**

11

More than one type of image is usually acquired during acquisition, for example:

- A luminescent image and a photograph.
- A fluorescent image, x-ray image, and a photograph (if the imaging system has x-ray imaging capability).

aura software saves images and image information from an acquisition in one file (.ami). Load saved aura image files in the workspace to display and analyze images. The numerical image data in the file can also be exported (TIFF and DICOM) for use with other image processing software such as MATLAB<sup>®</sup>, Python, Origin, or ImageJ. For steps on how to export the numerical image data, see Exporting Image Data on page 60

SPECTRAL Imaging Systems are absolutely calibrated. As a result, the numerical pixel values are related to a *standard* (a physical measurement of the photons per second emitted from a pixel area that is the same for the standard and image). Therefore, a measurement in radiance units has physical meaning and can be quantitatively compared to measurements made on any other absolutely calibrated instrument. In addition, the measurements are independent of instrument settings. If a subject emits twice as many photons compared to another, the radiance value will be twice as much, independent of the exposure time.

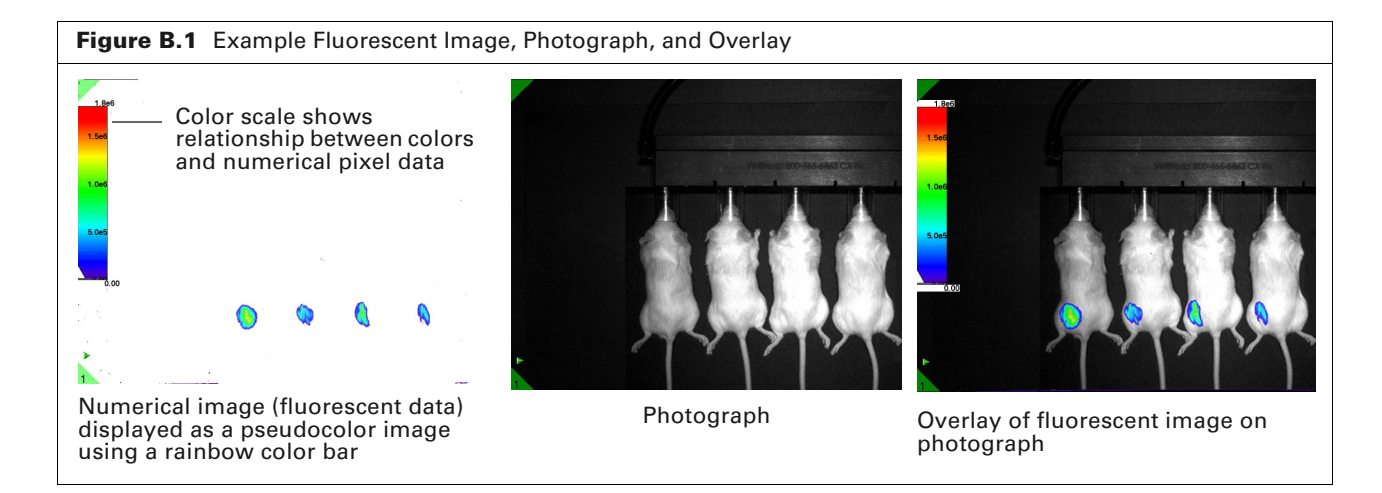

## **B.3 Graphic Images**

A photograph captured by a SPECTRAL Imaging System is an image of the light reflected from a subject when it is illuminated using the white lights near the top of the imaging system. aura software displays photographs using a grayscale color bar that assigns white to the largest pixel value and black to the smallest value, and shades of gray to the values in between (Figure B.1).

The reflected light in a photograph isn't calibrated against any standard; therefore, a photograph cannot be analyzed using ROI measurements. Refer to Saving Graphic Files on page 60 for how to export photographs.

# **Menu Commands**

#### Table C.1 aura Menu Commands

| Menu Bar Command                                                                | Description                                                                                                    | See Page |
|---------------------------------------------------------------------------------|----------------------------------------------------------------------------------------------------|----------|
| File $\rightarrow$ Image Manager                                                | Opens the Image Manager.                                                                                                    | 11       |
| File $\rightarrow$ Load Images                                                  | Opens a dialog box that enables you to select .ami files to load in the workspace.                                                                                                    | 14       |
| File $\rightarrow$ Load Images to Existing                                      | Opens a dialog box that enables you to load more files in addition to the ones already loaded in the workspace                                                                                                    | 14       |
| File $\rightarrow$ Unload Selected Images                                       | Closes the images selected in the workspace.                                                                                                    | 18       |
| File $\rightarrow$ Load Living Image Click Folders                              | Opens a dialog box that enables you to load image files originally taken with Living Image <sup>®</sup> software.                                                                                                    |          |
| File → Save Graphics                                                            | Enables you to save a screenshot of the workspace (for example, .jpg, .bmp, or .png). <b>Note:</b> This type of graphic image does not contain intensity data and cannot be analyzed using aura software or other image processing applications. | 60       |
| File $\rightarrow$ Save Image                                                   | Opens a dialog box which enables you to save an image (.ami). If you chose "Don't Save" during acquisition setup, use this menu command to save the image if you change your mind after acquisition is done.                                     |          |
| $\textbf{File} \rightarrow \textbf{Print}$                                      | Enables you to print the workspace contents.                                                                                                    |          |
| File $\rightarrow$ File Export Data $\rightarrow$ Export Raw Images             | Enables you to export the selected luminescent, fluorescent, or x-ray image data (TIFF) without corrections for analysis by other image processing applications.                                                                                 | 60       |
| File $\rightarrow$ File Export Data $\rightarrow$ Export Corrected Images       | Enables you to export the selected luminescent, fluorescent, or x-ray image data (TIFF) with corrections for analysis by other image processing applications.                                                                                    | 60       |
| File $\rightarrow$ File Export Data $\rightarrow$ Export Raw DICOM Images       | Enables you to export the selected luminescent, fluorescent, or x-ray image data (DICOM) without corrections for analysis by other image processing applications.                                                                                | 60       |
| File $\rightarrow$ File Export Data $\rightarrow$ Export Corrected DICOM Images | Enables you to export the selected luminescent, fluorescent, or x-ray image data (DICOM) with corrections for analysis by other image processing applications.                                                                                   | 60       |
| $\textbf{File} \rightarrow \textbf{Preferences}$                                | Sets options for the appearance of the workspace.                                                                                                    | 10       |
| File $\rightarrow$ Switch User                                                  | Enables you to change to another aura user name.                                                                                                    |          |
| $File \rightarrow Exit$                                                         | Closes aura software.                                                                                                    |          |
| $\mathbf{Edit} \rightarrow \mathbf{Edit} \ \mathbf{Image} \ \mathbf{Tags}$      | Opens the Tag Editor that is used to create and manage tag sets.                                                                                                    | 27       |
| Edit $\rightarrow$ Copy Graphics                                                | Copies the workspace to the system clipboard.                                                                                                    |          |
| Image $\rightarrow$ Show/Hide Xray Control                                      | Either display or remove the controls for adjusting the appearance of the x-ray image.                                                                                                    | 26       |
| lmage → Show/Hide Color<br>Bar                                                  | Either display or removed the scale showing the color labeling of the pixel values.                                                                                                    | 28       |
| Analysis → Spectral<br>Unmixing Manager                                         | Opens the Spectral Unmixing Manager, allowing you to measure or input component spectra, and generate unmixed images.                                                                                                    | 47       |

#### Table C.1 aura Menu Commands

| Menu Bar Command                                                                                  | Description                                                                                                    | See Page |
|---------------------------------------------------------------------------------------------------|----------------------------------------------------------------------------------------------------|----------|
| Analysis → Composite<br>Image Manager                                                             | Opens the Composite Image Manager window, allowing you to create a composite image from two or more component images. | 54       |
| $\begin{array}{l} \text{Measure} \rightarrow \text{Measurement} \\ \text{Manager} \end{array}$    | Opens the Measurement Manager that enables you to view ROI measurements and manage ROIs.                              | 32       |
| Measure $\rightarrow$ Save ROIs to File                                                           | Saves the ROIs in the selected image to the system. The ROIs can be applied to other images.                          | 35       |
| $\begin{array}{l} \text{Measure} \rightarrow \text{Restore ROIs} \\ \text{from File} \end{array}$ | Applies saved ROIs to an image.                                                                                       | 36       |
| Image $\rightarrow$ Configure Image Titles                                                        | Enables you to select image information to display on an image.                                                       | 58       |
| Image $\rightarrow$ Show/Hide Photo Control                                                       | Displays controls for adjusting photograph brightness and contrast.                                                   | 26       |
# Index

#### A

acquisition parameters 63 Ami images 65 annotate images 57–58

### B

background 32 correction 42–44

#### С

color controls 9, 16 color table 22–25 contact information 1

### D

display controls 9, 16

### F

fluorescent image 7 folders image data 4 ROIs 4 spectral unmixing library entries 4

# G

graphic files 60 graphic images 66 group 5 create from single images 59

### I

image Ami images 65 annotate 57-58 fluorescent 7 graphic 66 information 30 load from File menu 14 using Image Manager 13-15 luminescent 6 numerical 65 organizing in workspace 20 selecting 21 unload 18 viewing 19-21 X-ray 26 image acquisition acquisition parameters 63

overview 5–8 image appearance 22–27 image data export 60 save location 4 image information 30 Image Manager loading images 13–15 overview 11–13 image title 58–59 imaging modes 5–8

#### L

loading image from File menu 14 loading images using Image Manager 13–15 luminescent image 6

#### Μ

Measurement Manager 33 menu commands 67

# Ν

numerical images 65

#### 0

overlay 5, 25

#### Р

panning 29 photograph 5, 26

### R

ROIs copy and paste 34 delete 37 draw 32–33 edit style or label 36 load 36 move 35 overview 31 resize 34 save 35 save location 4

### S

spectral unmixing 45 spectral unmixing libraries save location 4

# Т

Technical Support 1 toolbox 10, 17

# U

unloading images 18

#### V

viewing images 19-21

# W

workspace image organization 20

# Х

X-ray image 26

# Z

zooming 29